OsteoSys Co., Ltd. Model Designation : SONOST 3000

# **SONOST 3000**

# User' Manual

## Model: SONOST 3000 REGULATION (EU) 2017/745 OF THE EUROPEAN PARLIAMENT AND OF THE COUNCIL

# Doc Version : 12.2\_MDR (2022.09.05)

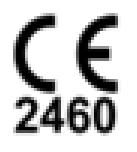

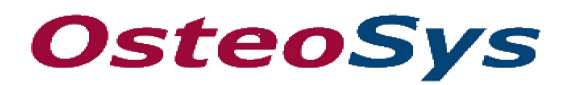

http://www.osteosys.com

OsteoSys Co., Ltd.

# **SONOST 3000**

# User Manual

Manufacturer and EC Authorized Representative Information

#### ★ Manufacturer: OsteoSys Co., Ltd.

901~914, 9F, JnK Digitaltower, 111 Digital-ro 26, Guro-gu, Seoul, REPUBLIC OF KOREA

info@osteosys.com Tel: +82 26124 5900 Fax : +82 26124 5958

★ European Representative: CMC Medical Devices & Drugs S.L.
 C/Horacio Lengo N° 18, CP 29006, Málaga, Spain
 TEL: +34 951 214 054 FAX: +34 952 330 100

# **CAUTION!**

 You must be well acquainted with this manual before using it.
 This manual should be placed where the user could read it whenever necessary.

OsteoSys Co., Ltd. Model Designation : SONOST 3000

DOC. No. : OT-IFU-S3K

Thank you for purchasing SONOST 3000 Ultrasound Bone Densitometer. To ensure safe operation and long-term performance stability, it is essential that you fully understand the functions and operating, maintenance instructions by reading this manual before operating the equipment.

# Particular attention must be paid to all warnings, cautions and notes incorporated herein.

Incorrect operation, or failure of the user to maintain the equipment relieves the manufacturer or his agent of the system's noncompliance with specifications or of responsibility for any damage or injury.

The following conventions are used throughout the manual to denote information of special emphasis.

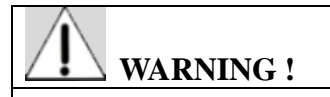

"Warning" is used to indicate the presence of a hazard that can cause severe personal injury, death or substantial property damage if the warning is ignored.

# **CAUTION**!

"Caution" is used to indicate the presence of hazard that will or can minor personal injury and property damage if the caution is ignored.

# 

"Note" is used to notify the user of installation, operation or maintenance information that is important but not hazard related.

#### The symbols which are shown in this manual or SONOST 3000

NOTE !

Check the symbol before using the SONOST 3000.

|                    | The noticed information should be concerned with explanation in this manual.                                                 |
|--------------------|----------------------------------------------------------------------------------------------------|
|                    | The noticed information when the device is operated.                                                                         |
| (Aug               | The reference page or section.                                                                                               |
| Ŕ                  | Applied Part Type B.                                                                                                    |
| $ \bigcirc$        | I and O on power switch represent ON and OFF, respectively.                                                                  |
| $\hat{\Lambda}$    | The Attention symbol that marks warning and important information in the user's manual.                                      |
| $\bigtriangledown$ | The conductor provides a connection between equipment and the potential equalization bus-bar of the electrical installation. |
| $\sim$             | The date of manufacture.                                                                                                    |
|                    | This symbol indicates "caution" for the hot surface.                                                                         |

OsteoSys Co., Ltd. Model Designation : SONOST 3000

| <b>F</b>   | User Manual<br>User of the equipment to check how to check the product.     |
|------------|-----------------------------------------------------------------------------|
| $\sum_{n}$ | Communication Status<br>It indicates communication status of the equipment. |

#### The protecting device from external electromagnetic wave

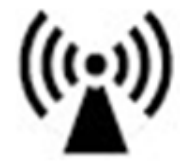

This equipment can be affected from external electromagnetic waves which is related to precision and operation. When you are using this equipment, we strongly recommend that you refrain from using other devices to protect the euipment from electromagnetic waves.

#### **Disposal of device**

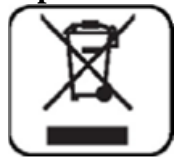

This symbol which is printed on the user manual or box means you do not regard as just waste from home. If you would like to dispose this device, you should send to a place for reuse of electrical device. It will help environment and human's healthy life. Reuse of this equipment contributes to saving natural resources. If you want to more detail things about disposal of device, ask to manufacturer or distributor.

#### **Cautionary Notes**

(1) Environmental Condition

The environmental conditions below must be met to prevent possible performance loss or malfunction of some components which can be caused by sudden and excessive environmental changes, which may then lead to shortening of life cycle of the equipment, the environmental conditions below must be met.

- Working Temperature: Within  $10 \sim 40^{\circ}$ C
- Working Humidity: Within 20~ 80%
- Air Pressure: Within 800 ~ 1060hPa

(2) Pre-operation Checklist

- Check the switch connection and polarity indicator status to ensure the device works properly.

- Check all cable connections for correct and safe operation of the device.

- Double-check the areas that make direct contact with the patient.
- Check the device and the patient for any abnormal conditions.

- If any uncertainty is witnessed with the device or the patient, take appropriate actions including suspending device operation under safe conditions.

(3) Cautions for Storage

- Do not apply excessive force when connecting or disconnecting cables.

- Auxiliary devices should be maintained clean, and in working conditions.

- Devices should be positioned in their proper positions, so as not to interfere with operator's or patient's movement.

(4) Cautions regarding specialist prescription

This device is designed for the diagnosis of osteoporosis and therefore should only be used for diagnosis performed by doctors. Its use must be prescribed and managed by specialists.

(5) Biocompatibility - Ultrasound gel, etc.

To prevent damage to skin and cells, use commercially available ultrasound gels that have passed ISO 10993-5(Cytoxicity), ISO 10993-10(Skin sensitization), and ISO 10993-23(Skin irritation) tests.

#### Guidance and manufacturer's declaration

Guidance and manufacturer's declaration - Clinical information

#### OsteoSys Co., Ltd. Model Designation : SONOST 3000

| No | Contents                        | A or<br>N/A | Description                                                                                                    |
|----|---------------------------------|-------------|----------------------------------------------------------------------------------------------------|
|    |                                 |             | The SONOST 3000 system supports the doctor's activities for the diagnosis                                                                                                    |
| 1  | Intended Use                    | А           | of osteoporosis and the prevention of future fractures to the patient through                                                                                                    |
|    |                                 |             | the measured BMD results. The measurement sites is calcaneus/ Heel bone.                                                                                                    |
| 2  | Name of Disease or<br>Condition | А           | Osteoporosis, Osteopenia, Normal healthy bone                                                                                                    |
| 2  | Name of Disease or<br>Condition | A           | Osteoporosis, Osteopenia, Normal healthy bone<br>All women 65 years and older and men 70 years and older for asymptomatic<br>screening.<br>Women younger than 65 years old at risk for osteoporosis:<br>• Estrogen deficiency<br>• History of maternal hip fracture before the age of 50<br>• Low body mass (less than 57.6kg/127 pounds)<br>• History of amenorrhea more than 1 year before the age of 42<br>Women younger than 65 years old or men younger than 70 years old with<br>the following risk factors:<br>Current cigarette smoker<br>• Loss of height<br>• Thoracic Kyphosis<br>Individuals at any age with bone mass osteopenia or fragility fractures on<br>imaging studies<br>Individuals 50 years and older who developed wrist, hip, spine, or proximal<br>humerus fracture with minimal or no trauma, excluding pathologic fractures.<br>People of any age who developed one or more insufficiency fractures.<br>Individuals receiving (or expected to receive) glucocorticoid therapy<br>equivalent to > or = to 5 mg of prednisone or equivalent per day for > or =<br>3 months.<br>Individuals beginning or receiving long-term therapy with medications<br>known to affect BMD adversely:<br>• Anticonvulsants<br>• Androgen deprivation therapy<br>• Chronic heparin<br>Individuals with an endocrine disorder known to affect BMD adversely<br>• Hyperparathyroidism<br>• Hyperthyroidism<br>• Cushing's syndrome<br>Hypogonadal men 18 years and older and men with surgically or<br>chemotherapeutically induced castration<br>Individuals with medical conditions that could alter BMD:<br>• Chronic renal failure |
|    |                                 |             | Eating disorders, including anorexia nervosa and bulimia                                                                                                    |

OsteoSys Co., Ltd. Model Designation : SONOST 3000

|   |                   |   | Organ transplantation                                                                                 |
|---|-------------------|---|----------------------------------------------------------------------------------------------------|
|   |                   |   | Prolonged immobilization                                                                              |
|   |                   |   | Conditions associated with secondary osteoporosis, such as                                            |
|   |                   |   | astrointestinal malabsorption or malnutrition, sprue, osteomalacia                                    |
|   |                   |   | vitamin D deficiency endometriosis acromedaly chronic alcoholism or                                   |
|   |                   |   | actablished circhesis, and multiple myoloma                                                           |
|   |                   |   |                                                                                                    |
|   |                   |   | <ul> <li>Individuals who have had a gastric bypass for obesity</li> </ul>                             |
|   |                   |   | Individuals considering pharmacologic therapy for osteoporosis.                                       |
|   |                   |   | Individuals monitored for:                                                                            |
|   |                   |   | <ul> <li>Assess the effectiveness of osteoporosis drug therapy</li> </ul>                             |
|   |                   |   | <ul> <li>Follow-up medical conditions associated with abnormal BMD.</li> </ul>                        |
|   |                   |   | Children or adolescents with medical conditions associated with abnormal                              |
|   |                   |   | BMD including but not limited to:                                                                     |
|   |                   |   | • Individuals receiving (or expected to receive) glucocorticoid therapy for                           |
|   |                   |   | more than 3 months                                                                                    |
|   |                   |   | Individuals receiving radiation or chemotherapy for malignancies                                      |
|   |                   |   | • Individuals with an endocrine disorder known to adversely affect BMD                                |
|   |                   |   | (e.g. hyperparathyroidism hyperthyroidism, growth hormone deficiency or                               |
|   |                   |   | (ushing's syndrome)                                                                                   |
|   |                   |   | Individuals with hone dysplasia known to have excessive fracture risk                                 |
|   |                   |   | (osteogenesis imperfecta osteonetrosis) or high hone density                                          |
|   |                   |   | • Individuals with medical conditions that could change BMD for example:                              |
|   |                   |   | Individuals with metalcal conditions that could change bird, for example.     1 Chronic renal failure |
|   |                   |   | 1. Chronic renarial natione                                                                           |
|   |                   |   | 2. Kneumatoru artinnus anu otner innaminatory artinnus                                                |
|   |                   |   | 3. Eating disorders, including anorexia hervosa and builtina                                          |
|   |                   |   | 4. Organ transplantation                                                                              |
|   |                   |   | 5. Prolonged immobilization                                                                           |
|   |                   |   | 6. Conditions associated with secondary osteoporosis, such as;                                        |
|   |                   |   | gastrointestinal malabsorption, sprue, inflammatory bowel disease,                                    |
|   |                   |   | malnutrition, osteomalacia, vitamin D deficiency, acromegaly, cirrhosis, HIV                          |
|   |                   |   | infection, prolonged exposure to fluorides                                                            |
|   |                   |   | QUS may be indicated in the diagnosis, staging, and follow-up of individuals                          |
|   |                   |   | with conditions that result in pathologically increased BMD, such as                                  |
|   |                   |   | osteopetrosis or prolonged exposure to fluoride.                                                      |
|   |                   |   | There are no absolute contraindications to performing OUS.                                            |
|   |                   |   | Possibly of limited value or require modification of the technique or                                 |
|   |                   |   | rescheduling of the examination in some situations, including:                                        |
| 4 | Contraindications | А | - Try to measure the other side of heel if a patient had some surgery like                            |
|   |                   |   | implant which is placed by calcaneus bone.                                                            |
|   |                   |   |                                                                                                    |
|   |                   |   |                                                                                                    |

#### OsteoSys Co., Ltd. Model Designation : SONOST 3000

|                      |          |                  |                                                                        | Education: Bachelor or higher.                                              |  |
|----------------------|----------|------------------|------------------------------------------------------------------------|-----------------------------------------------------------------------------|--|
|                      |          |                  |                                                                        | Physician or trained medical personnel located in hospitals and clinics     |  |
|                      |          |                  |                                                                        | Knowledge: Educated or trained for BMD (Bone Mineral Density) under the     |  |
|                      |          |                  |                                                                        | relevant majors such as orthopedics, internal medicine, obstetrics &        |  |
|                      |          | User             | А                                                                      | gynecology, etc.                                                            |  |
|                      | Target   |                  |                                                                        | Language Understanding: English/Korean.                                     |  |
| 5                    | group    |                  |                                                                        | Experience: More than 2 years of work experience in hospital as a doctor, a |  |
|                      |          |                  |                                                                        | sonographer and etc.                                                        |  |
|                      |          |                  |                                                                        | (Patient does not operate the BMD device)                                   |  |
|                      |          |                  |                                                                        |                                                                             |  |
|                      |          | Patient          | А                                                                      | b) The patient condition: Osteopenia, Osteoporosis or Normal healthy bone   |  |
|                      | <u> </u> |                  |                                                                        |                                                                             |  |
| 6                    | Disposat |                  | N/A                                                                    | SONOST 3000 is not a disposable device.                                     |  |
| 7                    | Invasive | ble device       | N/A                                                                    | Not intended to be implantable                                              |  |
| 0                    | ппріанта | Die device       | A                                                                      | BMD measurement is performed once a year or once every two years            |  |
|                      |          |                  |                                                                        | (It depends on the patient's situation).                                    |  |
|                      |          |                  |                                                                        | Contact with hody:                                                          |  |
|                      |          |                  |                                                                        | SONOST-2000: there are contact point between calcaneus part and balloon     |  |
|                      |          |                  |                                                                        | as below image                                                              |  |
| 9 Duration of use or |          |                  |                                                                        |                                                                             |  |
|                      |          | · · · · <b>,</b> |                                                                        |                                                                             |  |
|                      |          |                  |                                                                        | SONOST 3000: It als same as SONOST-2000                                     |  |
|                      |          |                  | Need to apply ultrasound gel in between skin and probe in order to get |                                                                             |  |

#### OsteoSys Co., Ltd. Model Designation : SONOST 3000

|    |                                             |     | proper contact for path of ultrasound waves.                                                                                                    |
|----|---------------------------------------------|-----|----------------------------------------------------------------------------------------------------|
| 10 | Contacting with<br>body fluids or<br>others | N/A | There is no contact between any body fluids or people during the examination process.                                                                                                    |
| 11 | Measurement site                            | A   | The correct position for measurement for calcaneus bone on the heel is as<br>the below.<br>It's just below the area of the ankle, where you should apply enough amount<br>of ultrasound gel just like the below instructions. (need to apply to both<br>sides of feet)<br>*According to the article Selection of the optimal skeletal site for fracture<br>risk prediction, the most significant relationships of BMC to fracture risk<br>were observed for the Os-calcis (Richard D. Wasinch, Philip D. Ross, Lance K.<br>Heilbrun, and John M. Vogel)<br>*According to the article Diagnostic value of calcaneal quantitative<br>ultrasound in the evaluation of osteoporosis in middle-aged and elderly<br>patients, the study assessed calcaneal QUS and DXA in senile osteoporosis<br>diagnosis performance, as osteoporosis screening not only has good<br>specific degrees, and with the lumbar spine and proximal femur DXA has<br>good correlation, in screening for large-scale people play the role of more<br>convenient, economic. Therefore, calcaneal QUS can be recommended as a<br>pre-screening tool to determine whether DXA screening should be<br>performed and timely treatment should be performed for patients with pre-<br>existing risk of osteoporosis and patients with mild osteoporosis to reduce<br>the risk of fracture. (Changzhou Li, Jifeng Sun, Li Yu) |

| Guidance and         | manufacturer's de      | eclaration – electromagnetic emissions                               |
|----------------------|------------------------|----------------------------------------------------------------------|
| The model SONOS      | T 3000 is intended for | use in the electromagnetic environment specified below. The customer |
| or the user of the m | odel SONOST 3000 sh    | ould make sure that it is used in such an environment.               |
|                      |                        |                                                                      |
| Emissions test       | Compliance             | Electromagnetic environment - guidance                               |
| RF emissions         | Group 1                | The model SONOST 3000 uses RF energy only for its internal           |
| CISPR 11             |                        | functions. Therefore, its RF emissions are very low and are not      |
|                      |                        | likely to cause any interference in nearby electronic equipment.     |
| RF emissions         | Class A                | The model SONOST 3000 is suitable for use in all establishments      |
| CISPR 11             |                        | including domestic and those directly connected to the public        |

| CISPR 11              |          | including domestic and those directly connected to the public |
|-----------------------|----------|---------------------------------------------------------------|
| Harmonic emissions    | Class A  | low-voltage power supply network that supplies buildings used |
| IEC 61000-3-2         |          | for domestic purposes.                                        |
| Voltage fluctuations/ | Complies |                                                               |
| flicker emissions     | -        |                                                               |
| IEC 61000-3-3         |          |                                                               |

#### Guidance and manufacturer's declaration – electromagnetic immunity

| OsteoSys Co., Ltd.             |   |
|--------------------------------|---|
| Model Designation : SONOST 300 | 0 |

| The model SONOST 3000 is intended for use in the electromagnetic environment                                            |                                                                   |                                                                   |                                                                                                    |  |  |
|----------------------------------------------------------------------------------------------------|-------------------------------------------------------------------|-------------------------------------------------------------------|----------------------------------------------------------------------------------------------------|--|--|
| specified below. The customer or the user of the model SONOST 3000 should assure that it is used in such an environment |                                                                   |                                                                   |                                                                                                    |  |  |
| Immunity                                                                                                    | IFC 60601                                                         | Compliance                                                        | Electromagnetic environment –                                                                                                    |  |  |
| test                                                                                                    | test level                                                        | level                                                             | guidance                                                                                                    |  |  |
| Electrostatic<br>discharge (ESD)<br>IEC 61000-4-2                                                                       | ± 6 kV<br>contact<br>± 8 kV air                                   | ± 6 kV<br>contact<br>± 8 kV air                                   | Floors should be wood, concrete or ceramic tile. If floors are covered with synthetic material, the relative humidity should be at least 30%. |  |  |
| Electrical fast<br>transient/burst<br>IEC 61000-4-4                                                                     | ± 2 kV for<br>power<br>supply lines<br>± 1 kV for<br>input/output | ± 2 kV for<br>power<br>supply lines<br>± 1 kV for<br>input/output | Main power quality should be that of a typical commercial or hospital environment.                                                            |  |  |
|                                                                                                    | lines                                                             | lines                                                             |                                                                                                    |  |  |
| Surge<br>IEC 61000-4-5                                                                                                  | ± 1 kV<br>differential<br>mode                                    | ± 1 kV<br>differential<br>mode                                    | Main power quality should be that of a typical commercial or hospital environment.                                                            |  |  |
|                                                                                                    | ± 2 kV<br>common<br>mode                                          | ± 2 kV<br>common<br>mode                                          |                                                                                                    |  |  |
| Voltage dips,<br>short                                                                                                  | < 5 % U⊺                                                          | < 5 % U⊤                                                          | Main power quality should be that of a typical commercial or hospital                                                                         |  |  |
| interruption, and voltage                                                                                               | (> 95 % dip                                                       | (> 95 % dip                                                       | environment. If the user of the model SONOST 3000 requires continued                                                                          |  |  |
| variations on                                                                                                    | in U⊤)                                                            | in U⊤)                                                            | operation during power mains                                                                                                    |  |  |
| power supply<br>input lines<br>IEC 61000-4-11                                                                           | for 0.5 cycle                                                     | for 0.5 cycle                                                     | interruptions, it is recommended that the<br>model SONOST 3000 be powered from an<br>uninterruptible power supply or battery.                 |  |  |
|                                                                                                    | 40 % U⊤                                                           | 40 % U⊤                                                           |                                                                                                    |  |  |
|                                                                                                    | (60 % dip in                                                      | (60 % dip in                                                      |                                                                                                    |  |  |
|                                                                                                    | U <sub>T</sub> )                                                  | U <sub>T</sub> )                                                  |                                                                                                    |  |  |
|                                                                                                    | for 5 cycles                                                      | for 5 cycles                                                      |                                                                                                    |  |  |
|                                                                                                    | 70 % Uτ<br>(30 % dip in<br>Uτ)                                    | 70 % Uτ<br>(30 % dip in<br>Uτ)                                    |                                                                                                    |  |  |
|                                                                                                    | < 5 % U⊤<br>(> 95 % dip<br>in U⊤)<br>for 5 s                      | < 5 % U⊤<br>(> 95 % dip<br>in U⊤)<br>for 5 s                      |                                                                                                    |  |  |

#### OsteoSys Co., Ltd. Model Designation : SONOST 3000

#### DOC. No. : OT-IFU-S3K

| Power frequency<br>(50/60 Hz)<br>IEC 61000-4-8                                          | 3 A/m | 3 A/m | Power frequency magnetic fields should<br>be at levels characteristic of a typical<br>location in a typical commercial or<br>hospital environment |
|-----------------------------------------------------------------------------------------|-------|-------|----------------------------------------------------------------------------------------------------|
| <b>Note</b> : $U_{T}$ is the a.c. mains voltage prior to application of the test level. |       |       |                                                                                                    |

| Guidance and                                                                                      | manufacturer   | s declaration – | electromagnetic immunity                                                                                          |  |  |
|---------------------------------------------------------------------------------------------------|----------------|-----------------|----------------------------------------------------------------------------------------------------|--|--|
| The model SONOST 3000 is intended for use in the electromagnetic environment specified below. The |                |                 |                                                                                                    |  |  |
| customer or the u                                                                                 | ser of model S | ONOST 3000 sho  | build assure that it is used in such an environment.                                                              |  |  |
| Immunity test                                                                                     | IEC 60601      | Compliance      | Electromagnetic environment - guidance                                                                            |  |  |
|                                                                                                   | test level     | level           |                                                                                                    |  |  |
| Conducted RF                                                                                      | 3              | 3               | Portable and mobile RF communications equipment should<br>be used no closer to any part of the model SONOST 3000. |  |  |
| IEC61000-4-6                                                                                      | Vrm            | Vrms            | including cables, than the recommended separation distance                                                        |  |  |
|                                                                                                   | S              | 150             | calculated from the equation applicable to the frequency of the transmitter.                                      |  |  |
|                                                                                                   | 150            | kHz             | Recommended separation distance.                                                                                  |  |  |
|                                                                                                   | kHz            | to              | d=[3.5/V1] √ P                                                                                                    |  |  |
|                                                                                                   | to             | 80M             | $d=[3.5/E1]\sqrt{P 80MHz}$ to 800MHz                                                                              |  |  |
|                                                                                                   | 80             | Hz              | $d=[7/E1]$ $\checkmark$ P 800MHz to 2.5GHz<br>where P is the maximum output power rating of the                   |  |  |
|                                                                                                   | MH             |                 | transmitter in watts(W) according to the transmitter                                                              |  |  |
|                                                                                                   | Z              |                 | manufacturer and-d is the recommended separation distance                                                         |  |  |
|                                                                                                   |                |                 | in meters(m).<br>Field strengths from fixed RF transmitters as determined by                                      |  |  |
| Radiated RF                                                                                       | 10             | 10              | an electromagnetic site survey, <sup>a</sup> should be less than the                                              |  |  |
| IEC61000-4-3                                                                                      | 10             | 10              | compliance level in each frequency range. <sup>b</sup>                                                            |  |  |
| ILC01000 + 5                                                                                      | V/             | V/m             | interference may occur in the vicinity of equipment marked with the following symbol:                             |  |  |
|                                                                                                   | m              | 80M             | while the following symbol:                                                                                       |  |  |
|                                                                                                   | 80             | Hz to           | $ (((\bullet))) $                                                                                                 |  |  |
|                                                                                                   | MH             | 2.5             |                                                                                                    |  |  |
|                                                                                                   | z to           | GHz             | -                                                                                                    |  |  |
|                                                                                                   | 2.5            |                 |                                                                                                    |  |  |
|                                                                                                   | GHz            |                 |                                                                                                    |  |  |
|                                                                                                   |                |                 |                                                                                                    |  |  |
|                                                                                                   |                |                 |                                                                                                    |  |  |
| Note 1 At 80MHz and 800MHz, the higher frequency range applies.                                   |                |                 |                                                                                                    |  |  |

Note 2 These guidelines may not apply in all situations. Electromagnetic propagation is affected by absorption and reflection from structures, objects and people.

#### Safety consideration about parts of device and compartment

For use safely, you must use parts of device which are supplied or approved from OsteoSys.

## **NOTE**!

If you use parts of device which are not approved from OsteoSys, we do not guarantee safety to user. Moreover, it become dangerous and prone to producing errors and wrong results to users or patients. In this case, the user has the sole responsibility.

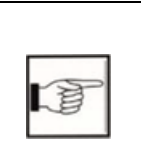

 Protect device from external electromagnetic wave (IEC60601-1, 6.8.2 Requirement)
 Disposal of device (IEC60601-1, 6.8.2 Requirement)
 Safety considerations about part of device and compartment (IEC60601-1,6.8.2 Requirement)

| Name        | Part number                    | The period<br>for<br>exchange | The method of exchange expandable products |  |
|-------------|--------------------------------|-------------------------------|--------------------------------------------|--|
|             | FOOT SUPPORTER 0 :<br>A3MM-013 | 10 years                      |                                            |  |
| Foot        | FOOT SUPPORTER 1 :             | 10 years                      | You chould request the                     |  |
| supporter   | A3MM-014                       |                               |                                            |  |
|             | FOOT SUPPORTER 2 :             | 10 years                      | distributor to have these                  |  |
|             | A3MR-005                       |                               | distributor to flave these                 |  |
| probe       | C2MR-004                       | 10 years                      | Teplaced.                                  |  |
| QC Phantom  | C3ES-002                       | 10 years                      |                                            |  |
| Power Cable | 250VAC 10A                     | 10 years                      |                                            |  |

### The exchange and usage period of consumable goods

#### Input and output parts which are using for operate device.

| Number | Name               | Detailed specification                                  |
|--------|--------------------|---------------------------------------------------------|
| 1      | Paper for printing | Thermal paper, Thickness is over : 0.07mm               |
| 2      | External printer   | It requires WindowsXP driver                            |
| 3      | External monitor   | It requires 800x600 of resolution with<br>a<br>VGA port |
| 4      | USB memory stick   | It requires above USB 1.1                               |
| 5      | External mouse     | USB or PS/2 supplied                                    |
| 6      | External mouse     | USB port supplied                                       |

|   | Ľ | N | P |  |
|---|---|---|---|--|
| l |   | 9 |   |  |

6) Input and output parts which are using for operation of device. (IEC60601-1 contents of test 6.8.2. Requirement

#### **Table of Contents**

| IN  | TRODUCTION                                                                                                    | 17                                      |
|-----|----------------------------------------------------------------------------------------------------|-----------------------------------------|
| со  | ONFIGURATION OF DEVICE                                                                                                    |                                         |
| 2.1 | Composition of Device                                                                                                    | 19                                      |
| 2.2 | Installation of SONOST 3000                                                                                                    | 23                                      |
| 2.3 | Before Turning on Power                                                                                                    | 24                                      |
| US  | SING SONOST 3000                                                                                                    | 25                                      |
| 3.1 | DAILY TEST                                                                                                    | 25                                      |
| 3.2 | Shutting down processing                                                                                                    | 29                                      |
| 3.3 | The analysis of how to rotate the screen                                                                                                    |                                         |
| 3.4 | Using S/W                                                                                                    | 41                                      |
| MA  | AINTENANCE AND REPAIR OF SONOST 3000                                                                                                    |                                         |
| 4.1 | Resolution to problems                                                                                                    | 80                                      |
| 4.2 | Maintenance and repair                                                                                                    | 81                                      |
| 4.3 | Safe use of SONOST 3000                                                                                                    |                                         |
| SP  | ECIFICATION & SOFTWARE UPDATES                                                                                                    |                                         |
| 5.1 | Specifications                                                                                                    |                                         |
| 5.2 | Software updates                                                                                                    |                                         |
| 5.3 | LABELS                                                                                                    | 91                                      |
| RE  | FERENCE                                                                                                    |                                         |
| 5.1 | DEFINITION OF PARAMETER TERMINOLOGY                                                                                                    |                                         |
| 5.2 | Reference data                                                                                                    | 95                                      |
| PR  | ODUCT WARRANTY                                                                                                    |                                         |
| SE  | CURITY                                                                                                    |                                         |
|     | IN<br>CC<br>2.1<br>2.2<br>2.3<br>US<br>3.1<br>3.2<br>3.3<br>3.4<br>MJ<br>4.1<br>4.2<br>4.3<br>SP<br>5.1<br>5.2<br>5.3<br>RE<br>5.1<br>5.2<br>SE | INTRODUCTION<br>CONFIGURATION OF DEVICE |

OsteoSys Co., Ltd. Model Designation : SONOST 3000

#### **1** Introduction

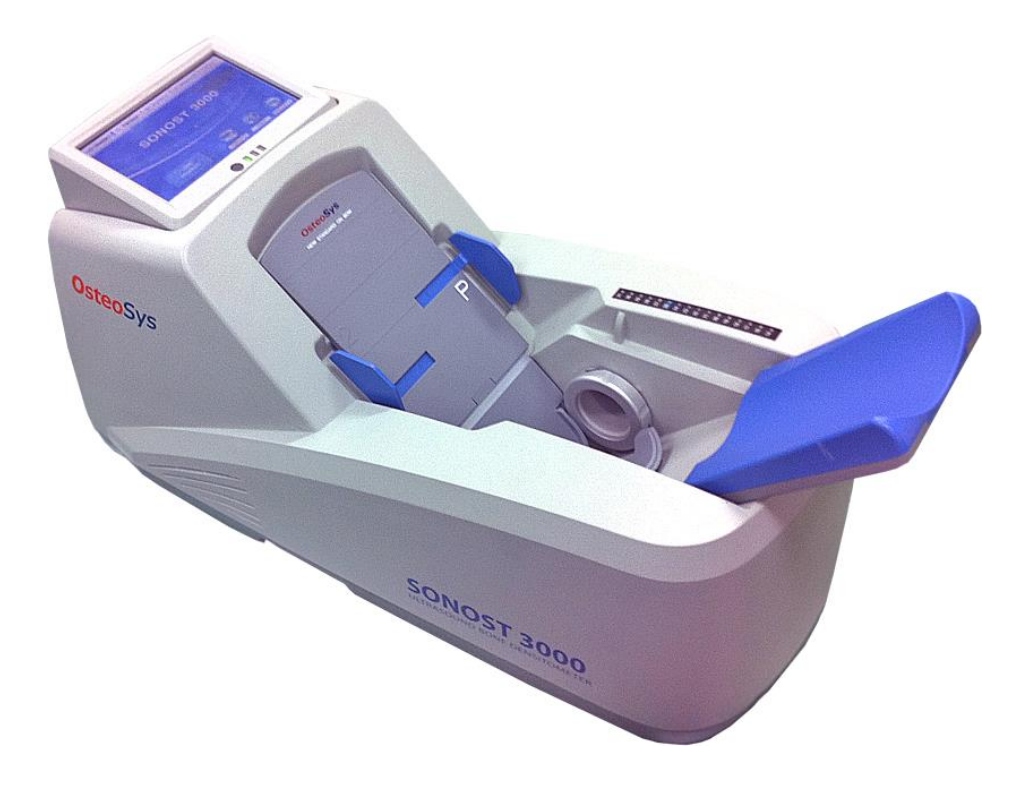

Osteoporosis is one of the serious diseases. This device is a bone densitometer which estimates a bone mineral density of the calcaneus by ultrasound.

The measurement site is the calcaneus. It takes about 1 minute to measure the density and to display the shape of ultrasonic waves by computing simulation on the monitor.

To ensure safe operation and long-term performance stability, it is essential that you fully understand the functions, operating and maintenance instructions by reading this manual before operating the equipment.

## **\*** Features and Cautions !

- This device is an ultrasound bone densitometer which has precision error as follows. (Estimated index in vivo)

T-score -0.5 or more T-score -0.5 or less

- The equipment must be operated only by, or under supervision of a qualified person.

- When you give the appropriate commands in SONOST 3000 software, ultrasonic waves are generated. The generated ultrasonic waves pass through the Patient's calcaneus and the electric signal is treated by SONOST 3000 algorithm.

- All operators must understand the potential hazards in the use of medical electronic devices. They must be able to recognize hazards and protect themselves and others from injury.

- The system should be placed at least 20cm from any wall.

- Never remove any system covers.
- In case of changing the printer for other products, check them according to IEC/EN60601-1-1.

- Unplug the power cord after using.

### 2 Configuration of Device

#### 2.1 Composition of Device

#### 2.1.1 Shape and components of SONOST 3000

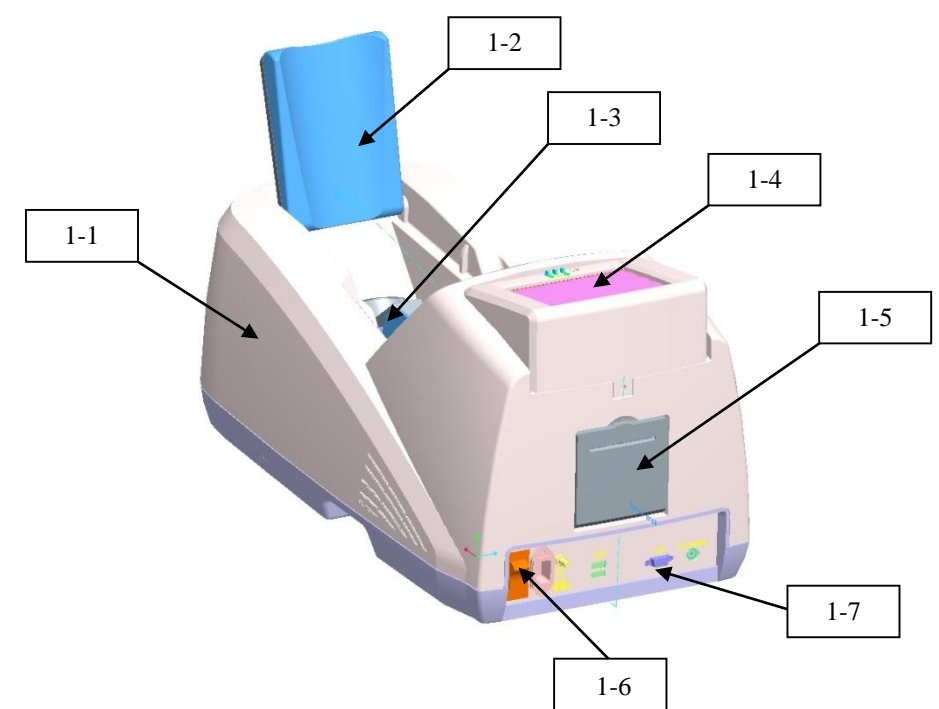

| NO  | Name               | Function                                              |
|-----|--------------------|-------------------------------------------------------|
| 1-1 | Top cover          | Protection for internal circuit                       |
| 1-2 | Calf supporter     | Leg fixation for diagnosing                           |
| 1-3 | Prove              | Generation of ultrasound                              |
| 1-4 | LCD                | Display for measuring status                          |
| 1-5 | Thermal printer    | Thermal printing for the measurement report           |
| 1-6 | Switch panel       | Connection for the power cord and power ON/OFF switch |
| 1-7 | External connector | USB Port for printer, keyboard and mouse              |

OsteoSys Co., Ltd. Model Designation : SONOST 3000

## 

Use external device certificated by standard (IEC-60601-1).

## **NOTE**!

Check the location and contents of the label attached to the product. Check the location of the product power switch.

#### 2.1.2 Accessories list

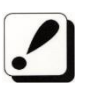

Check the following accessories before installing the system. If they are not in good condition, contact to OsteoSys or your local

authorized dealer for this service.

| Names of Products | Number | Uses                                                                                                    |  |
|-------------------|--------|----------------------------------------------------------------------------------------------------|--|
| User's Manual     | 1      | Make sure to keep it at a designated place so that users can read it anytime they need to.                                                                                                    |  |
| Foot Positioner   | 3      | Use them in accordance with patients' foot size.<br>( base, 0, 1, 2, 3(P) )                                                                                                    |  |
| QC Phantom        | 1      | It is used to calibrate the system.<br>Keep it in the specified place and protect<br>it against deformation by heat or<br>pressure.                                                                                                    |  |
| Power Cable       | 1      | It is used to connect to the source of electric<br>power with the main body of SONOST 3000<br>Make sure to connect it with a grounded<br>electric outlet.<br>If you want to change a power cord, then<br>you must use a power cord stronger than<br>Appendix A of KS C IEC60227-1:2007. |  |

## **NOTE !** Use accessories which are defined in the user's manual. Check the following accessories before installing the system

#### 2.1.3 Articles list

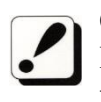

Check the following accessories before installing the system. If they are not in good condition, contact OsteoSys or local authorized dealer for service.

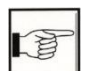

#### 4.2.2 Stockpiles and Replacement of Articles

| Names of<br>Products | Number  | Uses                                                                             |
|----------------------|---------|----------------------------------------------------------------------------------|
| Alcohol              | 1 box   | It removes some materials which prevents ultrasound from progressing.            |
| Printer Paper        | 2 rolls | Result paper is printed using printer paper.<br>Minimum paper thickness : 0.07mm |

#### 2.2 Installation of SONOST 3000

#### NOTE !

Since SONOST 3000 is made up of sensitive components, you should install the product according to instructions below.

| NOTE!                                             |                                                                                                    |
|---------------------------------------------------|----------------------------------------------------------------------------------------------------|
|                                                   |                                                                                                    |
| Do not install and keep SONOST 3000 at            | Do not install or keep SONOST 3000 in a                                                                   |
| excessively high or low temperatures.             | place where the machine can be rocked or shaken. Make                                                     |
| Proper temperature:                               | sure to place the                                                                                         |
| 18~27 ℃                                           | system parallel to the floor.                                                                             |
| Do not install the system in a place exposed to   | Install SONOST 3000 at a place where it is                                                                |
| polluted air and high humidity, and do not        | free from water or chemicals.                                                                             |
| expose the machine to direct ray sunlight. It is  |                                                                                                    |
| advised to use SONOST 3000 in a place             |                                                                                                    |
| equipped with air                                 |                                                                                                    |
| conditioning or                                   |                                                                                                    |
| neating.                                          |                                                                                                    |
| Proper humidity:                                  |                                                                                                    |
| 20~80%                                            | En contra forma la tradición da cont                                                                      |
| Do not share the power outlet with other          | For escaping from electronic noise, do not                                                                |
| products through an extension cord.               | install near an electronic generator, X-ray                                                               |
|                                                   | equipment, or<br>broadcasting<br>equipment.<br>It affects the<br>device to produce<br>inaccurate results. |
| Do not cover ventilation of the system or place   | 100-240V is usable. When SONOST 3000 is                                                                   |
| it near or against a wall. If the temperatures of | taken out of a warehouse, insulating                                                                      |
| the inside of the system rise too high, it can be | transformers should be set to 100-240V. Since                                                             |
| a cause of the fire.                              | sudden power outage can remove all data                                                                   |
|                                                   | saved in the product,<br>you should install<br>SONOST 3000 at a<br>place where power<br>supply is stable. |

#### 2.3 Before Turning on Power

**Connection of power & USB Cable (with the device)** 

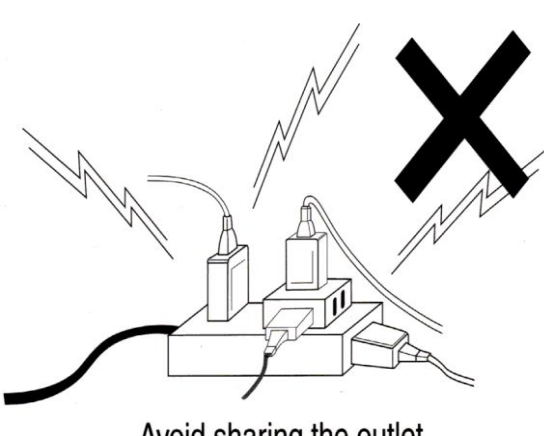

Avoid sharing the outlet.

# **CAUTION** !

- Make sure that the covering of cable is not damaged to prevent electric shock or short circuit.

- If you find any damage or any sign of potential damage, immediately contact a local dealer.

- Put the Power cord into only one plug.

- Make sure not to share the power outlet in order to prevent SONOST 3000 from being affected.

#### 3 Using SONOST 3000

#### 3.1 Daily test

The system of SONOST 3000 can be maintained by running Daily Test on a daily basis.

The daily test should be performed at least once a day, before patient's measurements.

#### 3.1.1 Preparation

SONOST 3000 device, Phantom, and ultrasound transmission gel

#### **NOTE!** Daily Test Recommendation

- The daily test should be performed within operating temperature. (Recommended temperature:  $18 \sim 27 \degree$ C)
- The phantom should be kept beside of device closely.
- Daily test should be done just after turning on the device.
- After turning on the device for the first time of the day, immediately perform Daily Test immediately before warming up the device.
- Turn off the device after using at closing time of the day.

#### 3.1.2 daily test procedure

Phantom's value checking

Switch on the device and the main screen appears after booting up. Select "setup" button to check the value of phantom.

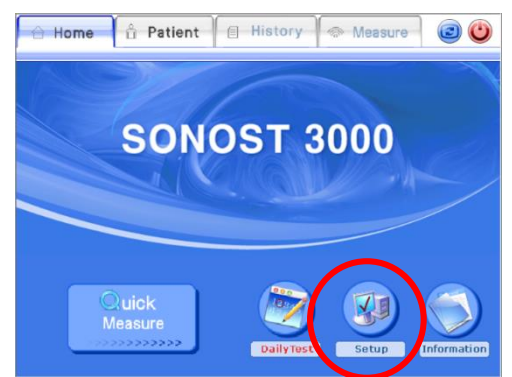

When you see the bottom of the phantom, you can find a label which has two different kinds of label. You should check the contents on the label and below two clauses.

- 1) The values of SOS and the range of BUA are correctly written on Phantom info.
- If you can see 'V0.2' on the right side of label, you have to tick on the '0.2Ver'

check box. If no, you must not check the box. The box should be left blank. (If the values and check box are on the UI are different from what's written on the Phantom, you have to revise it to match the UI with what's on the Phantom.)

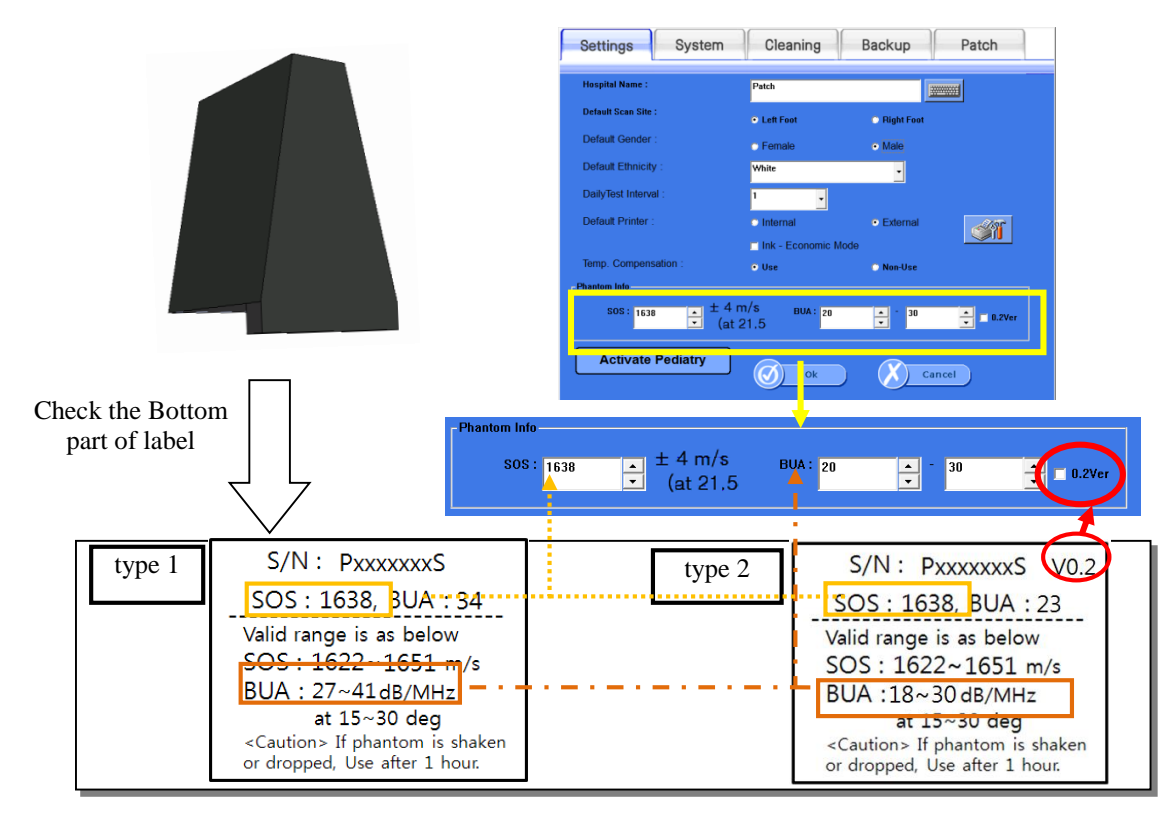

#### □ Phantom's setting

Apply the ultrasound transmission to the phantom to the area which will be in contact with both probes when the phantom is on the foot rest. The amount of gel should be enough to cover the area of the phantom that comes in contact with the probes.

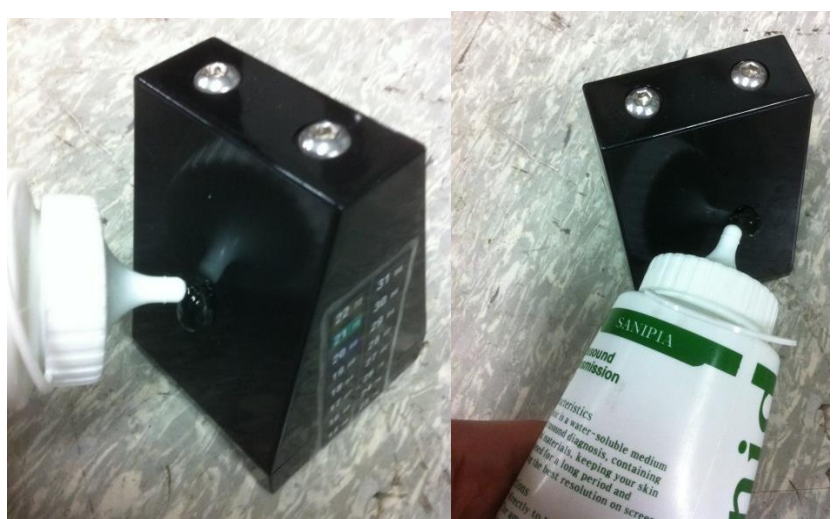

Put the phantom on the foot supporter 1 (don't use foot supporter 2 for Daily Test) in the measuring position of device.

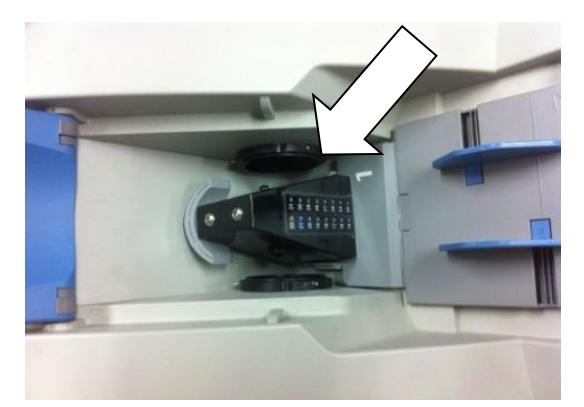

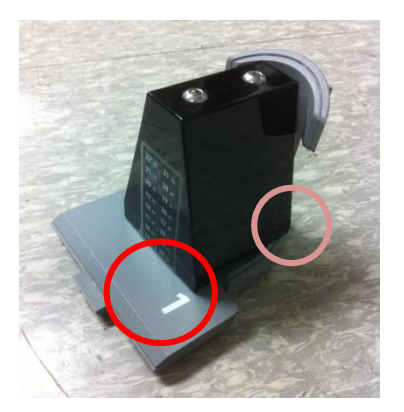

Model Designation : SONOST 3000

#### **D** Perform the Daily Test

Press the Daily Test button

The Daily test should be done if the color of the button is red.

When the daily test is finished, the color of the button will turn back to its original color(blue).

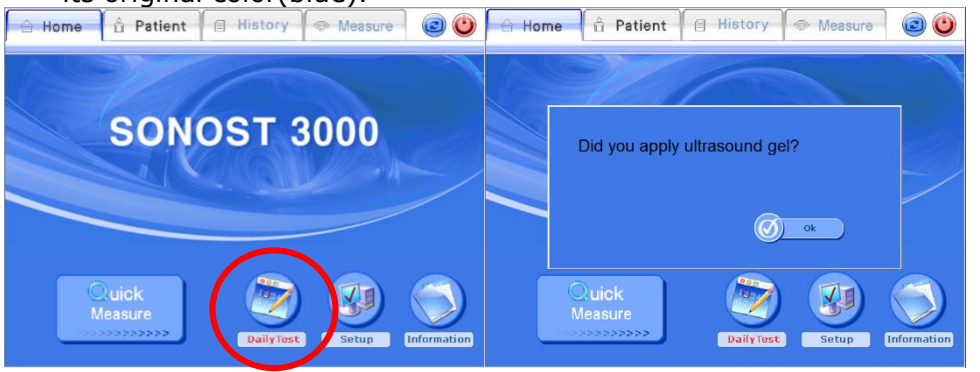

After clicking the daily test button, you will see a message "Did you apply ultrasound gel?" If you have already done so, click "OK".

Select the temperature from the UI after checking the thermo label on the surface of the phantom. Among the two numbers that are highlighted in colors, choose the higher number.

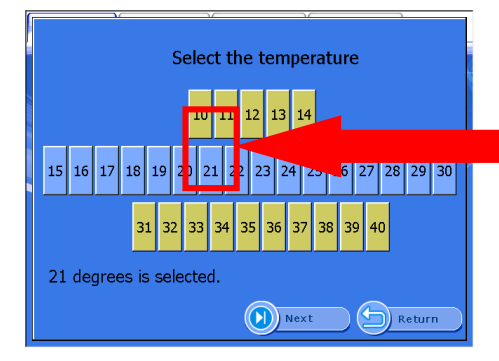

Perform Daily Test by clicking the 'Next' button.

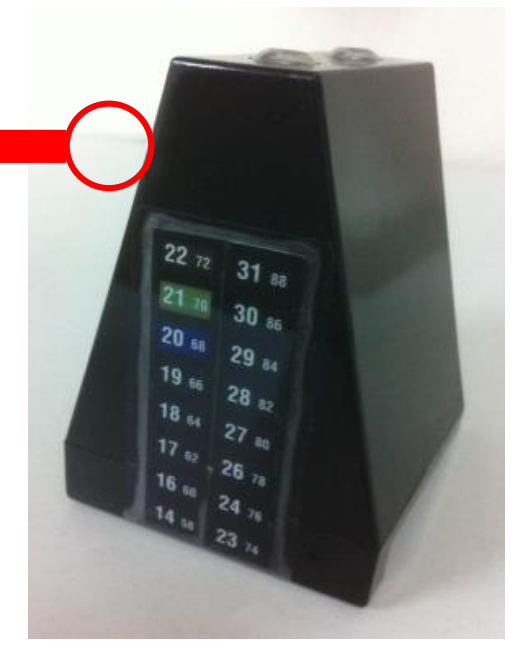

OsteoSys Co., Ltd. Model Designation : SONOST 3000

The following images are the execution screen of the daily test.

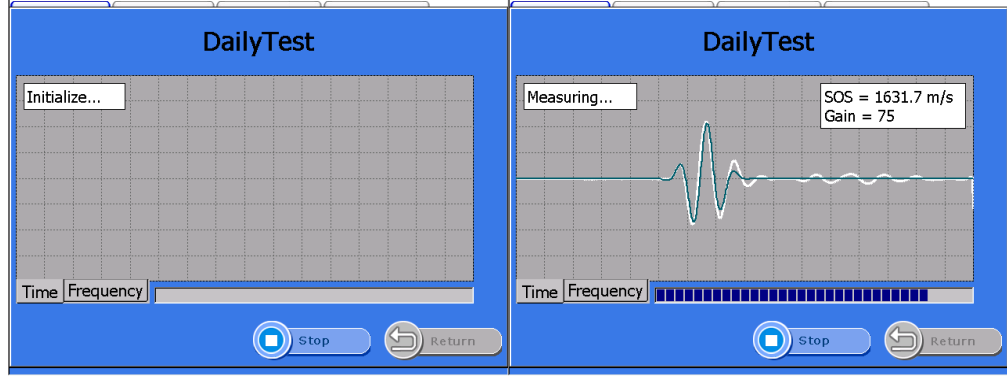

"Complete Daily Test" appears when the daily test is done. Complete the process of <the daily test> by pushing the "OK" button. You are now able to enter BMD measurement mode and perform a patient test.

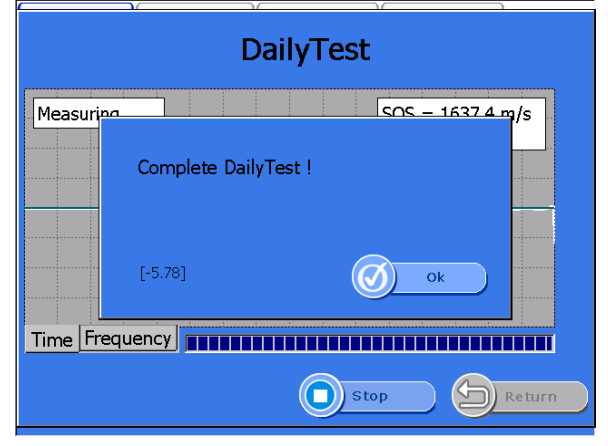

#### 3.2 Shutting down processing

The following is the instruction for Shutdown function of the system

## 

To avoiding losing data, you should follow our instructions to correctly shut down system.

#### 3.2.1 Position of shutdown

The shutdown button can be found at four different screens.

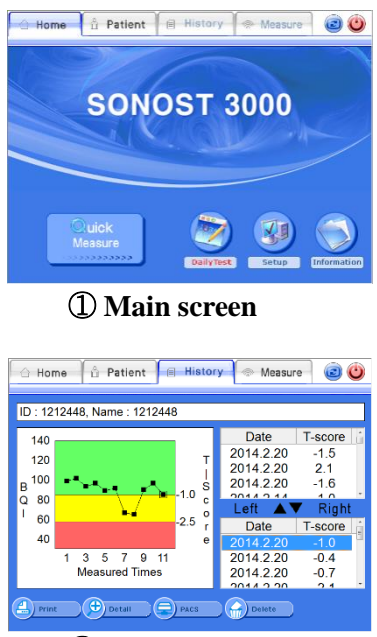

**③ History screen** 

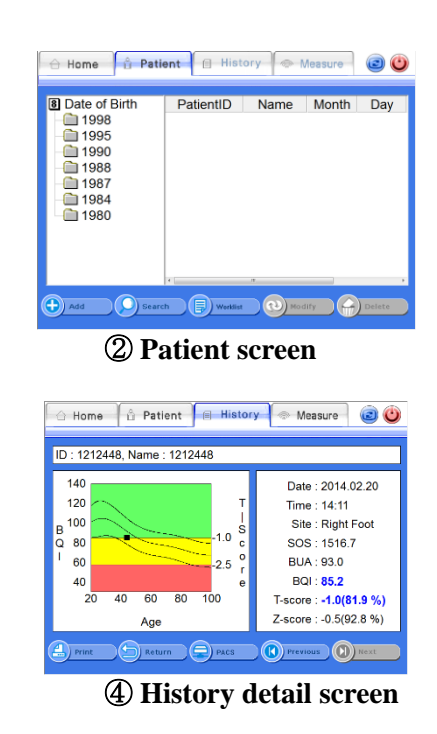

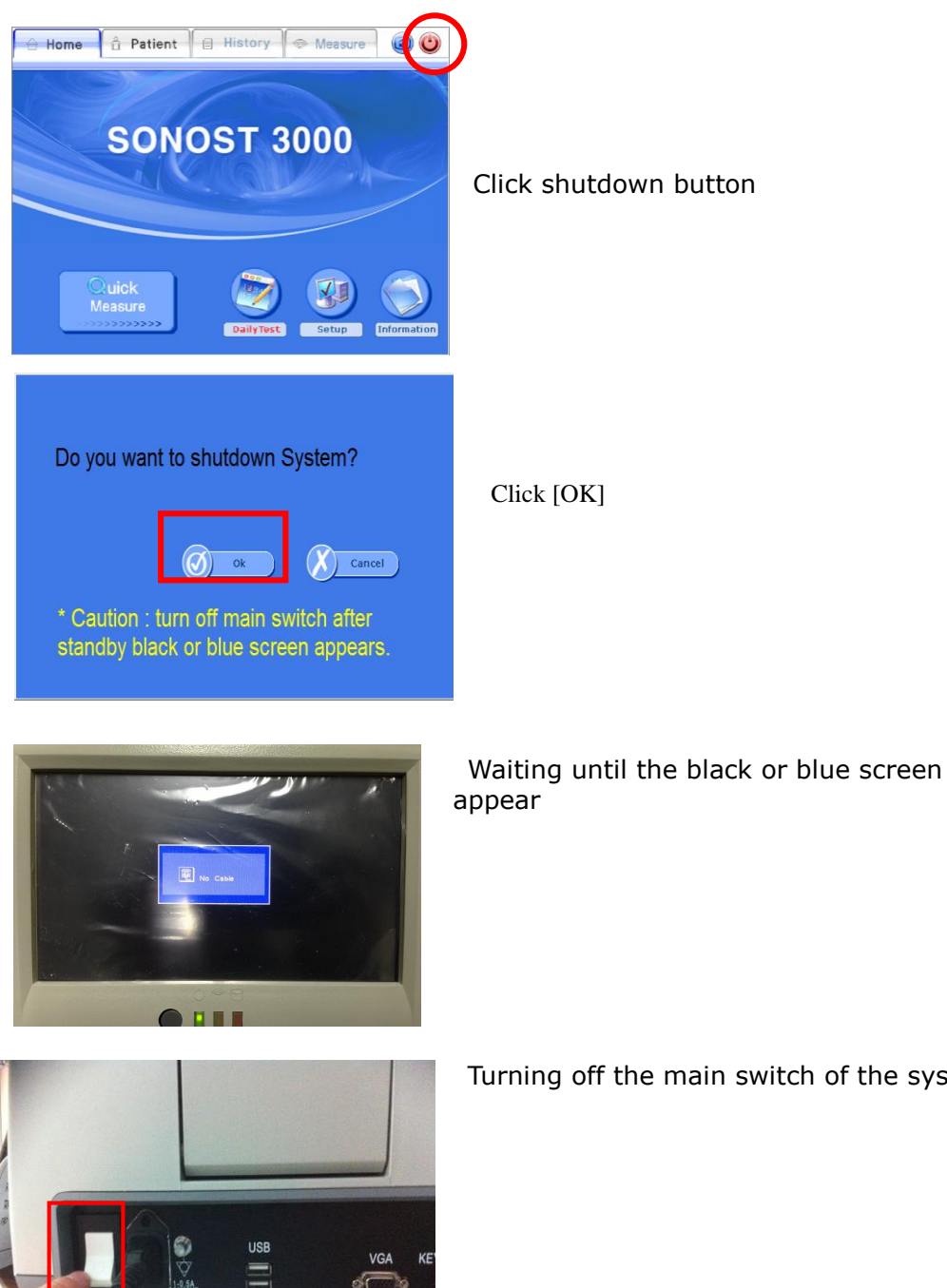

#### 3.2.2 Shutting down processing

Turning off the main switch of the system

# NOTE !

Push the power switch to "0" to power off the machine.

#### 3.3 The analysis of how to rotate the screen

The procedure of rotate the screen is as below

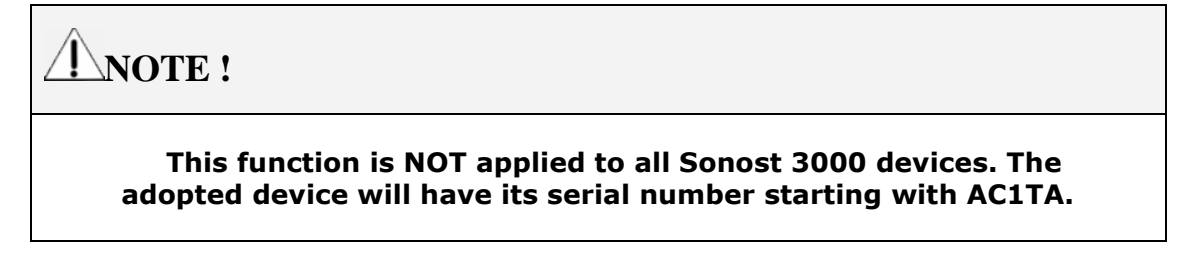

#### **3.3.1** The locations of screen rotation button

The screen rotation button can be found at four different four different screens

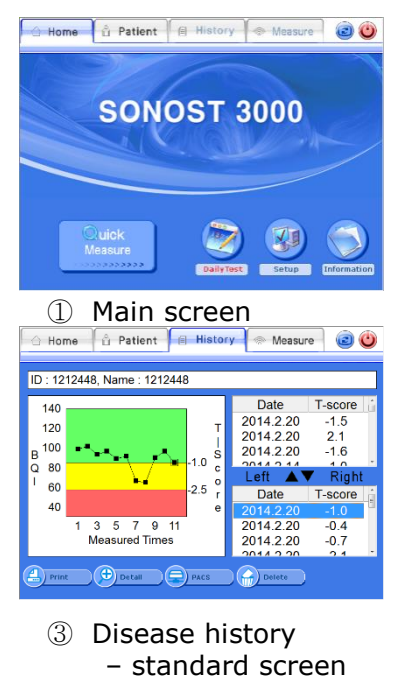

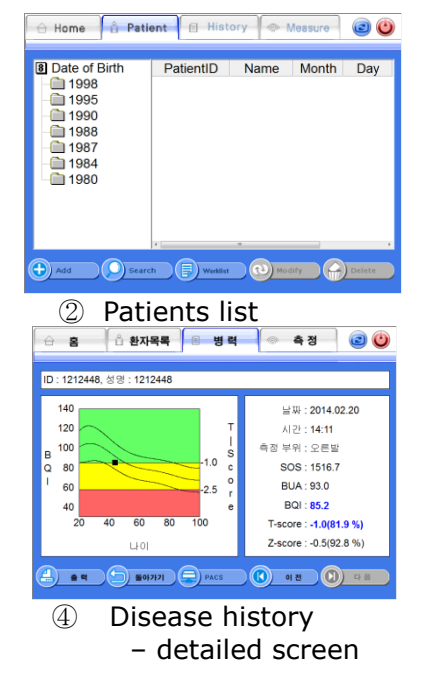

#### **3.3.2** The method and sequence order of the screen rotation button

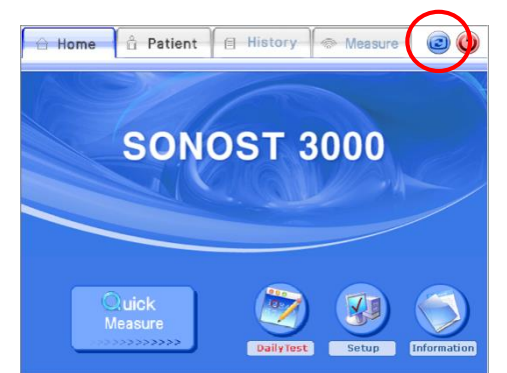

Press the screen rotation button on the top right side of the screen

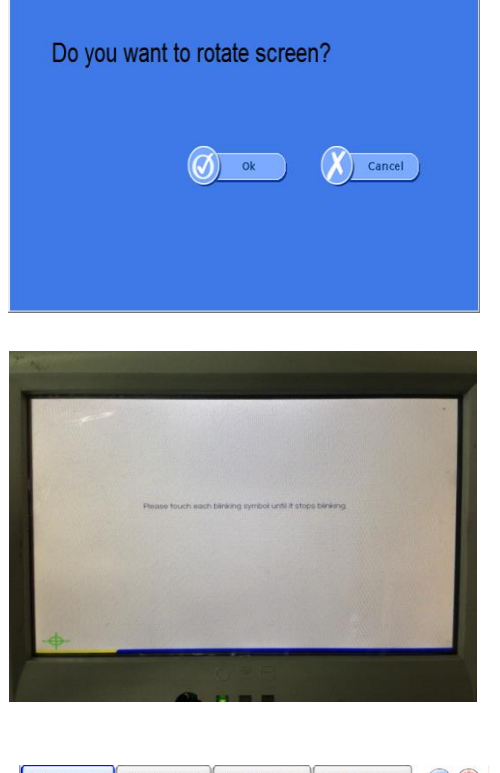

Press the "Ok" button

Touch calibration program will be running. And then it will start the calibration. After calibration, the screen will rotate 180 degrees.

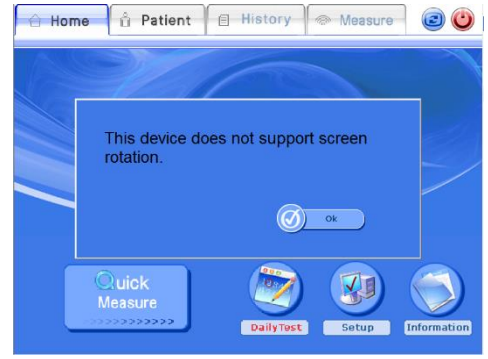

If the graphic card does not support, the screen does not rotate and you can see message like left picture.

#### 3.3.3 Patient measurement procedure

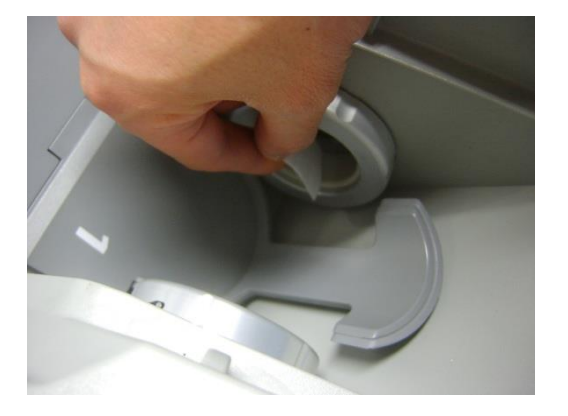

Clean the surface of the Coupling Pad with an alcohol pad and apply sufficient gel to probes.

## <u>Note !</u>

To remove debris from the probe, clean the surface of the probe with an alcohol pad before use.

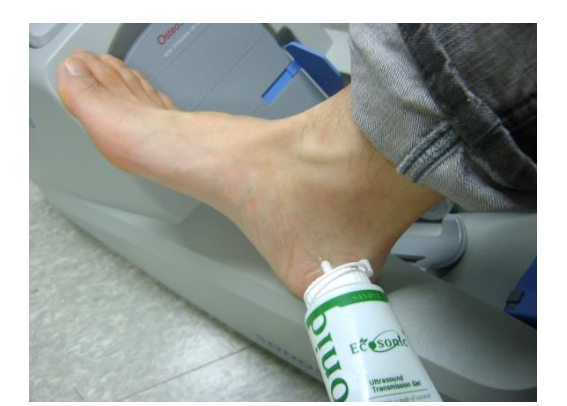

Clean both sides of patient's heel with an alcohol pad and apply gel.

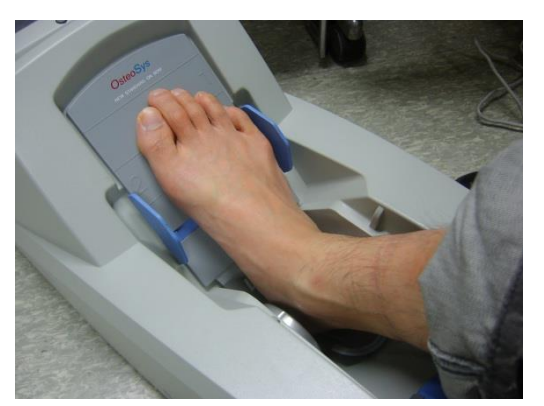

Insert patient's foot. Let a patient move his foot up and down just like this picture.

Start a measurement after insertion and positioning of the patient's foot. Ensure correct Foot Positioner 1 or 2 is used depending on the patient's foot size.

OsteoSys Co., Ltd. Model Designation : SONOST 3000

Insert patient's foot only if the gap between probes is wide enough, because probe pad is made from soft silicon.

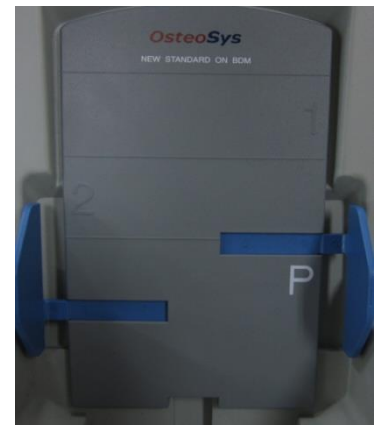

#### **3.3.4** Selection of the foot supporter

Put the foot supporter according to the below guide. The section is arranged for each size of the foot.

- If the foot of patient is belong to
- \* Section 1 : use only foot supporter 1.
- \* Section 2 : use foot supporter 1 and 2 together.
- \* Section P: use foot supporter1, 2and P together.

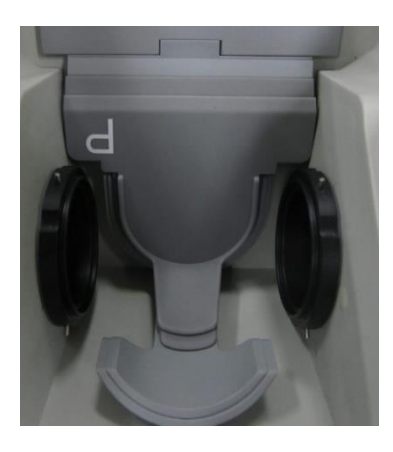

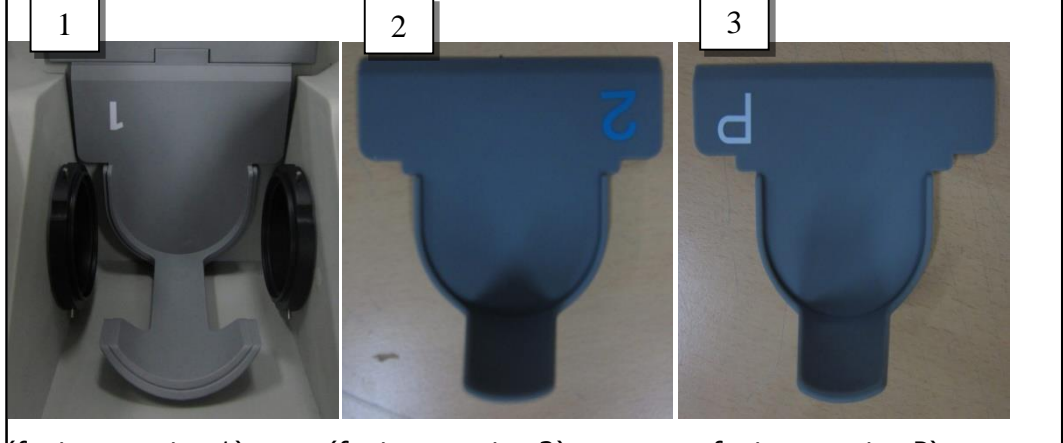

(foot supporter 1) (foot supporter 2) foot supporter P)
# **3.3.5** Where and how much to apply to the patient's heel

Before measuring, use alcohol to rub patient's heel. This provides protection for removing air, bubbles surface of patient's skin and other infections. Apply plenty of ultrasound gel to both sides of patient's heel

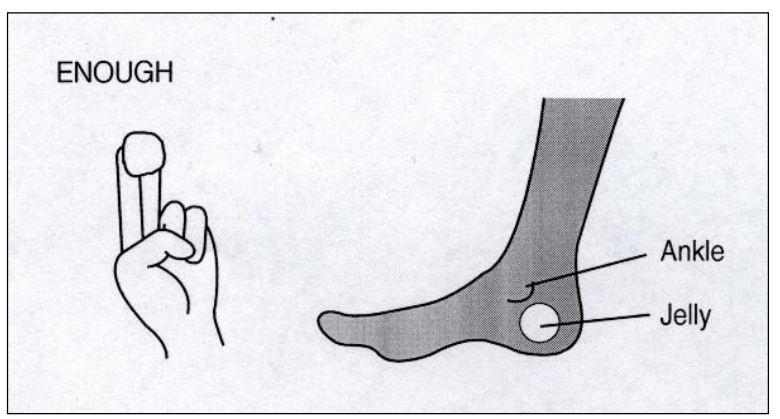

Good

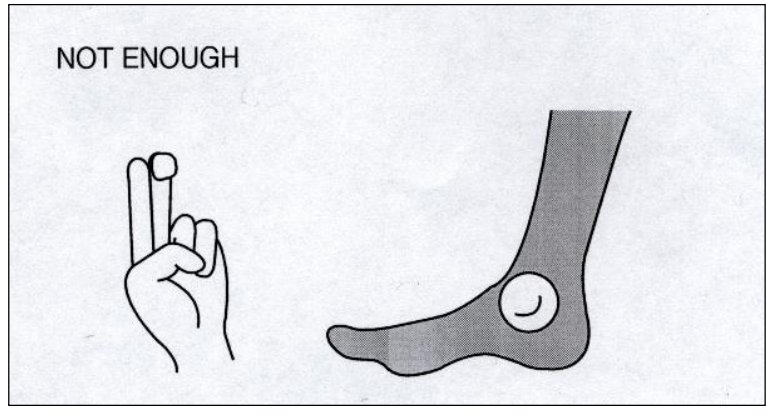

Not Good

# **CAUTION !**

To prevent damage to skin and cells, use commercially available ultrasound gels that have passed ISO 10993-5(Cytoxicity), ISO 10993-10(Skin sensitization), and ISO 10993-23(Skin irritation) tests.

Do not forget to apply the gel before measuring.

# **3.3.6** Correct position for patient's foot&body

Place heel in the unit as shown in the 3 points below.

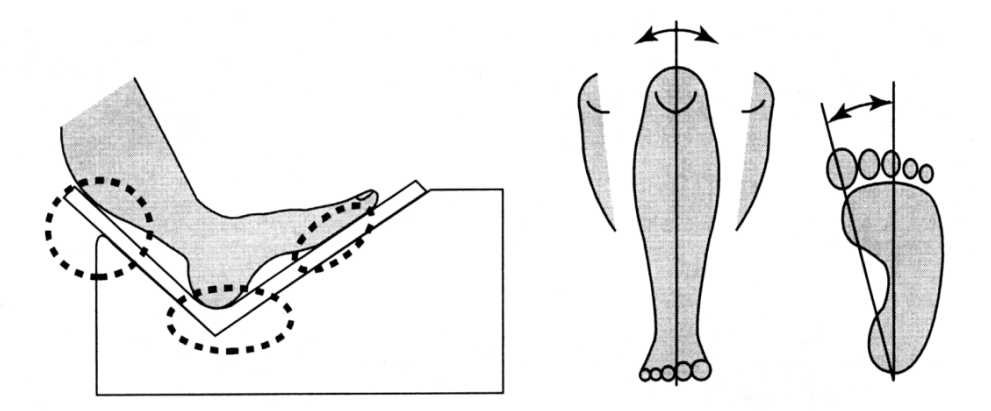

Make sure measuring device and body should be one line as shown below.

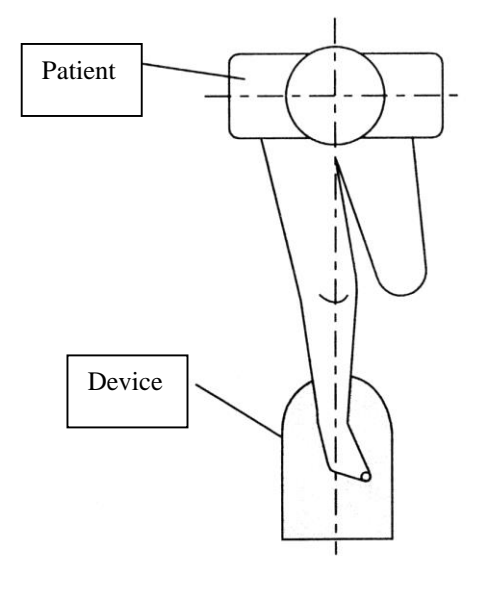

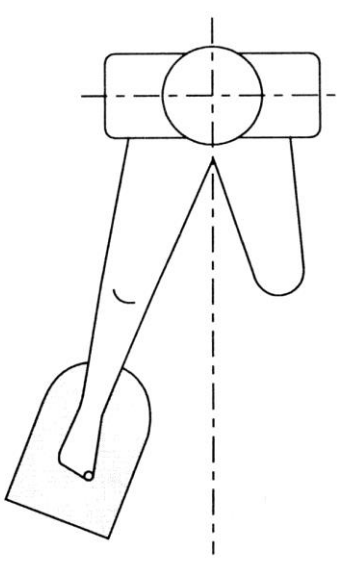

GOOD

NO GOOD

# 3.3.7 OSD (Auto screen alignment)

The size and position of LCD screen is adjusted automatically by pushing the button on the LCD cover.

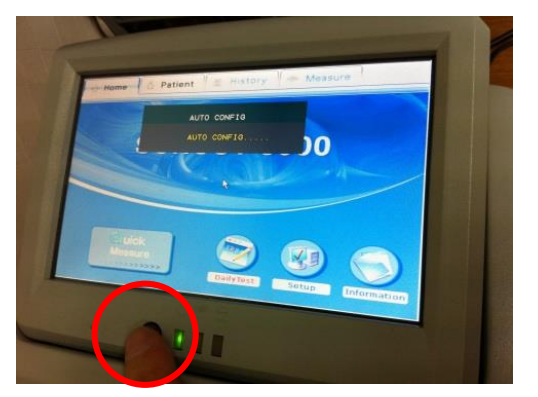

# 3.3.8 Setting of internal printer

- Paper type: Thermal paper with 58mm width, and minimum thickness of
   0.07mm (About 80 reports are printable with one roll)
- Paper character: Only printable in the outer surface
- Purchasing: Purchase from the manufacturer or from a local agency.

# <Paper inserting>

① Cover opening: Pull-down and open the dark gray cover on the device's backside

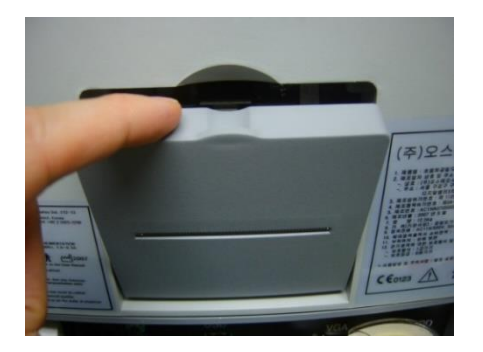

② Paper inserting: Insert the paper as shown below. Outer surface of paper should face to the inside of the device. Paper will scroll in

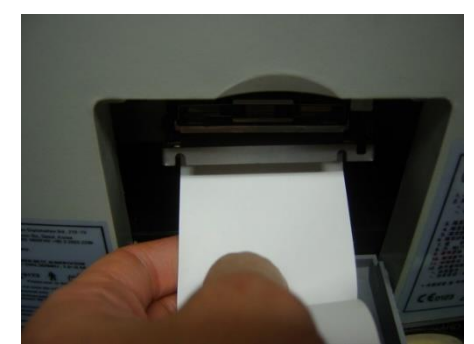

automatically.

③ Cover shutting: Put the paper to the gap on the cover, and then shut the cover up.

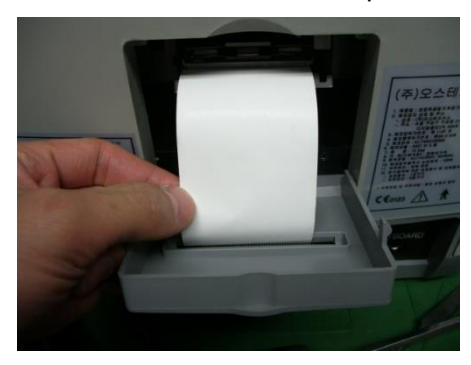

④ Paper cutting: For a sharp outline of report printing, cut off the remained paper once by a saw tooth in the cover.

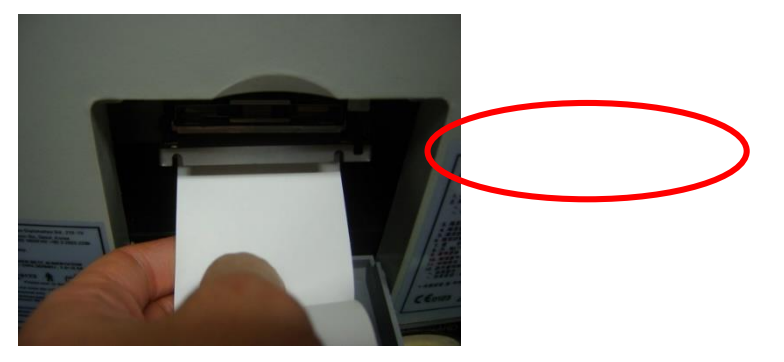

# CAUTION !

Do not touch the metal part of the thermal printer head. The hot surface may cause to burn.

# 3.4 Using S/W

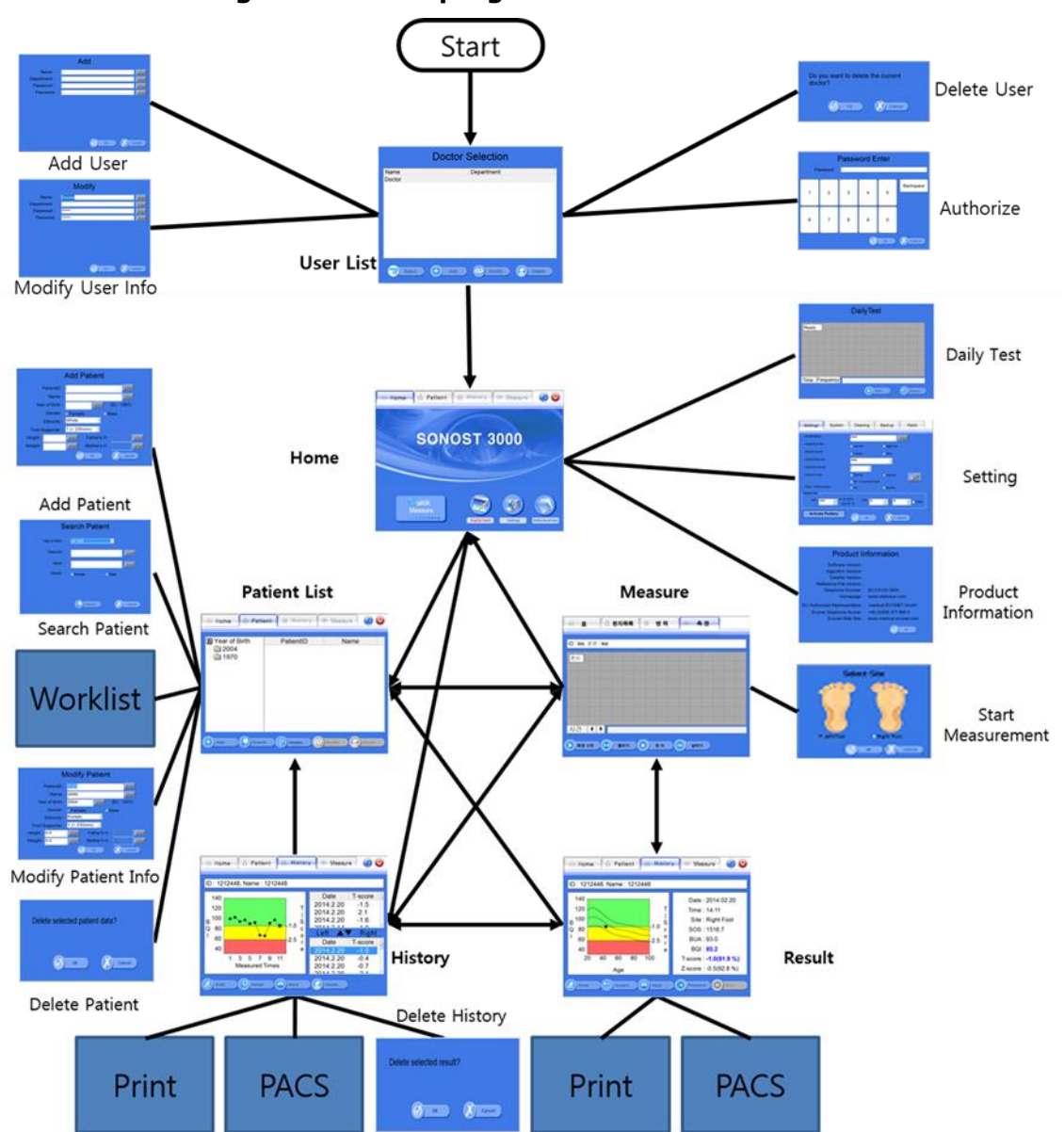

# 3.4.1 Program Table of program

# 3.4.2 Execution of program

# **CAUTION !**

If you hear any strange noise from the screen, switch it off and contact to OsteoSys or your local authorized dealer.

NOTE !

When the device is powered on, the power LED turns green.

#### Turn on the power switch and power LED is turn on green.

15 seconds after splash screen that checks functions of the system and memory device, the program is automatically activated and you should configure the settings.

This is the start-up screen.

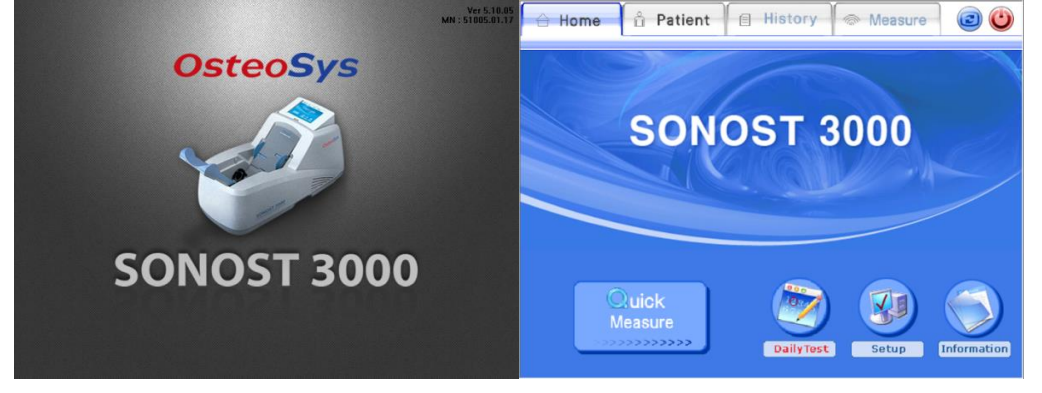

Home of the startup screen

The four main menus sits on the top of the home screen. Use them to switch between differ modes.

The bottom line consists of sub-menus. They are for sub-functions

- Quick Measure : Direct measuring function without patient registration process.
- DailyTest : Daily test function.
   When the daily test is required, the color of button turns red.
   When not needed, the color of button stays as it is in blue.
- Setup : Consists of functions which are related to program settings.

- Information : Display information about the program and device.

## 3.4.3 Setting of the incipient environment

Click the <Setup>button on the Home Screen, then environment window appears.

#### <'Set up' Window>

- <Settings> : Fundamental settings related to the software.
- <System> : Settings related to Operating System.
- <Cleaning> : Manually set the probes to move for the user's to clean the probes.
- <Backup> : Control of measured data.
- <Patch> : Software upgrade.
  - ① Settings: Change fundamental settings related to the software.

| Settings System      | n Cleaning                                           | Backup       | Patch      |
|----------------------|------------------------------------------------------|--------------|------------|
| Hospital Name :      | Patch                                                | 1            |            |
| Default Scan Site :  | Left Foot                                            | C Right Foot |            |
| Default Gender :     | <ul> <li>Female</li> </ul>                           | Male         |            |
| Default Ethnicity :  | White                                                | •            |            |
| DailyTest Interval : | 1 <b>•</b>                                           |              |            |
| Default Printer :    | <ul> <li>Internal</li> </ul>                         | External     | <u> </u>   |
| Temp. Compensation : | <ul> <li>Ink - Economic Mode</li> <li>Use</li> </ul> | 🔿 Non-Use    |            |
| SOS : 1638 +         | : 4 m/s 80A: 20<br>(at 21.5                          | × 30         | 📩 🗖 0.2Ver |
| Activate Pediatry    |                                                      | × •          | ncel       |

<Setup>Settings Window

- Hospital Name : Insert the hospital name which will be printed on the report.
- Default Scan Site : Select the default scan site when performing a measurement.
- Default Gender : Choose the default gender when registering a new patient.
- Default Ethnicity : Choose the default ethnicity when registering a new patient.
- DailyTestInterval : Fix the interval of Daily Test
- Default Printer : Choose the default between the internal thermal printer or an externally connected printer.
- Print Graph : Choose whether or not to print the graph when printing using the internal printer

- Ink-Economic : Choose the Ink-Economic mode when using an external printer.

- Setup printer.
- Temp. Compensation: To choose the temperature compensation function when Performing Daily Test.
- Phantom Info : the values on the bottom label on the phantom.
- Check version of phantom whether it is 0.2ver or not.
- Activate Pediatry(Activate BMD) : To switch the mode of BMD and Pediatry.
  - ② System: It makes settings related to the Operating System.

| Settings Sy                                                                              | ystem Cleaning Backup Patch                                                                                                    |  |
|------------------------------------------------------------------------------------------|----------------------------------------------------------------------------------------------------|--|
| System Date / T                                                                          | ime<br>04 - 오후 8:26:09 - 대                                                                                                    |  |
| Language Language : English                                                              |                                                                                                    |  |
| IP     192.168.20.174       Port     3000       Remote     DX       Local     PACSSERVER | IP     192.168.20.174     Modality       Port     3000     DX       Remote     PACSSERVER     Date       Local     SONOST3000     - A week       Modality     DX     Calibration |  |
| Ok Cancel                                                                                |                                                                                                    |  |

<Setup>System Window

- System Date/ Time: Present time setting. It becomes the standard time for all patients registered date, measured date and printed date. Set the time and click the <Save> icon on the right.

- Language : The language can be changed in the language settings.

- Touch Panel calibration: It is used when the touch panel is out of order.

Read the screen message carefully, then press the arrow indicated points precisely.

- Storage Server: If you would like to send images through PACS, you should input information. You have to get your own IP address and port from the hospital to connect to a storage server to fill in the information. (You should request for server information to a person in charge at your hospital.)

- Worklist Server: The Worklist input field is used to import subjects registered in the server. You have to get own IP address and port from the hospital to connect worklist server and then input these things exactly. Moreover, in terms of Worklist, you must input correctly due to patients are classified by Modality.

you can find 3.4.1 e explained more detail things.

Query: You should input some conditions from which you can get information about patients from the worklist server. When you input modality in Query it should be the same as the modality in worklist server. You can choose which is today, week(7days before), weeks(14days be-fore), month(30days before) from Query .It is based on the system date server. It can show person's information which is someone checking through this device.

# **NOTE !**

Using DICOM, which related to storage/worklist server IP, Port, Modality should be requested to the server manager in the hospital. You must input server information exactly which can be only obtained from the hospital.

We support several languages. Contact Osteosys if you need to make changes or select your language using language option.

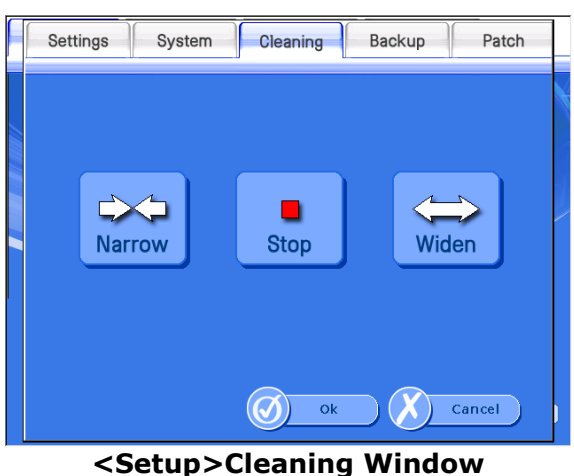

**③** Cleaning: It makes probes to manually move for the user to clean them.

- Narrow : the interval between the two probes becomes narrow.
- Stop : the probes stop moving
- Widen : the interval between the two probes widens.
  - ④ Backup.

It controls the measured data.

\* If a USB memory has many files and folders inside, the speed of recognition of the

USB memory can be slow. Connect an empty USB memory.

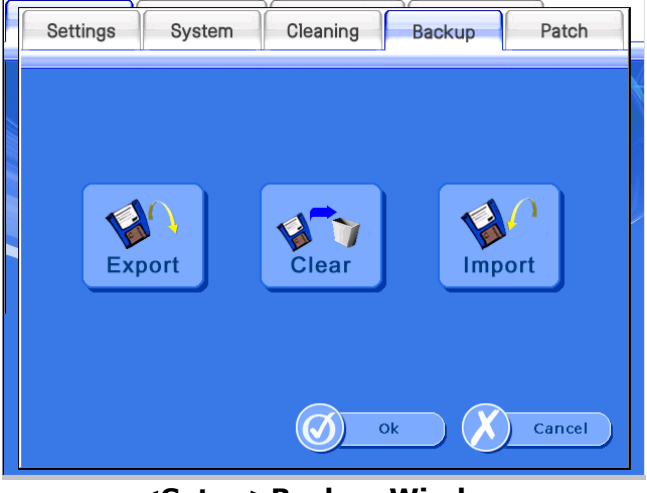

<Setup>Backup Window

- Export : If you click this button, you can export data to a USB memory stick or an external printer.

#### User's Manual (Confidential)

#### OsteoSys Co., Ltd. Model Designation : SONOST 3000

#### DOC. No. : OT06-2R7124

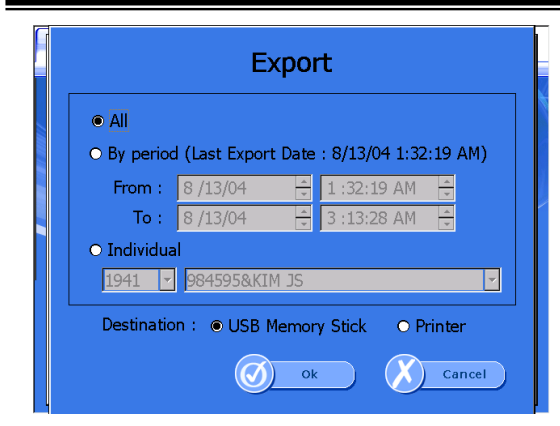

<Setup>Backup>Export Window

·All : Export all data.
·By period : Export data within a selected period of time.
·Individual : Export selected patient's data.
·Destination : You can select USB Memory Stick or Printer. (But, If you select 'Individual', Printer cannot be selected.)

- Clear : If you click this button, you can clear data.

| Clear                                                                                                    |  |  |
|----------------------------------------------------------------------------------------------------|--|--|
| • All<br>• By period (Last Clear Date - 8/12/04 11-50-02 PM)                                                                            |  |  |
| From :         8 /12/04         ↓         11:50:02 PM         ↓           To :         8 /13/04         ↓         4 :32:03 AM         ↓ |  |  |
| Don't delete patient's basic information. (Only delete measurement data)                                                                |  |  |
| Ok Cancel                                                                                                    |  |  |

Setup>Backup>Clear Window

·All : Clear all data.

·By period : Clear data within a selected period of time.

- Import : If you click this button, you can import the once exported data.

#### User's Manual (Confidential)

OsteoSys Co., Ltd. Model Designation : SONOST 3000

|          | Import                                                                                                    |
|----------|----------------------------------------------------------------------------------------------------|
| Select : | 20040731-060650 All<br>20040731-060650 All<br>20040731-060650 All<br>20040731-060844 Period<br>20040731-061053 Individual<br>20040731-07103 Unividual<br>20040731-07103 Unividual<br>20040731-0710 Unividual<br>20040731-0710 Unividual<br>200400 |
|          | 20040731-071122 All<br>20040731-073954 Individual                                                                                                    |

Setup>Backup>Import Window

# 5 Patch

It is an upgrade of the Software.

First, Prepare a USB removable disk which supports USB 2.0. You can use mp3 player or digital camera as well. Copy the setup file (file name : setup.exe) to USB removable disk.

Insert USB removable disk into SONOST 3000 device's USB port. Select [Setup>Patch>Exit to Windows] to close the program.

| 🔒 Home 🛱 Patient 📋 History 🗇 Measure 🔞 🎱    | Settings System Cleaning Backup Patch                                                                                                    |
|---------------------------------------------|----------------------------------------------------------------------------------------------------|
| SONOST 3000                                 | Patch<br>Exit Program : Press button to exit for followings.<br>Viologic install patient by for updating.<br>You can install patient striver.<br>Exit to Windows |
| Click<br>Measure<br>Cutyry City Composition | Color Logo : Color Logo Copy                                                                                                    |

Execute the setup.exe in the setup folder of the USB memory stick.

Choose remove to delete former installed program.

After removing, execute the setup.exe file for installation again. Restart SONOST 3000.

You can confirm by seeing software information at Home>Information.

| Software Version :             |                        |
|--------------------------------|------------------------|
| Algorithm Version :            |                        |
| Datafile Version :             |                        |
| Reference File Version :       |                        |
| Telephone Number :             | 82-2-6124-5900         |
| Homepage :                     | www.osteosys.com       |
| EC Authorized Representative : | medical ECONET GmbH    |
| Econet Telephone Numer :       | +49 (0)208 377 890 0   |
| Econet Web Site :              | www.medical-econet.com |
| M/N :                          | 51005.2                |

# NOTE !

During patch, if you turn off device or take out the USB removable, There may be critical problem to the system.

# 3.4.4 Registration, Modification & Deletion of users

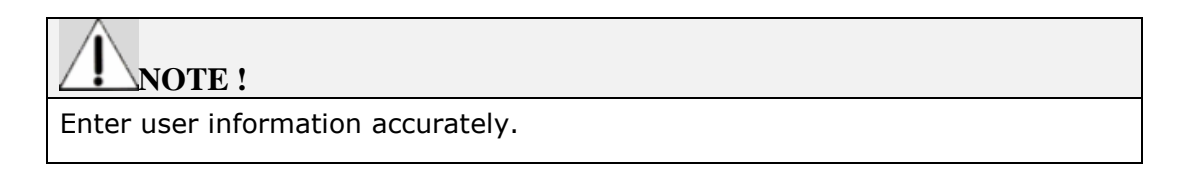

(1) As soon as you configure the user environment, the "Doctor Selection" window appears as shown below. If you are a registered user(doctor), click the "Select" button after selecting your name in the "Doctor Selection" window using the mouse. And then if you enter the password in the edit box "Password Enter" and click the "OK" button, you can log in the program.

| Doctor Selection |                   |  |
|------------------|-------------------|--|
| Name             | Department        |  |
| Doctor           |                   |  |
|                  |                   |  |
|                  |                   |  |
|                  |                   |  |
|                  |                   |  |
|                  |                   |  |
|                  |                   |  |
|                  |                   |  |
|                  |                   |  |
|                  |                   |  |
| Select           | Add Nodify Delete |  |

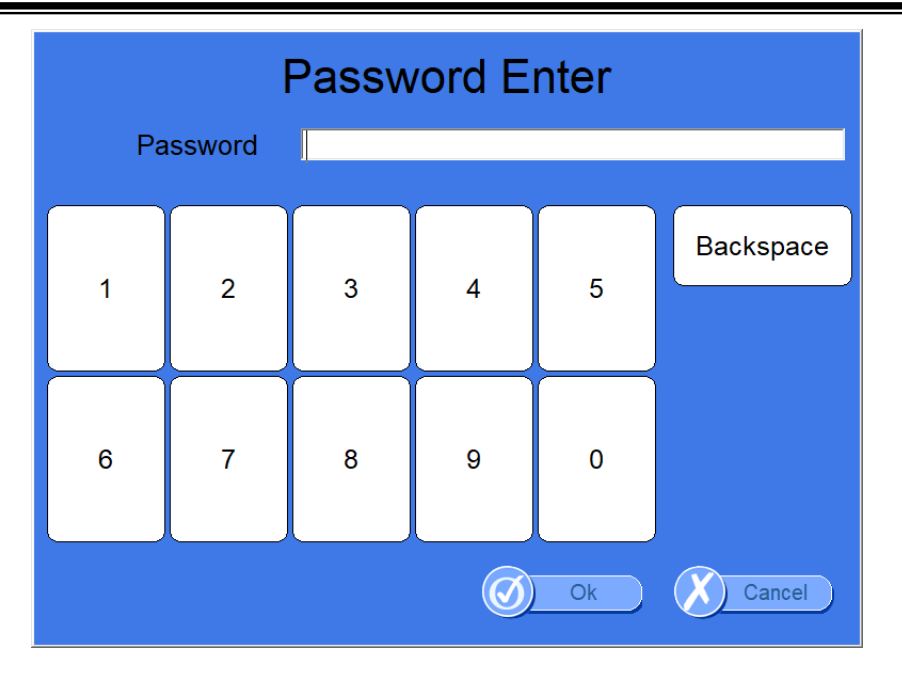

NOTE !

After login, it is automatically locked for 15 minutes after the last touch.

(2) If you are a new user(doctor), click the "Add" button in the "Doctor Selection" window, and then the "Add" window appears. If you enter your information(name, department and password) and click the "OK" button, the registration process is completed. The log-in process is same as the description "(1)"

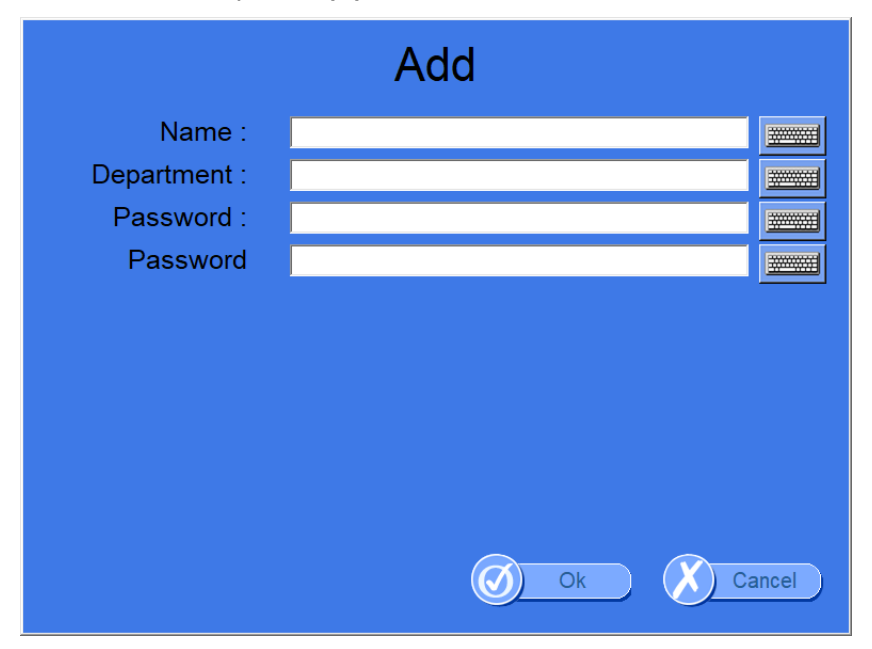

(3) If you want to modify registered users, select a desired user and click "Modify" from the "Doctor Selection" window. Enter the password in the edit box from "Password Enter" window and click "OK" to modify details of the user.

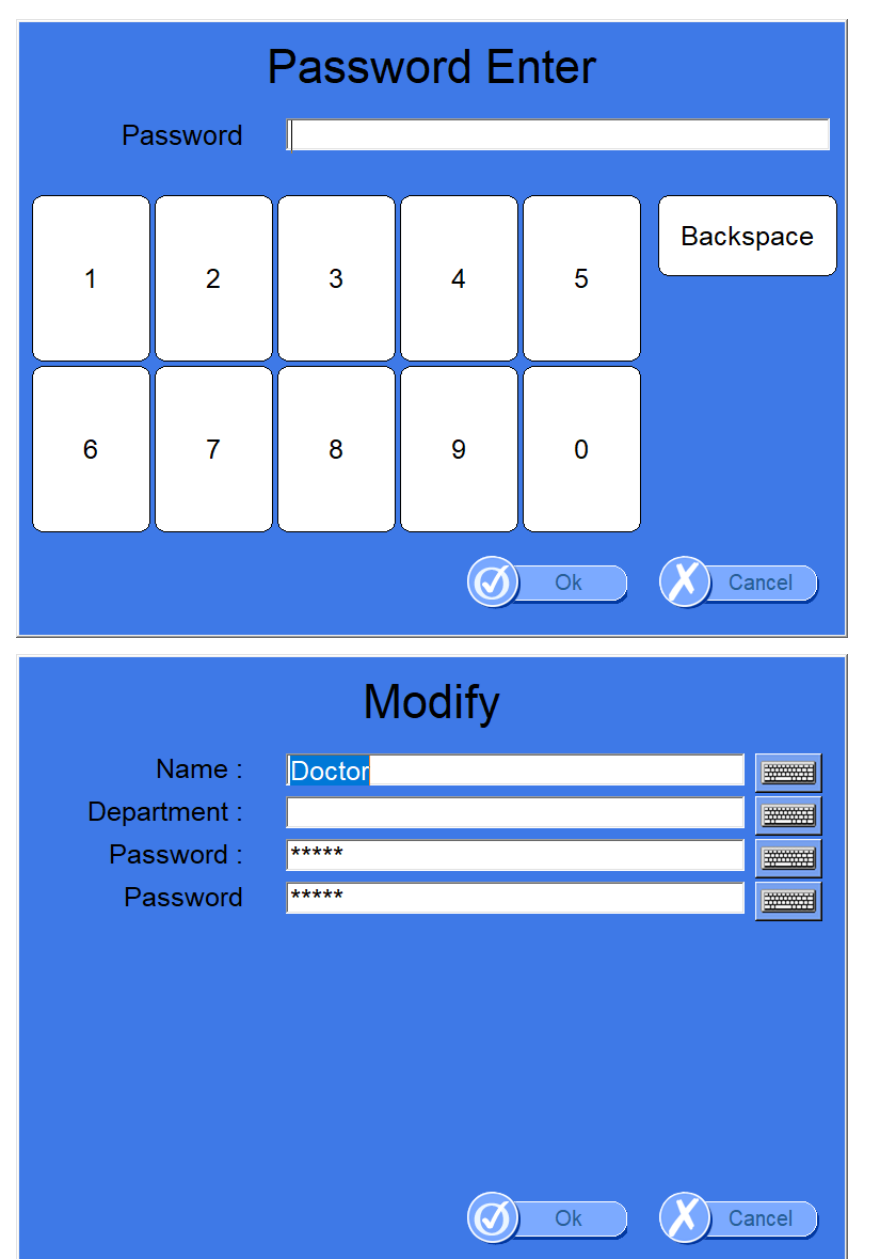

(4) If you want to delete registered users, select a desired user and click "Delete" from the "Doctor Selection" window. Enter the password in the edit box from the "Password Enter" window and click "OK" to delete the user.

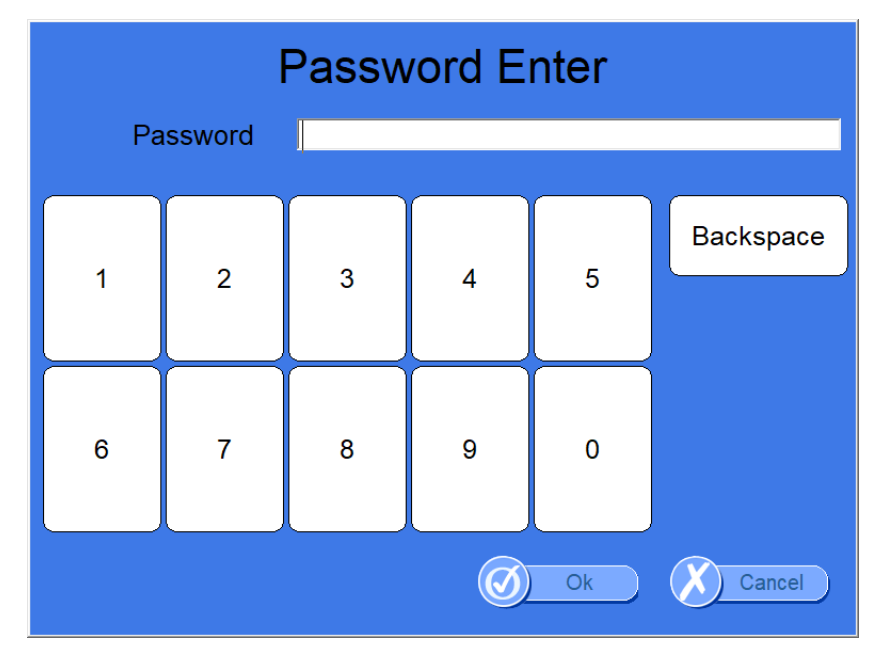

(5) Upon clicking "OK" you will be asked to again if you want to delete the selected user. Select "OK" or "Cancel", and choosing "OK" will delete the user and its information.

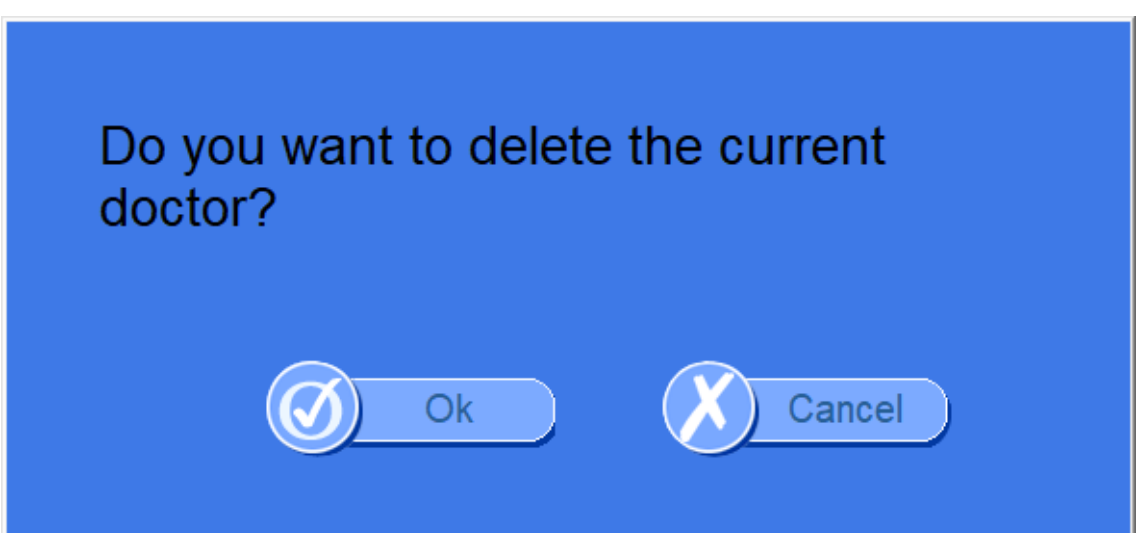

# **3.4.5** Measurement of Bone Mineral Density

# 

Measurements may not be accurate if patient information is entered incorrectly.

## <Patient Registration>

If you click <patient> from the top menu, you will be directed to "Patient List" which displays and allows you to manage all the registered patients.

The list on the left indicates the year of birth for registered patients. If you click a year, you can see the patients IDs and names who belong to the selected year of birth.

| 🔒 Home 📋 Pati                                                                                                    | ent 🗐 Hist  | ory 🗇 M | leasure | ۲           |
|----------------------------------------------------------------------------------------------------|-------------|---------|---------|-------------|
| <ul> <li>Date of Birth</li> <li>1998</li> <li>1995</li> <li>1990</li> <li>1988</li> <li>1987</li> <li>1984</li> <li>1980</li> </ul> | PatientID   | Name    | Month   | Day         |
| Add Search                                                                                                    | ch Worklist |         | lify    | ,<br>Delete |

## **Patient List Window**

If you want to register a new patient, click <Add>from the bottom menu. Then "Add Patient" window is displayed for you to insert the patient's information.

If you insert and click  $\langle Ok \rangle$ , then the patient is registered and displayed on the screen.

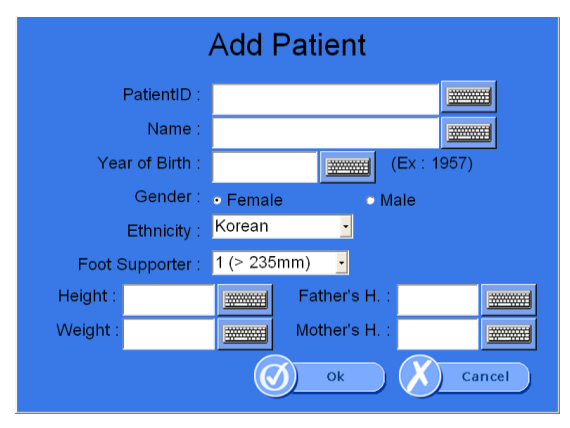

## Add Patient Window

- PatientID : Insert the ID which can identify the patient.(64 characters are MAX)

- Name : Insert the patient's name. (64 characters are MAX)
- Year of Birth : Insert the patient's year of birth.
- Gender : Insert the patient's gender.
- Ethnicity : Insert the patient's ethnicity.
- Foot Supporter : Choose the Foot Supporter according to the foot size of the patient.
- Height : Input the height of the patient.
- Weight : Input the weight of the patient.
- Father's H. : Input the height of the patient's father. (It is disabled on BMD mode)
- Mother's H. : Input the height of the patient's mother.(It is disabled on BMD mode)

#### <Patient Search>

If you want to search for a registered patient, click <Search> from the bottom menu. On the "Search Patient" window, you can use patient's ID, name, gender and the year of birth to find a patient. Click <Ok> to find results searched.

| Se              | arch Patient    |
|-----------------|-----------------|
| Year of Birth : |                 |
| PatientID :     |                 |
| Name :          |                 |
| Gender :        | ✓ Female ✓ Male |
|                 | Search Cancel   |

**Search Patient Window** 

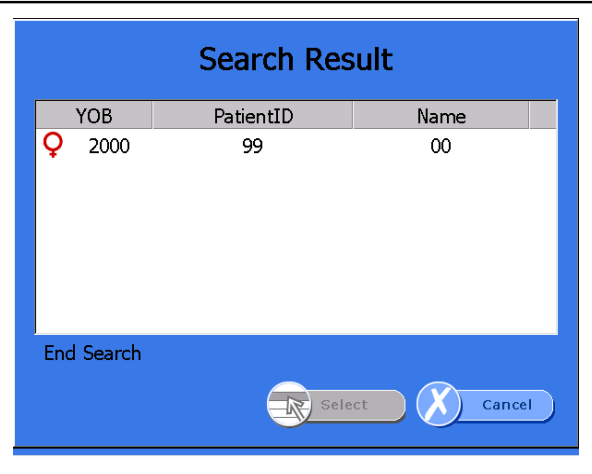

Search Result Window

## <Measurement of Patients>

If you want to measure the patient's Bone Density, select a desired patient in the Patient List screen and click <Measure>. Then the "Measure" screen appears as shown below.

| ID : 99, Name : 00<br>Ready |       |
|-----------------------------|-------|
| Ready                       |       |
|                             |       |
|                             |       |
|                             |       |
|                             |       |
| Time Frequency              |       |
| Start Narrow Stop           | Widen |

**Measure Screen** 

Click <Start> from the bottom menus and you will find a chart for selecing the temperature. Select the temperature that matches temperature on the thermos label attached to the surface of the device. (Choose the highest number among those colored on the thermo label)

\* If you select the option of non-use Temperature Compensation, the temperature dialog box will not be displayed.

#### User's Manual (Confidential)

#### OsteoSys Co., Ltd. Model Designation : SONOST 3000

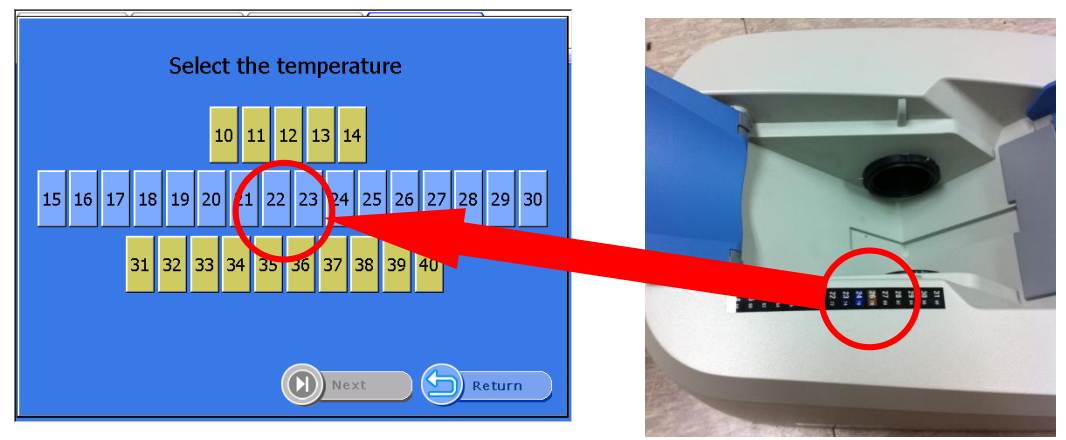

Temperature screen

Click <Next> to select the scan site of the foot and click <OK>. Ultrasound waves are generated from the probes.

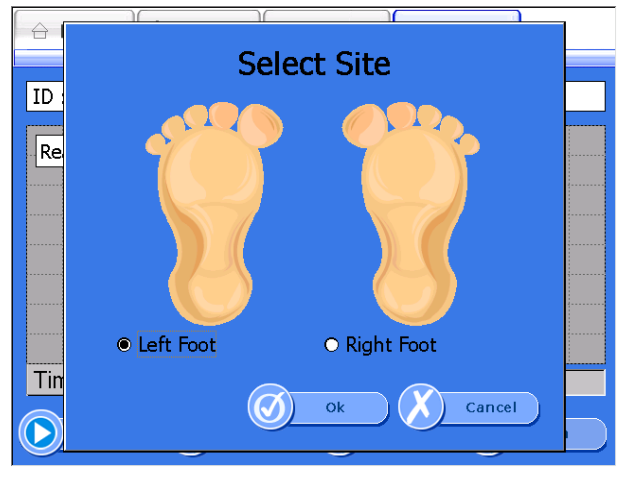

## **Select Site Window**

When ultrasound waves are being generated, the <Start>button will change to <Stop>button. In case of emergency, click <Stop>, and you can stop the measurement in progress. In normal conditions, the generation of ultrasound waves is finished in about 15 seconds, then the "Measure Complete" window will be displayed with a notification sound.

When you click <Ok>, the detailed results are displayed as shown below.

| 🔒 Home 🔓 Patient 🗐 History 🐼 Measure                                                                                 |                                                                                                    |  |  |
|----------------------------------------------------------------------------------------------------|----------------------------------------------------------------------------------------------------|--|--|
| ID : 99, Name : 00                                                                                                   |                                                                                                    |  |  |
| $\begin{bmatrix} 140 \\ 120 \\ B \\ 0 \\ 0 \\ 1 \\ 60 \\ 40 \\ 20 \\ 40 \\ 60 \\ 80 \\ 10 \\ e \\ Age \end{bmatrix}$ | Date : 2008.03.21<br>Time : 17:56<br>Site : Left Foot<br>SOS : 1532.6<br>BUA : 41.6<br>BQI : 75.5<br>T-score : -1.5 (72.6 %)<br>Z-score : -1.7 (74.5 %) |  |  |
| Print Return Previous Next                                                                                           |                                                                                                    |  |  |

Detailed results screen.

Click <Print> on the bottom of results screen, then the report is printed.

3.4.8Printing of clinical history and Result

# **3.4.6** Modification and Deletion of patient's information

 $\textcircled{1} \quad \text{Modification of patient's information}$ 

If you want to edit registered patients' information, select a desired patient and click <Modify> from the bottom menu.

Then the "Modify Patient" screen appears as shown below. Change details of the patient followed by clicking <OK> to save the changes.

| Modify Patient   |                            |  |
|------------------|----------------------------|--|
| PatientID :      | 08141009                   |  |
| Name :           | cymls                      |  |
| Date of Birth :  | 1998/08/14 (Ex:1980/09/07) |  |
| Gender :         | • Female • Male            |  |
| Ethnicity :      | Korean <u>·</u>            |  |
| Foot Supporter : | 1 (> 235mm) 🔹              |  |
| Height : 167.0   | Father's H. : 0.0          |  |
| Weight : 45.0    | Mother's H. : 0.0          |  |
|                  | O ok Cancel                |  |

**Modify Patient Window** 

② Deletion of patient's information

If you want to delete registered patients' information, select a desired patient in the "Patient List" screen and click <Delete> from the bottom menus.

You will then be asked again "Delete selected patient data?", and selecting <OK> will delete the selected patient.

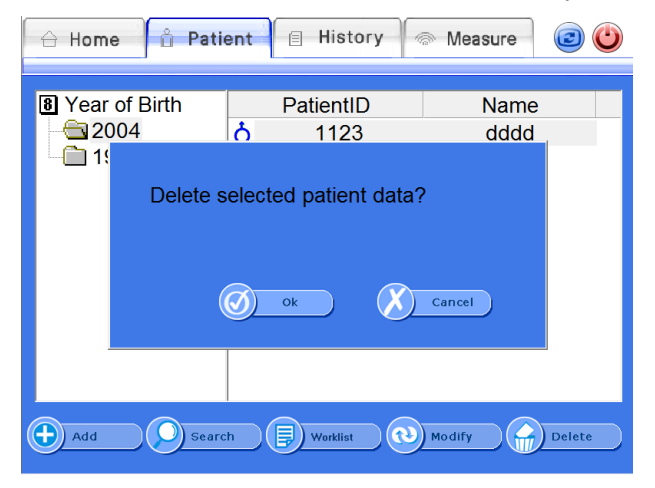

**Delete Patient Window** 

## 3 Worklist

If you click <Worklist> from the bottom menus of the Patient list, the list will be updated to the latest, depending on patients that are already registered on the worklist server. Once selecting <worklist> button, the remaining four buttons will be greyed and become inactive status aside from the <worklist>button. If you click <worklist> again, it will go back to the previous <worklist> status.

| 🔒 Home 🔒 Pati                                                                         | ent 🗐 Hist                                                                      | ory 🗇 M                                               | easure                          | 20                               |
|---------------------------------------------------------------------------------------|---------------------------------------------------------------------------------|-------------------------------------------------------|---------------------------------|----------------------------------|
| Date of Birth     1998     1995     1990     1988     1987     1984     1984     1980 | PatientID<br>Q 14082701<br>Q 14082702<br>O 14082703<br>Q 14082704<br>Q 14082705 | Name<br>140827<br>dykim<br>140827<br>140827<br>140827 | Month<br>9<br>9<br>50<br>6<br>5 | Day<br>7<br>12<br>21<br>23<br>24 |
| Add Searc                                                                             | th Worklist                                                                     | m (Nodi                                               | fy                              | ►<br>Delete                      |

The result of requested worklist from system

Worklist - Giving a test to someone who is already registered on the system. After selection of a patient from the list, you can take a test or see the disease history

From <Disease history> or <Test> tab. (If someone already registered on the system

And yet they do not have any disease history, the system will show an error message).

Worklist - Giving a test to someone who is not registered yet on the system. If someone is not registered yet, you can list on the system after clicking <Test> button.

%When worklist server is active, other buttons such as <save>, <find>,<modifi-</pre>

cation> and <Deletion>, will be greyed out and turn inactive. Therefore, if you would

like to give a test to a patient, you should select the person who will have a test,

and then click the <test> button on the screen. The device will start the test.

#### User's Manual (Confidential)

#### OsteoSys Co., Ltd. Model Designation : SONOST 3000

| 台 Home 🖞 Pati                                                                | ent 🗐 History 🗇 N                                                                                                    | leasure 🥑                                                                                                |                                  | Modify Patient                                                                                                    |  |  |
|------------------------------------------------------------------------------|----------------------------------------------------------------------------------------------------|----------------------------------------------------------------------------------------------------|----------------------------------|----------------------------------------------------------------------------------------------------|--|--|
| Date of Birth     1998     1995     1990     1988     1987     1984     1980 | PatientID Name<br>Q 14082701 140827<br>Q 14082702 dykim<br>S 14082703 140827<br>Q 14082704 140827<br>Q 14082705 140827 | Month         D           9         -           50         2           6         2           5         2 | Day<br>7<br>12<br>21<br>23<br>24 | PatientID:       14082701         Name:       14082701         Date of Birth:       1980/09/07         Gender:       • Female         • Korean       •         Foot Supporter:       1 (> 235mm)         Height:       187.0         Father's H.:       0.0         Weight:       56.0 |  |  |
| Add Searc                                                                    | th D Worklist Mod                                                                                                    | ify 💮 Dela                                                                                               | ete                              | Ok Cancel                                                                                                    |  |  |

# 3.4.7 Inquiry and deletion of clinical history of existing patients

① Inquiry of Clinical History of Existing Patients

If you want to retrieve the clinical history of existing patients, select a desired patient and click <History> from the top menus on the "Patient List" screen.

Then "History List" screen appears that contains the patient's clinical history as shown below. On the right side, the list of results of left and right foot's measurement is displayed. If you select a measurement result from the list, the relevant clinical history will be displayed with a graph on the left side of the window.

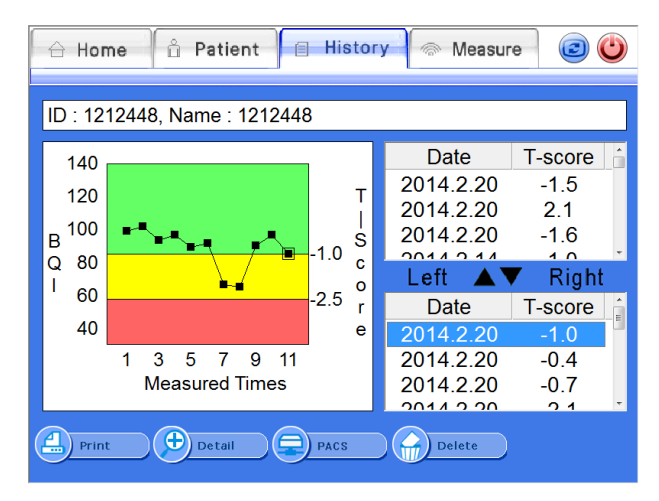

History List Screen

On the lower part of screen, you can see <PACS> button. When you press the <PACS> button, the result will be sent to the server.

② Detailed Representation of Clinical History of Existing Patients

If you click the <Detail>button on the "History List" screen, the detailed result of the selected patient appears in the full screen.

# NOTE !

Click the History icon to view patient information.

| Home 🖞 Patient 🔒 History 💿 Measure 😰 🍅                                                                              |                                                                                                    |  |  |  |  |
|----------------------------------------------------------------------------------------------------|----------------------------------------------------------------------------------------------------|--|--|--|--|
| $\begin{bmatrix} 140 \\ 120 \\ 0 \\ 0 \\ 0 \\ 60 \\ 40 \\ 20 \\ 40 \\ 60 \\ 80 \\ 100 \\ 0 \\ Age \\ \end{bmatrix}$ | Date : 2014.02.20<br>Time : 14:11<br>Site : Right Foot<br>SOS : 1516.7<br>BUA : 93.0<br>BQI : <b>85.2</b><br>T-score : <b>-1.0(81.9 %)</b><br>Z-score : -0.5(92.8 %) |  |  |  |  |
| Print Return PACS (R) Previous (R) Next                                                                             |                                                                                                    |  |  |  |  |

**Detailed Result Screen** 

3 Deletion of Clinical History of Existing Patients

If you want to delete the clinical result of patients, select a desired result and click the <Delete>button on the bottom of the result screen. Then the message box "Delete History?" will be displayed to confirm the deletion. Click <OK> to delete.

| 🔒 Hor                          | ne 🖞 Patient 🔳 History 💮 Measure | 20                     |
|--------------------------------|----------------------------------|------------------------|
| ID : 11                        | 23, Name : dddd                  |                        |
| 140<br>120<br>B <sup>100</sup> | Delete selected result?          | core 1.5<br>1.1<br>1.6 |
| I 60<br>40                     | Ø Ok Cancel                      | Right<br>core          |
|                                | Measured Times 2014.2.20         | -0.4<br>-0.7           |
| Prin                           | t Detail PACS Delete             |                        |

**Delete Patient Window** 

# 3.4.8 Daily test of SONOST 3000

#### **Daily test**

Make sure to calibrate the system to reduce a margin of error and to get accurate value in times of examining bone density. It is to raise credibility of examination results through checking of system reliability on a daily basis.

To calibrate the system, click the <DailyTest>button in the "Home" screen.

Then the "DailyTest" screen appears as shown below. When you click the <Start DailyTest>button, DailyTest is started. If the DailyTest is successful, the message box "Complete Dailytest" appears. Press "OK" to return to "Home" screen.

If you select the "Time" tap, a graph appears in the time domain.

If you select the "Frequency" tap, graph appears in the frequency domain.

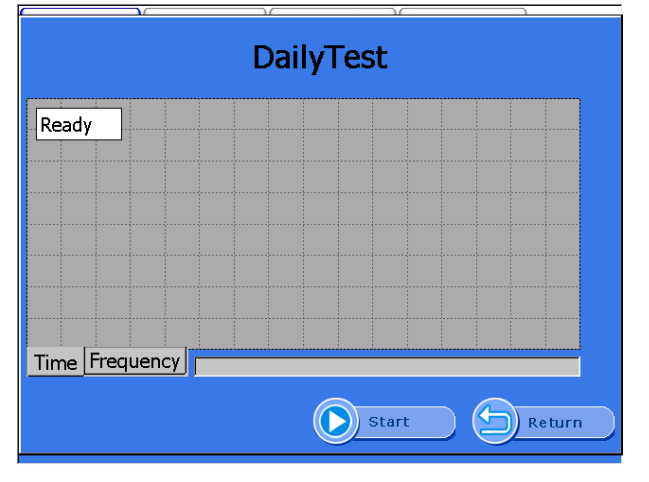

#### **DailyTest Screen**

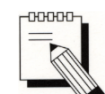

Whenever you calibrate the system, you should use the QC Phantom included in the accessories list.

If you input the temperature and then click the <Start>button on the bottom, ultrasonic waves are generated and the <Start> button will be changed to <Stop>. In case of emergency, click this button and you can stop the daily test in progress. In normal conditions, the message box "Complete Daily Test" appears as shown below with an alarm sound after progressing calibration of the system and if you click<OK>button, the calibration is complete.

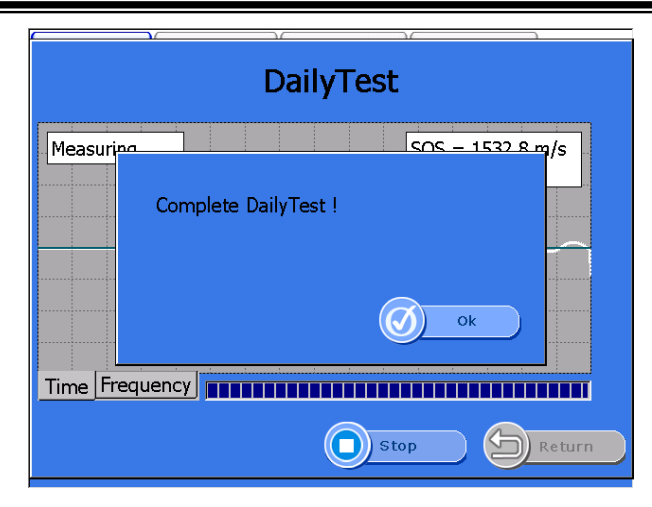

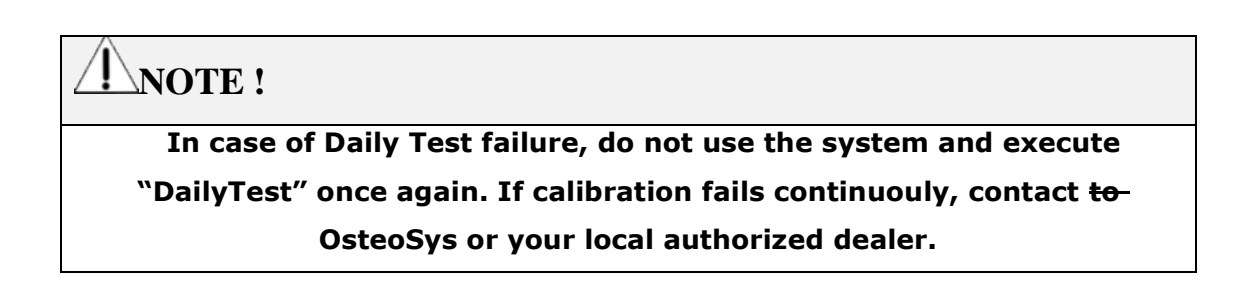

# **3.4.9** Printing of clinical history result

SONOST 3000 supports using the inner printer (thermal printer) and external printer (normal USB printer). (If the selected model is exclusive use of external printer. The inner printer will not be provided.)

Inner Printer (Thermal Printer)

Inner printer is affixed to the rear of the system inside. You can use the inner printer without any software settings.

|                                          | Printed Date : 2000,1.25                                                                                              |
|------------------------------------------|----------------------------------------------------------------------------------------------------|
|                                          | Enter Hospital Name                                                                                                   |
| == Pa                                    | tient Info =======                                                                                                    |
| ID<br>Na<br>Ye<br>Ge<br>Et<br>Re<br>Fo   | : a<br>me : a<br>ar of Birth : 2004<br>nder : Female<br>hnicity : Korean<br>gi. Date : 2000.01.06<br>of Supporter : 1 |
| == Gr                                    | aph =======                                                                                                    |
| 2                                        | -1.0 T<br>-2.5 88<br>40 60 80 100<br>Age                                                                              |
| == Re                                    | sult                                                                                                    |
| N                                        | ormal                                                                                                    |
| Sc<br>Sc<br>Si                           | an Date : 2000.1.6<br>an Time : 16:10<br>te : Right Foot                                                              |
| <u>BQ</u><br><u>T-</u><br>Z-<br>SO<br>BU | <u>L: 89.4</u><br>score: -0.8(85.9%)<br>score: -0.8(85.9%)<br>S: 1584.1<br>A: 61.4                                    |
|                                          |                                                                                                    |

**Printed result paper** 

# <External Printer (Normal Printer)>

Available printer : All USB printer supporting Windows XP driver.

For the installation of printer driver, exit program (Setup > Patch > Exit to Windows)

| Settings System                | Cleaning Ba                                                                | ickup                                  | Patch         |
|--------------------------------|----------------------------------------------------------------------------|----------------------------------------|---------------|
| Patch                          |                                                                            |                                        |               |
| Exit Program: Pi<br>- `<br>- ` | ess button to exit for<br>You can install setup<br>You can install printer | followings<br>file for up<br>r driver. | s.<br>dating. |
|                                | Exit to Windows                                                            |                                        |               |
| Logo                           |                                                                            | _                                      |               |
| Gray Logo :                    |                                                                            | pá                                     | 2             |
| Color Logo :                   |                                                                            | Log                                    | јо Сору       |
|                                | Ø ok                                                                       |                                        | ancel         |

Copy the printer driver to USB memory stick.

Connect the USB memory stick to USB port on the back of device.

Execute the setup file of driver on the memory stick.

After installation is complete, reboot device.

| Settings System      | Cleaning                                      | Backup                       | Patch      |
|----------------------|-----------------------------------------------|------------------------------|------------|
| Hospital Name :      | Patch                                         |                              |            |
| Default Scan Site :  | <ul> <li>Left Foot</li> </ul>                 | Right Foot                   |            |
| Default Gender :     | • Female                                      | o Male                       |            |
| Default Ethnicity :  | White                                         | •                            |            |
| DailyTest Interval : | 1 🗸                                           |                              |            |
| Default Printer :    | C Internal                                    | <ul> <li>External</li> </ul> | <u> 1</u>  |
| Temp. Compensation : | ✓ Ink - Economic Mode <ul> <li>Use</li> </ul> | O Non-Use                    |            |
| SOS: 1638            | 4 m/s BUA : 20<br>at 21.5                     | ▲ 30<br>▼                    | 📥 🗖 0.2Ver |
| Activate Pediatry    | ) Ø ok                                        | Ca                           | incel      |

Select External and then click the icon of printer setting.

You can find the installed printer above and check if it's set as a default printer

(default printer : printer with checked mark)

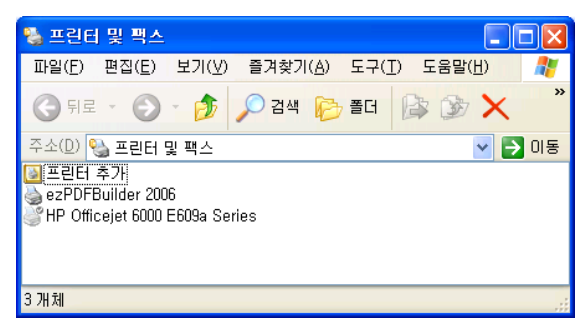

If you want to change the default printer, select the printer and then choose [File] – [default printer] on the top menu.

| 🍓 프린터 및 팩스                                                                      |                                               |          |
|---------------------------------------------------------------------------------|-----------------------------------------------|----------|
| <u>파일(F)</u> 편집(E) 보기(V) 즐겨축<br>역기(Q)                                           | 찾기( <u>A</u> ) 도구( <u>T</u> ) 도움말( <u>H</u> ) | <i>N</i> |
| 기본 프린터로 설정(E) 검색                                                                | 색 陵 폴더 🕼 🎯 🗙 🍤 💷-                             |          |
| 인쇄 기본 설정(E)<br>인쇄 일시 중지(G)                                                      |                                               | Y 🗗 🛛    |
| 공유( <u>H</u> )<br>오프라인으로 프린터 사용( <u>U</u> )                                     |                                               |          |
| 프린터 추가( <u>A</u> )<br>서버 속성( <u>T</u> )<br>팩스 설정( <u>X</u> )                    |                                               |          |
| 바로 가기 만들기( <u>S</u> )<br>삭제( <u>D</u> )<br>미름 바꾸기( <u>M</u> )<br>속성( <u>F</u> ) |                                               |          |
| 닫기( <u>C</u> )                                                                  |                                               |          |
| 💡 선택한 프린터를 기본 프린터로 합니                                                           | JCł.                                          |          |

|                                                                                                    |                                                                                                    |                                                   | Printed Date : 2011.07.                                                                |
|----------------------------------------------------------------------------------------------------|----------------------------------------------------------------------------------------------------|---------------------------------------------------|----------------------------------------------------------------------------------------|
| Patient's Info<br>PatientD                                                                                                    | Harme                                                                                                    | Patient's Info                                    | Name                                                                                   |
| 2<br>10<br>6 00<br>7 -10<br>1 2 3<br>Heaved Trees                                                                                                    | $\begin{tabular}{ c c c c c c c c c c c c c c c c c c c$                                                               |                                                   | Left Fox Zeorer : 2.3 Ottoal                                                           |
| Heatory Heatory Gan Date 505 (9.14) General 2011(27:0) 1300.5 103 Resart 2011(27:0) 1300.5 103 Resart 2011(27:0) 1300.5 103 Resart 2011(0:027 160)72 2.6 Comment Comment | IQI         Z4008           463         43           413         23           113         23           1127         26 | Good         High         Normal           Result | Low Lok Critical<br>Scan Time. 20:25<br>BQE 61:3<br>Z-rate. 61:2%<br>BUL(dB/PHU). 10:5 |
| SONOST 3000                                                                                                    | OsteoSys                                                                                                    | SONOST 3000                                       | OsteoSys                                                                               |

**Printed Paper** 

# 3.4.10 Customize the logo

Make the bitmap files for the color printing and gray printing as 272 px X 70 px X 24 bit.

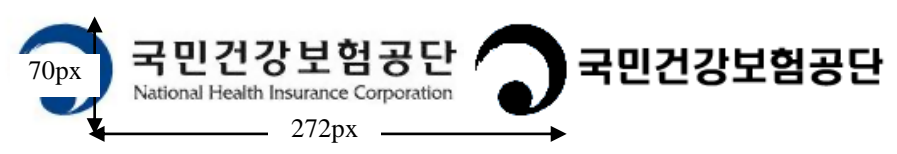

Give the name and extension name to bmp (ex: NHIC\_C.bmp, NHIC\_G.bmp) Copy the files to the USB memory stick and connect to the device. Push the folder shaped button and select the image file for color and gray sequentially.

#### Push the button of Logo Copy

| Settings System Cleaning Backup Patch                                             |       |
|-----------------------------------------------------------------------------------|-------|
| Patch                                                                             |       |
| Patch File :                                                                      |       |
| Patch                                                                             |       |
| * Patch will take a few minutes. Never turn off the device until being completed. |       |
| Gray Logo : 🛛 🔂                                                                   |       |
| Color Logo : Logo Copy                                                            |       |
| Ok Cancel                                                                         | -<br> |

The logo on the bottom of printed paper is changed.

|                                        |                                                        |                             | Printed Date : 2004.0                                  |
|----------------------------------------|--------------------------------------------------------|-----------------------------|--------------------------------------------------------|
| Patient's Info<br>PatientID            | 42<br>1974<br>Korean<br>2                              | Name<br>Gender:<br>Regi. De |                                                        |
| Graph                                  |                                                        |                             |                                                        |
| 140<br>130<br>120<br>8 110<br>0 100    |                                                        | T-S                         | Left Poot                                              |
| 98888898<br>7                          |                                                        | -1.0 0<br>-2.5              | Normal Coteopenia Coteoporosis                         |
|                                        | Measured Times                                         |                             |                                                        |
| History<br>Selected 200<br>Recent 2004 | n Date SOS BL<br>106:29 1940.0 65<br>1.06:29 1940.0 65 | 0, 53<br>4 512<br>4 512     | T-score Z-score<br>-2.5 -2.7<br>-2.5 -2.7<br>-2.5 -2.7 |
| Comment                                |                                                        |                             |                                                        |
|                                        |                                                        |                             | _                                                      |

# **3.4.11** Setup the worklist

### **Connect to worklist**

In terms of Worklist, it makes database from people who checked BMD using the device. This database is saved in the hospital server. Later, you can get this information from the PC connected to the server. The information cannot be changed on a local PC.

# Set up User Interface in Worklist

At the beginning of SONOST 3000 program, you should press the <set up> button, and then nevigate to <System>

| Storage         | Server         | -Worklist                                   | Server           | Query                            |
|-----------------|----------------|---------------------------------------------|------------------|----------------------------------|
| IP              | 192.168.20.174 | <sup>IP</sup> 1                             | 192.168.20.174   | Modality                         |
| Port            | 3000           | Port 2                                      | 3000             | DX                               |
| Remote          | DX             | Remote<br>ATitle 3                          | PACSSERVER       | Date<br>O Today                  |
| Local<br>ATitle | PACSSERVER     | Local<br>ATitle 4<br>Modalit <mark>y</mark> | SONOST3000<br>DX | • A week<br>• Weeks<br>• A month |

You should get information from someone in charge of the server, the manager of OCS in hospital.

- Worklist IP  $\rightarrow 1$
- Port number  $\rightarrow 2$
- Remote ATitle  $\rightarrow$  3
- Local ATitle→ 4
- Modality  $\rightarrow$  5
  - Local A-title in SONOST 3000 means SONOST 3000, you should tell the manager of OCS. It cannot be changed.
  - Modality is basically "DX", it can be changed.

- You should input modality in Query which is next to set up of Worklist server. Next, you should choose date on the person.
- When you finish input server and Query, press the "confirm' button.
- Move on to "List of patients", you can use worklist which reference from'3.4.6'

# 3.4.12 Setup and sending function of PACS

# **PACS requirements**

- USB Ethernet Adapter
- You should get specification IP, Serve net mask, basic gateway from hospital network.
- PACS server IP and Port (Hospital already has information about PACS server)
- Remote A-Title(You should ask the manager of PACS in hospital)

# How to connect to PACS

- Connect of Device

Connect the Ethernet cable to the LAN port on the back of the device.

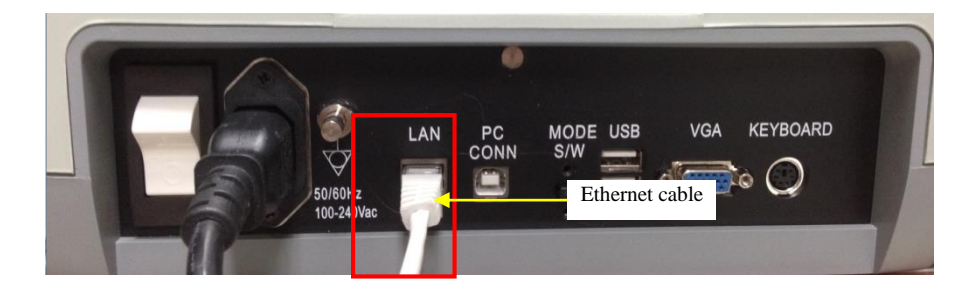

- Network set up

You can see 'My Network Places' on the screen. Select this item and right click your mouse and select "properties".

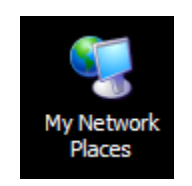
- Setup of the LAN Card

When you set up LAN card, you should turn on the device.

| Bit     yew     Figure Resources     Look     Advagoed     Help       Bit     -     -     -     -     -     -       Address     •     •     •     •     •     •       Moders     •     •     •     •     •     •       Moders     •     •     •     •     •     •       Moders     •     •     •     •     •     •       Moders     •     •     •     •     •     •       •     •     •     •     •     •     •       •     •     •     •     •     •     •       •     •     •     •     •     •     •       •     •     •     •     •     •     •       •     •     •     •     •     •     •       •     •     •     •     •     •     •       •     •     •     •     •     •     •       •     •     •     •     •     •     •       •     •     •     •     •     •     •       •     •     •     •     • <th>S Network Connections</th> <th></th>                                                                                                    | S Network Connections                                                                                                    |        |
|----------------------------------------------------------------------------------------------------|----------------------------------------------------------------------------------------------------|--------|
| Back <ul> <li></li></ul>                                                                                                    | Ele Edit View Favorites Tools Advanced Help                                                                                                    | A.     |
| Address Network Connectors V 20 Concertors Connectors Finaled Connectors Finaled Connecto | 🔇 Back - 🕥 - 🏂 🔎 Search 🌮 Folders 🔝 -                                                                                                    |        |
| Network Tasks     Image: Constance of Constance of Consta                           | Address 💊 Network Connections                                                                                                    | 🛩 🔁 Go |
|                                                                                                    | Itetwork Tasks     ▲ LNI or tigh-Speed Internet       Image: Create a new connection     Image: Connection Freewald       Image: Setup a bene or small of the network     Image: Connection Freewald       Image: Windows     Connection (Freewald Setup)       Image: Connection Freewald setups     Connection (Freewald Setup) |        |

When you connect to PACS network in hospital, you should choose Local area. Next,

right click your mouse and select 'properties'. From the Properties, you should choose

Internet Protocol(TCP/IP) and click the 'properties' underneath.

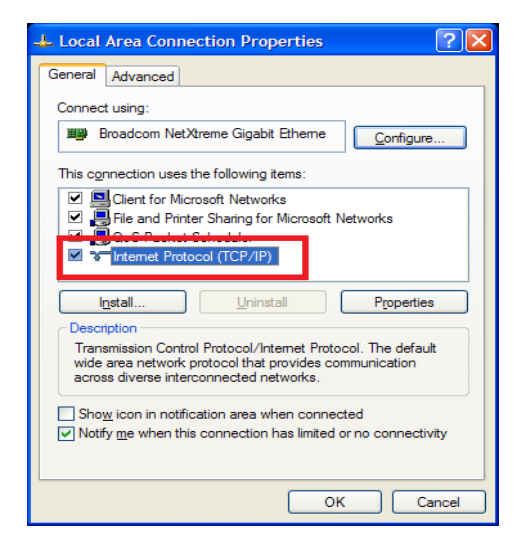

You should input IP address, serve net mask, gateway for connect PACS server. After that, press the 'confirm' button.

| internet Protocol (TCP/IP) P                                                                           | Properties                                                                    | ?            |
|----------------------------------------------------------------------------------------------------|-------------------------------------------------------------------------------|--------------|
| General                                                                                                |                                                                               |              |
| You can get IP settings assigned<br>this capability. Otherwise, you ne<br>the appropriate IP settings. | i automatically if your network suppo<br>red to ask your network administrato | rts<br>/ for |
| ○ Uge the following IP address                                                                         | 8                                                                             |              |
| Sybnet mask:                                                                                           |                                                                               |              |
| Default gateway:                                                                                       |                                                                               |              |
| O Ogain DNS server address                                                                             | automatically                                                                 |              |
| O Use the following DNS serv                                                                           | ver addresses:                                                                |              |
| Preferred DNS server:                                                                                  | 1 1+ 1+ +1                                                                    |              |
| Atemate DNS server:                                                                                    |                                                                               |              |
|                                                                                                    | Adyano                                                                        | ed           |
|                                                                                                    | ок с                                                                          | Cancel       |

You should press the start and command button for connect to PACS server in the

hospital. When Command board appeared, you should input CMD. Next, you

can see DOS mode.

| C:\WINDOWS\system32\cmd.exe                                              |                | - 🗆 X |
|--------------------------------------------------------------------------|----------------|-------|
| Microsoft Windows XP [Version 5.1.:<br>(C) Copyright 1985-2001 Microsoft | 2600]<br>Corp. | -     |
| ::#Documents and Settings#Jimmy>                                         |                |       |
|                                                                          |                |       |
|                                                                          |                |       |
|                                                                          |                |       |
|                                                                          |                |       |
|                                                                          |                |       |
|                                                                          |                |       |
|                                                                          |                |       |
|                                                                          |                | -     |

You should input IP address for connect to PACS

#### For instance) C:\>ping 192.168.20.3

You should input IP address(192.168.20.3) which you get from the hospital.

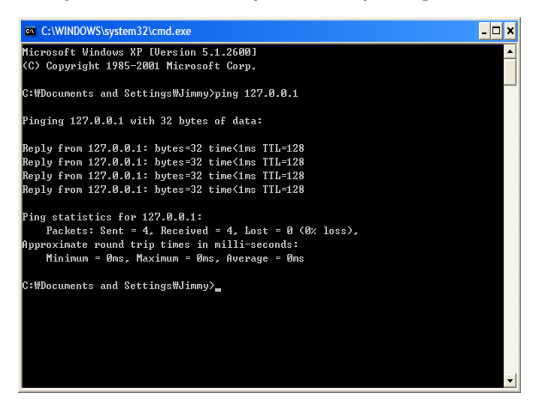

When you input command, you can see information which related to connection

## You can see 'Reply from (IP address): byte=32 time=128' message 4times and

If you get 'Packet : Send = 4, Receive = 4' message, it is a normal sign.

Running SONOST 3000 user program

At the beginning of SONOST 3000 program, you should press the <control> button, and move on to <System>

| 68.20.174 Modality |
|--------------------|
| DX                 |
| SERVER O Today     |
| OST3000 • A week   |
| © A month          |
|                    |

This pictures figure the same as Worklist server control, when you input IP, Port,

Atitle which can be available from the server manager in hospital.

#### - Sending PACS

After move on to 'list of patients', you can see 'disease history' or 'result' screen.

you should select 'disease history' you would like to send to PACS, then

press the <PACS> button.

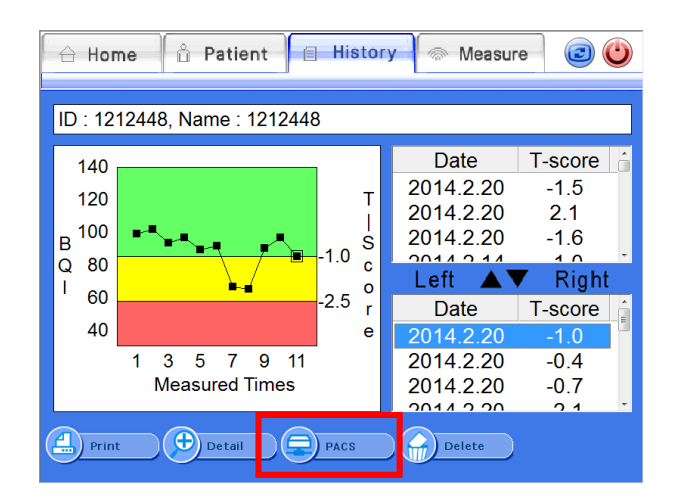

<PACS> button on disease history

OsteoSys Co., Ltd. Model Designation : SONOST 3000

The message showing whether sending the disease history to the server is successful or not.

| 🔒 Hor                                                 | me 🔒 Patient 📄 Histo                      | ry 🔗 Measure | 20                                                                                    | 🔒 Hom                                                 | ne 🖞 Patient 🗐 Histo                    | ory 💿 Measure | 0                                                                                                    |
|-------------------------------------------------------|-------------------------------------------|--------------|---------------------------------------------------------------------------------------|-------------------------------------------------------|-----------------------------------------|---------------|----------------------------------------------------------------------------------------------------|
| ID : 112<br>140<br>120<br>B 100<br>Q 80<br>I 60<br>40 | 23, Name : dddd<br>Succeeded in sending F | PACS Image   | 5<br>.5<br>.1<br>.6<br>.0<br>.1<br>.6<br>.0<br>.0<br>.0<br>.0<br>.0<br>.0<br>.0<br>.0 | ID : 112<br>140<br>120<br>B 100<br>Q 80<br>I 60<br>40 | 3, Name : dddd<br>Network has no respon | se            | 5<br>.5<br>.1<br>.6<br>.3<br>.5<br>.1<br>.6<br>.3<br>.5<br>.1<br>.6<br>.5<br>.1<br>.0<br>.5<br>.5<br>.1<br>.5<br>.5<br>.1<br>.5<br>.5<br>.1<br>.5<br>.5<br>.5<br>.5<br>.5<br>.5<br>.5<br>.5<br>.5<br>.5<br>.5<br>.5<br>.5 |
|                                                       | Measured Times                            | 2014.2.20    | -0.4                                                                                  |                                                       | Measured Times                          | 2014.2.20     | -0.7                                                                                                    |
| Print                                                 | t Detail PACS                             | Delete       |                                                                                       | Print                                                 | Detail PACS                             | Delete        |                                                                                                    |

Sending successful

Sending failure

When it comes to receiving a failure message, you should check below parts.

- 1) The Network line is connected properly
- 2) The contents of storage server in system are correct.
- 3) Storage server is running properly. (You should ask the server manager)

Send result sheet to PACS server

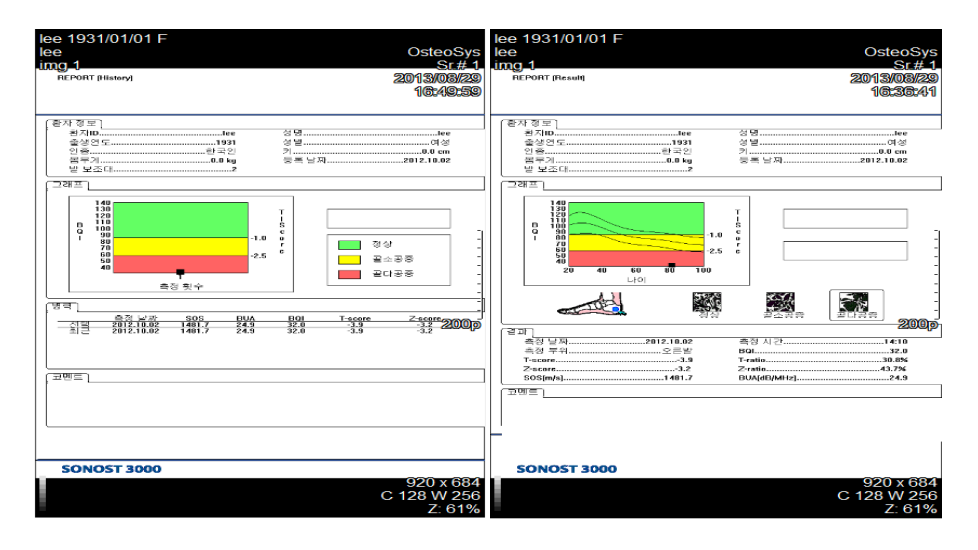

The report of disease history

The report of result

#### 3.4.13 FRAX

FRAX Mode predicts the risk of fracture within the next 10 years using the patient's lifestyle and medication use.

The FRAX results predict the risk of femoral fractures and major osteoporotic fractures (vertebral, wrist, femur, and shoulder fractures) within 10 years.

This function was developed by the World Health Organization (WHO) to assess the risk of patient fracture. Since the agency has provided the relevant functions, the following site provides the details and the same results.

#### http://www.shef.ac.uk/FRAX/

\*This function offers FRAX result by using patient's medical questionnaire about fracture-related risk factors.

## NOTE :This function is only available for patients aged 40 years or older, and 90 years or below.

#### When entering from the Patient List screen

• In the Patient List window, select the Add Patient or Modify Patient menu.

|  | ( <del>]</del> | Add | Search | Worklist | Modify | Delete |
|--|----------------|-----|--------|----------|--------|--------|
|--|----------------|-----|--------|----------|--------|--------|

[ the Patient List Window ]

If your patient is over 40 years old and below 90 years old, the FRAX button will be activated and you can fill in the FRAX information.

| Add Patient                                                                                                    | FRAX                                                                                                    |
|----------------------------------------------------------------------------------------------------|----------------------------------------------------------------------------------------------------|
| PatientID :patID2018-01-01Name :Kim Do YeonDate of Birth :1975/09/07Gender :• FemaleEthnicity :KoreanFoot Supporter :1 (> 235mm) | Ethnicity : South Korea   Alcohol 3 or more units/day  Current Smoking  Previous fracture  Parent Fractured Hip  Glucocorticoids  Rheumatoid arthritis  Secondary osteoporosis  T-Score  Vone |
| Height : 180 Father's H. :<br>Weight : 84 Mother's H. :<br>Gov Cancel                                                            | Ok Cancel                                                                                                    |

• Input on Detailed History Screen.

On the Detailed History screen, select FRAX Button and enter the FRAX information.

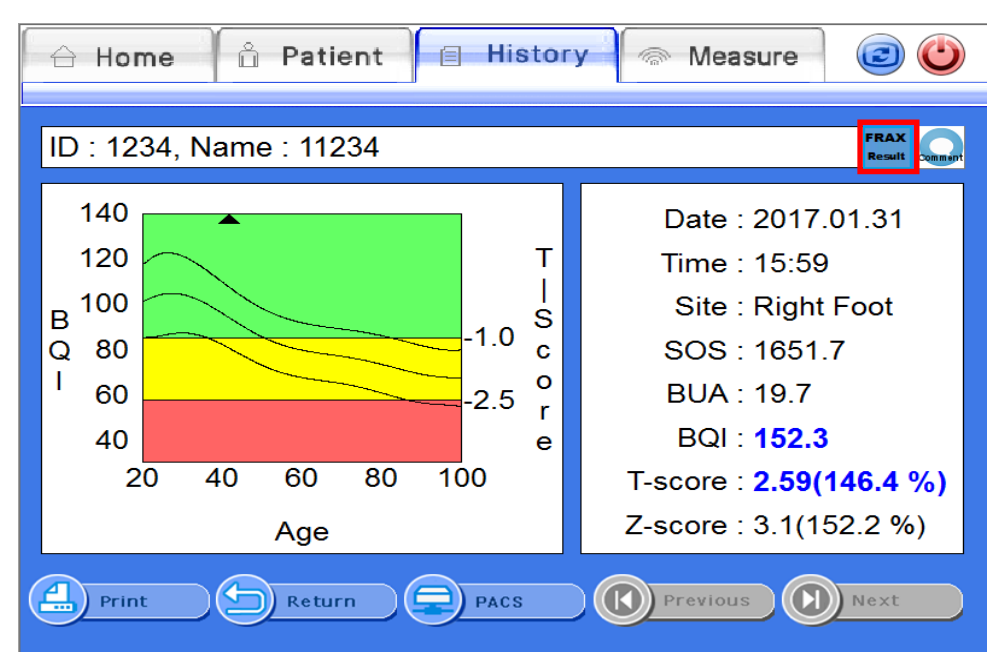

• The screen configuration is shown as below.

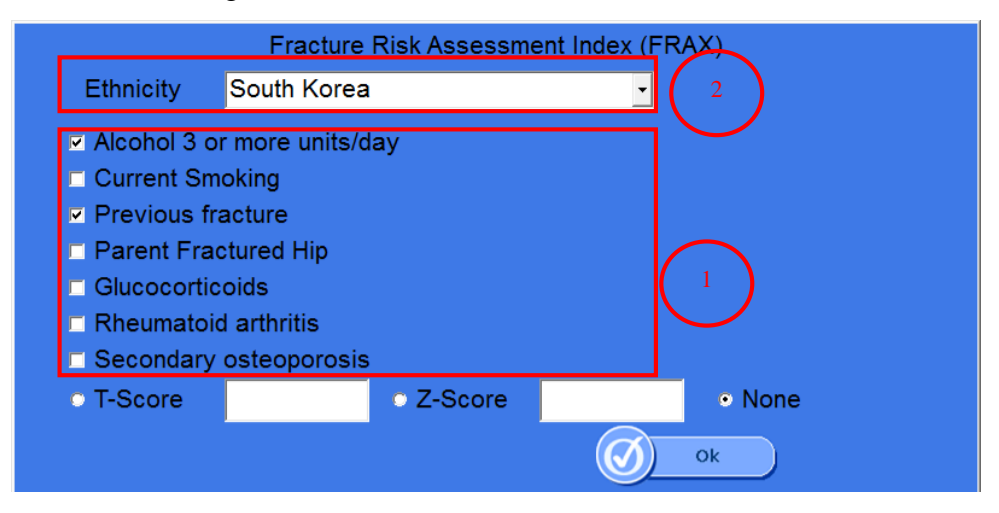

- ① You can select the risk factor value of each individual patient to predict the risk of fracture.
  - i. More than 3 drinks a day

If you drink more than three drinks a day, please check the box. The amount of one cup varies slightly from country to country, but corresponds to 8-10 grams of alcohol. This is equivalent to a standardsized beer (285ml), a cup of distilled liquor (30ml), a medium-sized wine (120ml), or a pre-drinking glass (60ml).

- ii. Currently smokingCheck the box ifyou are currently smoking.
- iii. Previous fracture

To be accurate, a previous fracture refers to a fracture resulting from a mild trauma that cannot cause a fracture for a healthy person, or to a fracture that occurs after adulthood.

iv. Parent Hip Fracture

Check the boxif there is a history of mother's or father's hip fracture.

v. Steroid agent

Check the box if you had taken or are now taking oral glucocorticoids or prednisolone 5 mg or more per day (or other glucocorticoids of equivalent volume) for 3 months or more.

vi. Rheumatoid arthritis

Check the box if you have been diagnosed with rheumatoid arthritis.

vii. Secondary osteoporosis

Check the box if you have a disease that is strongly associated with osteoporosis.

These include: Type 1 (insulin dependent) diabetes mellitus, adult osteogenesis imperfecta, untreated long-term hyperthyroidism, hypogonadism or premature menopause (before age 45), chronic malnutrition or absorption disorders, chronic liver disease.

② You can select the Ethnicity of the patient to be measured. If you cannot find the Ethnicity of your patient in the list of the reference, you should select the Ethnicity which is the most akin to your patient's Ethnicity from the list.

## **CAUTION** !

Before calculating the FRAX value, check that the questionnaire items are correct.

## 4 Maintenance and Repair of SONOST 3000

#### 4.1 Resolution to problems

If SONOST 3000 shows following symptoms, check the system as follows. Problems **Checking Points** SONOST 3000 is not Is the device properly plugged? activated with the power Isn't the power cord damaged? on. Result of calibration of 3.4.7DailyTest of SONOST the system turns out to I 3000 be abnormal 3.3.1 Patient Measurement **Result of measurement** Procedure turns out to be abnormal 3.4.7 DailyTest of **SONOST 3000** Is the desired part of the body **Despite measurement** properly placed? according to the 4.2.1. Cleaning, instructions, its result **Disinfection**, turns out to be abnormal Sterilization

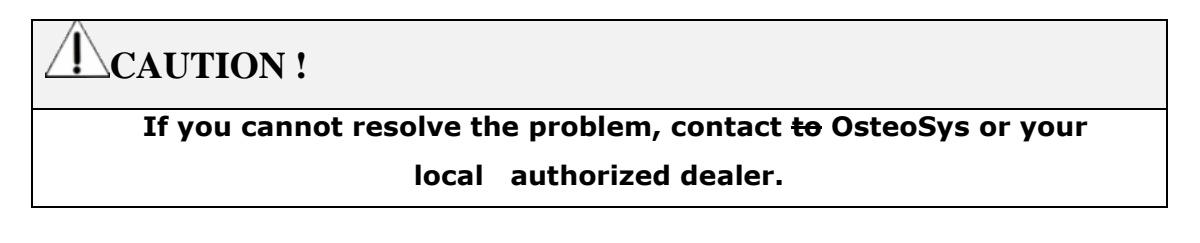

## 4.2 Maintenance and repair

#### 4.2.1 Cleaning

# CAUTION ! Turn off the power before cleaning the device.

| Product | Instructions                                                                                                    |
|---------|----------------------------------------------------------------------------------------------------|
|         | After using the device, wash with Alcohol swap.                                                                                                    |
|         | The device should be cleaned with a clean soft cloth<br>with water every day, because gel remains around the<br>probe or below the device. Specially, gel stained on the<br>balloons should be moved. After this procedure, clean<br>the stained area with a dry piece of cloth. |
| Device  | Probe endurance condition<br>Temperature range : -40°C~70°C<br>Humidity 0~90%<br>Atmospheric pressure : 50~106kPa<br>External force 0~1N                                                                                                    |
|         | Make sure not to put water or detergent on the device<br>directly because it can cause fatal damage in the<br>electric circuit contained inside.                                                                                                    |

#### 4.2.2 Product's life

This product's life is 10 years. (Except Accesory)

## 4.2.3 Storage

|            | - Unplug the power cord.                                       |
|------------|----------------------------------------------------------------|
|            | - Dust on the product can damage the system. After use, make   |
| Daily      | sure to cover it with a vinyl cover.                           |
| Storage    | - If the hardened gel remains in the device, it can            |
|            | affect BMD results. Please clean the device everyday.          |
|            | 4.2.1 Cleaning, Disinfection, Sterilization                    |
|            | - Unplug the power cord.                                       |
|            | - Put cover on the product to avoid dust.                      |
| Storage    | - Keep the product according to instructions described in "2.2 |
| for a long | Installation of SONOST 3000"                                   |
| period     | 2.2 Installation of SONOST 3000                                |

#### 4.3 Safe use of SONOST 3000

#### 4.3.1 Safety rules

The followings are instructions for safe use of the product Make sure to comply with the instructions when you activate the system. Refer to "4.3.2 Caution related to electronic medical equipment"

4.3.2 Cautions Related to Use of Electronic Medical Equipment

|                 | $\triangleright$ | Do not open it because there are some high-tension     |
|-----------------|------------------|--------------------------------------------------------|
|                 |                  | components inside. It might cause serious danger.      |
|                 | $\triangleright$ | Do not assemble or disassemble the product             |
|                 |                  | arbitrarily.                                           |
|                 | $\triangleright$ | Check if the cable coating is not damaged before       |
|                 |                  | turning on the system to prevent electric shock or     |
|                 |                  | leakage of electricity. If it is damaged or broken,    |
|                 |                  | immediately contact an agency.                         |
|                 |                  | Do not share the power outlet with other products.     |
|                 |                  | If you share the outlet it will affect the product.    |
| $\hat{\Lambda}$ |                  | , , , , , , , , , , , , , , , , , , ,                  |
|                 | $\triangleright$ | Read user's instructions carefully before using the    |
| CAUTION !       |                  | product.                                               |
|                 |                  |                                                        |
|                 | $\triangleright$ | Place the user's instructions at a designated place so |
|                 |                  | that users can read it anytime they need it.           |
|                 | K                | If you have a strange naize on if you find one         |
|                 |                  | If you near a strange noise or if you find any         |
|                 |                  | approximately on the LCD screen after turning on the   |
|                 |                  | distributor                                            |
|                 |                  | uistributor.                                           |
|                 |                  |                                                        |

OsteoSys Co., Ltd. Model Designation : SONOST 3000

| If damage is visible on the exterior, do not operate<br>and contact OsteoSys or your local authorized<br>distributor.                                                                                                 |
|----------------------------------------------------------------------------------------------------|
| Make sure to turn off the power switch before<br>cleaning the product.                                                                                                    |
| <ul> <li>Make sure to use the Systems to intact skins only.</li> <li>Do not use the Systems for subjects with breached<br/>skin, open sores, bleeding, infection or skin diseases<br/>on the foot or heel.</li> </ul> |

#### 4.3.2 Cautions related to use of electrornic medical device

Safety rules described below are based on Paragraphs 495 of laws and ordinances promulgated by Ministry of Welfare of Japan. The safety rules pertain to use of electric medical equipment. Read them carefully for safe use of the product and make sure to refer to **"4.3.1 Safety rules"** 

## 4.3.1 Safety Rules

- 1) Nobody can handle SONOST 3000 except for doctors and authorized personnel
- 2) Comply with followings in times of installation of SONOST 3000. Do not install it in following places.
  - A) Places where the product is exposed to water vapor.
  - B) Places where the product is exposed to spray or splashing water.
  - C) Places where the product is exposed to high density oil vapor
  - D) Places where the product is subject to excessive shocks or vibrations.
  - E) Places where the angle of inclination of the mounting surface exceeds 10 degrees.
  - F) Places where air pressure, temperature or humidity drastically changes.

- G) Places exposed to direct sunlight or places where air is polluted due to dirt, salt and sulfur.
- H) Places where chemicals are kept or toxic gas is leaked.
- I) Places where the AC power line voltage fluctuates heavily.
- J) Places where the AC power line voltage fluctuates heavily while this product is operating.
- K) Places where there is a ventilation problem.
- L) Do not lean, shake or rock the product during transportation.
- M) Adjust frequency, voltage or current to the product.
- N) The product is portable but make sure to put a brake on it when you stop the product.
- O) Ground the product by using ground wire.
- P) Do not share the power outlet.
- 3) Check followings before using the product.
  - A) Whether power is off before putting a plug in the socket.
  - B) Whether the power supply line is suitable with that of the system (AC  $100 \sim 240 \text{ V}$ )
  - C) Whether the system is fully grounded.
  - D) Whether all the connection parts(power and optional equipment) are connected with the system properly.

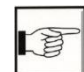

2.3 Before Turning on Power

- E) The product has been factory-set for optimum performance. Do not attempt to adjust any preset controls or switches except for operation as specified in this manual.
- F) If you experience any trouble with the product, turn it off immediately and contact OsteoSys or its authorized dealer for assistance.
- G) Before electrically or mechanically connecting a third party devices to SONOST 3000, contact OsteoSys or its authorized dealer for instructions.
- H) Do not operate the product improperly when you use it with other products.
- Make sure to check whether external parts of the device directly touches the patient.
- Make sure to check whether the products keep distances at least 20cm from walls.

## **CAUTION !**

#### **Equipotential Bonding**

In hospital, doctors and patients are subjected to dangerous, uncontrollable compensating currents. These currents are due to the potential differences between connected equipment and touchable conducting parts as found in medical rooms. The safest solution to the problem is accomplished is consistent equipotential bonding. Medical equipment is connected with connecting leads made up with angle sockets to the equipotential bonding network in medical rooms.

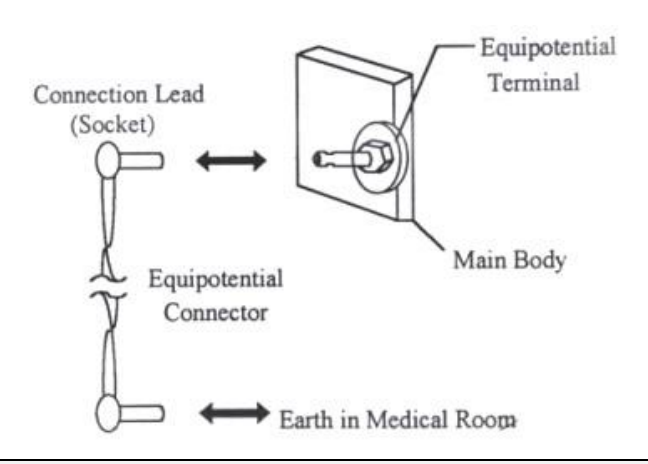

#### NOTE !

Try to place the system far from power generators, X-ray machines, broadcasting stations, and transmission lines to avoid electrical noise during scanning. Otherwise, it may lead to abnormal result. An independent circuit and a-safely grounded outlets are strongly recommended for SONOST 3000. Poor or abnormal images may occur if the system shares a power source with other electrical or electronic equipment.

#### NOTE !

#### The classification according to standard IEC/EN 60601-I

Type of protection against electric shock : Class I

Degree of protection against electric shock : Type B

Degree of protection against harmful ingress of water : IPX 0

Methods of sterilization or disinfection : See Chapter 4.2.1

Not suitable for use in the pressure of flammable anesthetic mixtures.

- 4) Check followings while the device is in operation.
  - A) Whether the product and the patient are normal.
  - B) Whether the products keep distances with one another.
  - C) If you find any abnormality related to the product or patient, stop its operation and check if it can cause any danger to the patient.

#### 5) Checking points after use of product

- A) Make sure to clean the product. Deactivate the product and turn the power off in order.
- B) Do not pull the power cord with an excessive force.
- C) Comply with followings to keep the product properly.
  - 1 Avoid places that can wet the product.
  - ② Avoid places where air pressure, temperatures and humidity change drastically and where there are direct ray of sun, dirt, salt and sulfur.
  - ③ Do not lean, shake or rock the product.
- D) Clean accessories after use.
- E) Make sure to clean the product so that users can use it immediately
- 6) If the product is out of order, do not try to repair it for yourself.
- 7) Do not attempt to modify product yourself. If any modification is desired, ask OsteoSys or its authorized dealer for this service.
- 8) Check, maintenance and repair
- 9) Cautions in times of transportation of cart

If you have to move the cart on inclined floor, you should detach the product from the cart so that the product does not slip to the ground.

#### **10)**Environmental protection

If the products are at the end of their lifecyles, do not dispose them at your own discretion. Contact OsteoSys or its authorized dealer for service.

### 11)Others

Read the user's manual carefully and use the product accordingly.

## **5** Specification & Software Updates

## 5.1 Specifications

#### \*General

| Classification | Class I , Type B Applied part |
|----------------|-------------------------------|
|----------------|-------------------------------|

#### \*Device

| Dimensions (W x D x H)        | 615(W) × 310(D) × 312(H) (Calf<br>supporter folded)<br>615(W) × 310(D) × 387(H) |
|-------------------------------|---------------------------------------------------------------------------------|
| Weight                        | 12.6 Kg                                                                         |
| Input Voltage                 | AC 100V ~ 240V,<br>Free Voltage (Single Phase)                                  |
| Frequency                     | 50/60Hz                                                                         |
| Power consumption             | 300VA                                                                           |
|                               | $0 \leq$ SOS cv $\leq$ 1 %                                                      |
| Performance (Reproducibility) | $0 \leq BUA cv \leq 2 \%$                                                       |
| Ultrasonic Probe Diameter     | Ø25mm                                                                           |
| Ultrasonic Center Frequency   | 0.5MHz                                                                          |
| Ultrasound Output             | 4uW/cm <sup>2</sup>                                                             |
| Focus Type                    | Flat                                                                            |
| MI                            | <0.2                                                                            |

OsteoSys Co., Ltd. Model Designation : SONOST 3000

| Ultrasonic Probe Position Setting | Variable Measurement 12~136mm |
|-----------------------------------|-------------------------------|
| Patient's Measurement Posture     | In a sitting posture          |
| Accessory                         | QC Phantom                    |

## \*Environmental

| Operating Temperature           | 10 ~ 40℃                                                                                                    |
|---------------------------------|----------------------------------------------------------------------------------------------------|
| Transport / Storage Temperature | -5 ~ 50℃                                                                                                    |
| Operating Humidity              | 20 ~ 80% relative humidity                                                                                                    |
| Transport / Storage Humidity    | 0 ~ 90% relative humidity, non-<br>condensing                                                                                                    |
| Atmosphere                      | 700 ~ 1060 hPa                                                                                                    |
| Shock                           | Not to exceed 2G in six millisecond                                                                                                    |
| Dust, Fumes, Airborne debris    | Install system in a clean, well-ventilated<br>area. Excessive dust and other airborne<br>debris, and contaminants can impair<br>sensitive parts. We recommend instituting a<br>"No Smoking" policy in system area. |

#### 5.2 Software updates

- Updates to SONOST 3000 software are irregular, we will inform you through your email whenever SONOST 3000 software needs to be updated
- 2) For details, call the OsteoSys Co., Ltd Customer Service Department, or your OsteoSys Co., Ltd distributor.

#### 5.3 Labels

| OsteoSy<br>MADE                                                                                                    | <b>/S CO.,Ltd</b><br>IN KOREA                                                                                                    | 901~914, 9F, JnK Digi<br>Guro-gu, Seoul, REPU<br>TEL: +82 26124 5900 | taltower, 111 Digital-ro 26,<br>BLIC OF KOREA <b>Ma</b><br>Fax : +82 26124 5958 |  |  |
|----------------------------------------------------------------------------------------------------|----------------------------------------------------------------------------------------------------|----------------------------------------------------------------------|---------------------------------------------------------------------------------|--|--|
| Eurpean Representative( EC REP) : CMC Medical Devices & Drugs S.L.<br>C/Horacio Lengo N° 18, CP 29006, Málaga, Spain<br>TEL: +34 951 214 054 FAX: +34 952 330 100 |                                                                                                    |                                                                      |                                                                                 |  |  |
| Ultrasound Bo<br>MODEL(REF)                                                                                                    | ne Densitometer<br>: SONOST 3000                                                                                                    | Power rating<br>100-240 VAC                                          | ~, 50/60 Hz, 200 VA                                                             |  |  |
| S/N(SN):<br>Manufactured( $M$ ): $\bigotimes$ $\bigwedge$ $\bigwedge$ $\bigvee$ $\bigvee$ $\bigwedge$ $\bigvee$ $\bigvee$                                         |                                                                                                    |                                                                      |                                                                                 |  |  |
| WARNING                                                                                                    | To avoid electrical shock, do not open the cabinet<br>Refer serving to qualification personnel only.<br>Federal Law restricts this device to sale by<br>or on the order of physician. |                                                                      |                                                                                 |  |  |

<product label>

#### User's Manual (Confidential)

#### OsteoSys Co., Ltd. Model Designation : SONOST 3000

#### DOC. No. : OT06-2R7124

| * <b>-</b> • <b>1 1</b>  | ᆕ⊚⊻₶ऴ                    | ኟᆍഀഀ℗℣₶₰                 | ँך҄⊚⊻±                   |
|--------------------------|--------------------------|--------------------------|--------------------------|
| SONOST 30000             |                          | SONOST 3000              |                          |
| <b>OsteoSys</b> Co., Ltd | <b>OsteoSys</b> Co., Ltd | <b>OsteoSys</b> Co., Ltd | <b>OsteoSys</b> Co., Ltd |
|                          |                          |                          |                          |
|                          |                          |                          |                          |

| Operating temperature range | 10 ~ 40 °C     |
|-----------------------------|----------------|
| Operating humidity range    | 20 ~ 80 %      |
| Operating atmospheric       | 800 ~ 1060 hPa |
| Storage temperature range   | -5 ~ 50 ℃      |
| Storage humidity range      | 0 ~ 90%        |

| Product                   | Ultrasound Bone Densitometer                                                                                                    |
|---------------------------|----------------------------------------------------------------------------------------------------|
| Model                     | SONOST-2000                                                                                                    |
|                           | Osteosys Co., Ltd.<br>901~914, 9F, JnK Digitaltower, 111 Digital-ro 26, Guro-gu, Seoul,<br>REPUBLIC OF KOREA<br>Tel)+82-2-6124-5900 Fax)+82-2-6124-5958 |
| EC REP                    | CMC Medical Devices & Drugs S.L.<br>C/Horacio Lengo N° 18, CP 29006, Málaga, Spain.<br>Tel) +34-951-214-054 Fax) +34-952-330-100                        |
| $\sim$                    |                                                                                                    |
| SN                        |                                                                                                    |
| <b>CE</b> <sub>2460</sub> |                                                                                                    |

<packing label>

#### **6** Reference

#### 6.1 Definition of parameter terminology

• BUA(Broadband Ultrasound Attenuation)

Parameter which reflect bone density and structure by reduction analysis of ultrasound pulse intensity which through the bone.

• SOS(Speed Of Sound)

Velocity of ultrasound wave through the bone which reflect bone mineral density

• BQI(Bone Quality Index)

Generally SOS is in proportion to the temperature, and BUA is in inverse proportion to the temperature. These correlation coefficients are  $(\alpha, \beta)$  combined for as shown below. This Parameter which is represented constant number compensates the precision error from the temperature.

- The relation between age and BQI (Refer to the picture)
   BQI = a x SOS + β x BUA
- T-Score

Average BQI in twenties(Young adult), that is BQI standard deviation in twenties.

| 1 | More than -1   | : Normal       |
|---|----------------|----------------|
| 2 | -1 ~ -2.5      | : Osteopenia   |
| 3 | -2.5 and below | : Osteoporosis |

T- Score's meaning in the view of probability

T-Score represents the patient's BQI above or below a reference "Young adult" mean and is expressed in standard deviation(SD) units.

Therefore, If patient's BMD value makes normal distribution shape, then T-Score means in the view of probability as below.

- ① T < -6, T > +6 : 2 of 1,000,000,000 persons
- ② T < -5, T > +5 : 3.8 of 100,000,000 persons
- ③ T < -4, T > +4 : 6.3 of 10,000 persons

OsteoSys Co., Ltd. Model Designation : SONOST 3000

④ T < -3, T > +3 : 2.7 of 1,000 persons

(5) T < -2, T > +2 : 4.6 of 100 persons

For example, Person in T<-3 exist 1.35 ratio of 1,000 persons in whole population.

• Z-Score

Average BQI in the same age, that is BQI standard deviation in the same age.

- ① More than 0 : BMD is higher than the average of the same age.
- $\bigcirc$  0: Average value of the same age.
- ③ 0 and below : BMD is lower than the average of the same age.
- Explanations of BUA Measurement MODE Terminology
- ① PEAK : Maximum value of signal in the frequency domain.
- ② Center Frequency : Value of center frequency.
- ③ Percent : % Bandwidth(3dB bandwidth ÷ Center Frequency × 100)
- Generally, as these values are lower, BUA values is higher.
- Explanations of SOS Measurement MODE Terminology
- ① Zero Point : Cross point of the time Ox which is used for acquiring the signal's position.
- ② Gain : Amplification degree of ultrasonic signal which is controlled automatically.
- ③ Peak : Maximum value of signal in the time domain.
- ④ TOF(Time Of Flight) : Elapsed time of ultrasonic signal from transmission to reception. It is used for SOS calculation.

#### **6.2** Reference data

#### • Reference data

We achieved reference data from several group with different environment in Korea. And the data is analyzed by statistical method

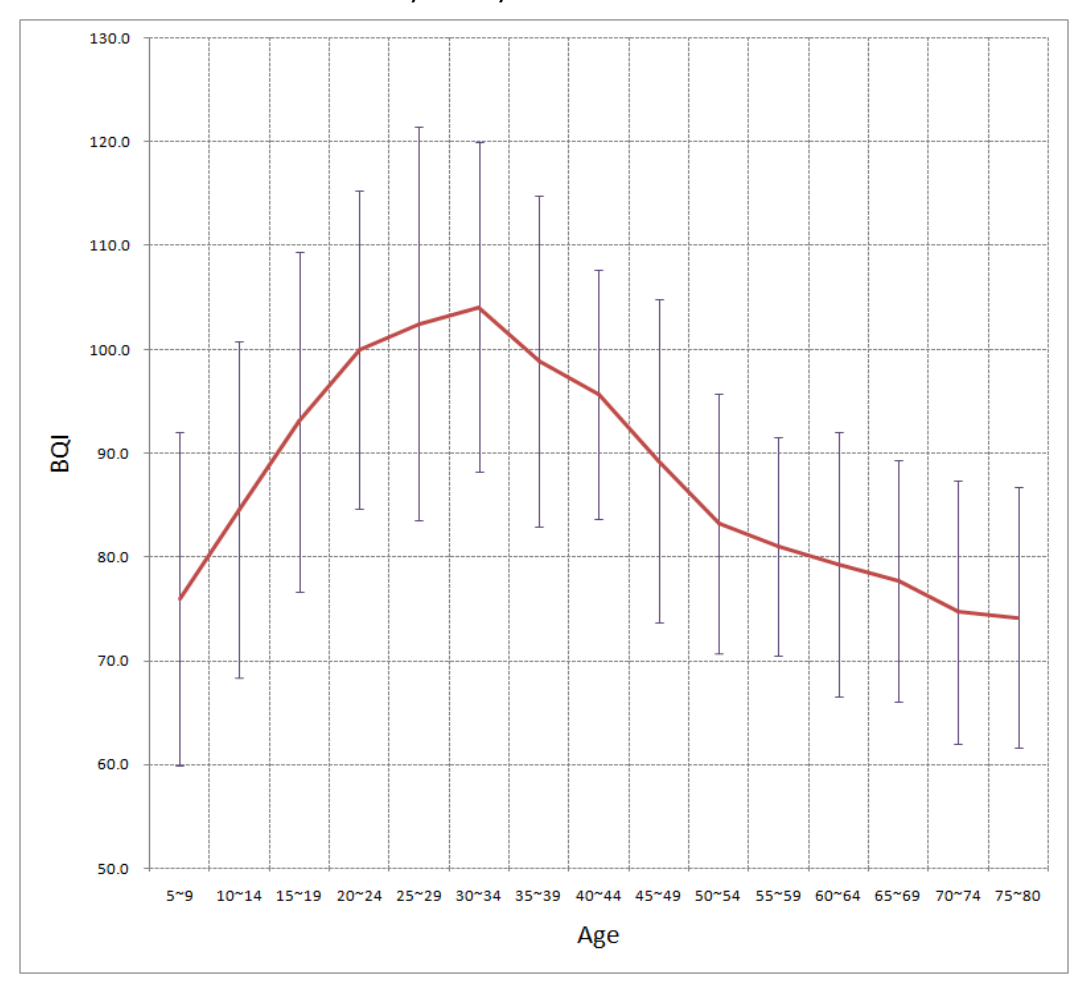

| 1 222 | 5~   | 10~  | 15~  | 20~  | 25~ | 30~  | 35~  | 40~  | 45~  | 50~  | 55~  | 60~  | 65~  | 70~  | 75~  |
|-------|------|------|------|------|-----|------|------|------|------|------|------|------|------|------|------|
| Ages  | 9    | 14   | 19   | 24   | 29  | 34   | 39   | 44   | 49   | 54   | 59   | 64   | 69   | 74   | 80   |
| Mean  | 76.0 | 84.6 | 93.0 | 100  | 103 | 104  | 98.9 | 95.7 | 89.3 | 83.2 | 81   | 79.3 | 77.7 | 74.7 | 74.2 |
| SD    | 16.0 | 16.2 | 16.4 | 15.3 | 19  | 15.9 | 15.9 | 12   | 15.6 | 12.5 | 10.5 | 12.7 | 11.6 | 12.7 | 12.5 |
| N     | 36   | 41   | 39   | 40   | 38  | 35   | 38   | 40   | 42   | 37   | 41   | 35   | 37   | 38   | 35   |

 Where we make the BQI(Bone Quality Index) by weighting sum of SOS, BUA

## 7 Product warranty

## • Scope and Period of Warranty

- (1) OsteoSys Co., Ltd. guarantees all new product against faults in materials or workmanship for a period of one year from date of shipment to purchaser. OsteoSys Co., Ltd. will, as sole and exclusive remedy, at no charge, replace any such defective unit returned to its service designated warranty period.
- (2) This warranty applies only to failures from operating the product under conditions for which it was designed. Warranted product is to be used only for the intended and labeled indications presented in the literature accompanying the product.
- (3) OsteoSys Co., Ltd. will charge service fees in following cases.
  - If the product is out of order after the warranty period expires.
  - If the product is out of order due to natural disasters such as fire, flood, windstorm, hail, lightning and earthquake.
  - If the product is out of order due to improper transportation after installation and careless use.
  - If the product is out of order due to improper repair or renovation by someone other than service personnel of the company.
- (4) Cosmetic defects or deterioration will not be refinished or replaced. The costs of replacement of fuses are not covered.
- (5) OsteoSys Co., Ltd. will not be responsible for any loss, damage, or injury resulting from delay in rendering service under this warranty.
- (6) OsteoSys Co., Ltd. will not be held responsible for incidental or consequential damages of any kind arising from or connected with the use of its equipment.
- What Should be Noted in times of Request of repair

- (1) If the product is out of order, stop using it and read the manual carefully.
- (2) Before you request for repair, switch off the product and contact a designated service agency after checking the name of model, serial number and date of purchase. OsteoSys Co., Ltd. will replace the defective product at no cost to you. OsteoSys Co., Ltd. will pay the shipping and insurance costs of product sent to you.
- (3) Defective equipment shipped from you to OsteoSys Co., Ltd. must be packed in the replacement cartons. Shipping and insurance costs for the return of the defective product must be pre-paid by you.
- (4) If you request the product information to repair the defective product yourself, we provide you with the proper information.
- This limited is in lieu of all other warranties expressed or implied, including warranties of merchant ability or fitness for any particular use. No representative or other person is authorized to represent or assume for OsteoSys Co., Ltd. any warranty liability beyond that set forth herein.

## 8 Security

#### SEC.1. Introduction

This section describes the security features, functionality and management requirements of OsteoSys software. The manual is intended to assist medical facilities in using the system in a manner that protects the privacy and security of patients and to perform their work in accordance with national regulatory requirements. This section also covers the expected software usage environment. Software users should use risk management procedures to assess and prioritize security and privacy risks. Based on your risk assessment, you can make the most of the software's performance. Risk assessments should be closely compared to compliance and patient safety as well as security. If security mitigation is inconsistent with patient safety, patient safety is considered a high priority.

#### SEC.2. Security features

The software includes security features designed to allow flexible access to safety and security implementations, with a focus on the principles of confidentiality, integrity and availability. Throughout this document, information about the performance and use of these features is described.

#### NOTE !

A user can change system security function in configuration menu.

#### SEC.3. Access control

Access control is a comprehensive mechanism used to determine and enforce the following:

- Access subject
- How to secure access

User's Manual (Confidential)

OsteoSys Co., Ltd. Model Designation : SONOST 3000

• When to grant access

access information

Access control includes electronic as well as physical aspects, and includes authentication and authorization. You can use Windows to set security policies that control access to software and patient files. Windows user accounts define the activities that can be performed in Windows as follows:

- A person who accesses a computer
- Resources for which the user is authorized to use on the computer

#### NOTE !

Without any configuration, every user use this device need to be authorized.

#### SEC.4. Audit Control

Capability to record and examine system activity by creating audit trails on a device to track system and HEALTH DATA access, modification, or deletion.

Securing of audit data as appropriate (especially if they contain personal data themselves).

OsteoSys Co., Ltd. Model Designation : SONOST 3000

## NOTE !

Audit Log will be added every data handling action.

#### SEC.5. Certification

Authentication is the process of providing an individual's identity and is a key component of an access control system.

A password inspector account is required to restrict access to patient health information to authorized personnel.

#### SEC.6. Password management

There is a risk of losing or hacking passwords. To create and use secure passwords, you can apply various rules to password generation. The following checklist is determined by the user.

| Password    | Recommended use<br>pattern | Contents                                                  |
|-------------|----------------------------|-----------------------------------------------------------|
|             |                            | short passwords are easy to remember, but are easily      |
| minimum     | 4-16 characters            | at risk. Long passwords are secure, but easy to forget    |
| length      |                            | or write down. Long passwords increase resistance to      |
|             |                            | brute force attacks.                                      |
|             |                            | When the expiration date comes, the user must change      |
|             |                            | their password regularly. A common rule of expiration     |
| Expires     | 30 – 360 days              | period is to balance the length of the expiration         |
|             |                            | authority with the password so that it expires before the |
|             |                            | password is cracked.                                      |
| Charactor   | You must mix               | This is a set of attributes used to increase the number   |
| composition | uppercase and              | of possible password combinations, prevent dictionary     |
|             | lowercase letters,         | attacks, and mitigate brute force attacks. It also makes  |

OsteoSys Co., Ltd. Model Designation : SONOST 3000

DOC. No. : OT06-2R7124

|                         | numbers, and special characters.    | password guessing difficult.                                                                                                    |
|-------------------------|-------------------------------------|----------------------------------------------------------------------------------------------------|
| Password<br>reuse       | Do not reuse<br>password            | To avoid password prediction, you should not use previously used passwords.                                                                                                    |
| Incremental<br>password | Disable<br>Incremental<br>Passwords | Users should avoid creating passwords that are not significantly different from their previous passwords, such as password1, password2 and password3 or trick, track and truck. |

Risk level assessment is important for the setting of appropriate properties. Password attribute combinations do not have a single "accurate". Increasing the security settings of a category often allows mitigation of other categories to achieve the same level of protection. Closely evaluate and evaluate password strength rules to mitigate the need for users to write down or forget passwords.

#### SEC.7. Permission

Authorization is the process of issuing and withdrawing an individual's right to access information, functions, or services and is another important component of an access control system. Although an administrative process that operates primarily in accordance with an organization's policies and procedures, software includes the ability to execute and enforce an organization's methods. The software can run using a limited user account.

#### SEC.8. Malicious Software Protection

The computing environment is increasingly hostile, and threats from malicious software,

including computer viruses, worms, Trojan horses, denial of service attacks, and other malware, continue to grow. Various levels of careful defense are necessary to prevent system damage from malicious software. Effective protection requires the cooperation and partnership of OsteoSys and its customers.

#### SEC.9. Customer's Responsibilities

Customers should visit the OsteoSys website for up-to-date information about vulnerability information and the impact on software. Customers need to install validated Microsoft security software patches.

1. OsteoSys software computing system holders must apply a validated Microsoft security software patch for their Windows operating system version.

2. The patch can be downloaded from Microsoft's website (<u>https://support.microsoft.com</u>).

#### SEC.10. Product features

The product's features to help defend against malware include:

• Instrument design and configuration: System computers are shipped with only the minimum services and protocols required for operation. Unnecessary operating system services and protocols have been disabled by default. This helps to prevent unauthorized access.

• Security update and patch process: Install critical operating system security patches on your system when you release the product. In addition, new security patches load automatically each time you update your software.

#### NOTE !

When the user wants to update the system, please contact OsteoSys to receive appropriate service.

### SEC.11. Third-Party Components in Product Lifecycle Roadmap

OsteoSys provides information security throughout the entire life cycle of the product from its launch to discontinuation.

Information security requirements should also consider:

a) the level of confidence required towards the claimed identity of users, in order to derive user authentication requirements;

b) access provisioning and authorization processes, for business users as well as for privileged or technical users;

c) informing users and operators of their duties and responsibilities;

d) the required protection needs of the assets involved, in particular regarding availability, confidentiality, integrity;

e) requirements derived from business processes, such as transaction logging and monitoring, non-repudiation requirements;

f) requirements mandated by other security controls, e.g. interfaces to logging and monitoring or data leakage detection systems.

And OsteoSys provides Cyber security product upgrades.

As soon as possible, third-party security patches need to be installed in medical products in accordance with regulations requiring.

OsteoSys Provides product security patch upgrades in a unified working manner by installation/field service personnel.

OsteoSys Co., Ltd. Model Designation : SONOST 3000

## NOTE !

Third party component updates will proceed with the distribution of patch files from OsteoSys during product warranty.

## SEC.12. Software and Application Hardening

Prohibit the use of unauthorized programs while using the UI program.

Users should not use unauthorized programs while using the UI program, but should only use the program in an approved manner.

## CAUTION !

The user needs to stop unneeded system services to protect the whole system.

## CAUTION !

The user needs to close unneeded network ports via a firewall to protect the whole system.

#### SEC.13. Unauthorized network access

Patient health care today relies heavily on IT to electronically collect, process, distribute, display and store patient data. Every computer connected to the network can be affected by network viruses and other bad attacks. Owners and operators of networked medical devices are responsible for protecting their computers from these malicious attacks.

#### SEC.14. Virus protection software

You can protect your computer by following the standard computer running procedures. Antivirus programs are an appropriate way to make sure that your electronic media and files are free of viruses before they are introduced to your network. You must also install the latest validated operating system update patch.

You must install and run a virus protection program on the computer that uses the BMD. However, virus protection programs have the following disadvantages:

• Do not start a virus scan while using the device. Certain files are marked read-only.

• Your virus protection program may be false positive. Double check the isolation status before taking permanent action. Virus protection programs may incorrectly recognize medical image files as viruses and can damage them.

• If a virus protection program uses too much memory or system resources, the software may not work properly.

#### CAUTION !

The user needs to use anti-malware software to protect the whole system.

#### SEC.15. System security

You can set up a screensaver with password protection to block access to the system after a period of inactivity.

## CAUTION !

Without appropriate logoff, leaving the work spot could be dangerous.

#### NOTE !

The database connection will be disconnected after 8 hours from no actions to database or at 0 AM.

#### SEC.16. Data protection

Data protection and privacy are often based on customer management policies and procedures. The software includes features to help implement data protection measures. It supports device-to-device authentication of AE Title and IP addresses for network services such as DICOM.

#### SEC.17. HEALTH DATA Integrity and Authenticity

HEALTH DATA will be destroyed if it is changed in an unauthorized manner.

To ensure the integrity and authenticity of HEALTH DATA, authorized users must access and modify the health information in an approved manner.

#### NOTE !

A doctor who has access to health information must use the correct password to modify health information.

#### SEC.18. HEALTH DATA Storage and Confidentiality

To provide security of health data stored in products or media, OsteoSys uses a database and a specific file system.

In order to access, view, and modify patient health data, it is necessary to obtain access to the database and to interpret the specific file system.

By applying these multiple security policies, we maintain the security of health data stored in products or media.

#### SEC.19. Security operations

Security operations are best implemented as part of an overall "depth defense" information assurance strategy used through information technology systems that address personal, physical security, and technology. The hierarchical approach to defense in depth limits the risk that a system can be compromised by the failure of a single security safeguard.

#### SEC.20. Health Data De-Identification

Patient health data is provided non-identifiable by unauthorized users by default.

Authorized users may use dedicated software to access and identify patient health data.

#### CAUTION !

Please check the health data is de-identificated when sharing with third parties.

#### SEC.21. Network security

Ideally, medical devices operate in a secure network environment that is separate from

your organization's general-purpose computing network. Effective techniques, including firewall protection, DMZ and VLAN implementation, can be used to isolate medical devices to secure subnetworks.

## **CAUTION !**

The user needs to set up a closed network system to use DICOM without leaking data.

### SEC.22. Business continuity

Support for patient data backup to prevent hardware failures and other disasters. The use of an uninterruptible power supply is recommended to mitigate the risk of data loss due to an unexpected power outage of the system.

## CAUTION !

Do data backup at least every week. OsteoSys could not recover the data not performed latest data backup when the disaster occurred.

#### SEC.23. Data Backup and Disaster Recovery

The UI Program backs up data and database once a week.

The user can recover after damage or destruction of device data, hardware, software, or site configuration information.
### SEC.24. Media access control point

Removable media without security features and ports for media access represent a risk of data loss and theft. Restrict archive media and computer access to stakeholders.

Removable media is used for common backup options. Store media in a safe, locked place.

Secure the same terminal as the USB port and follow the computer security measures.

### CAUTION !

The user needs to lock up the workstation's physical communication port and the device's to protect unauthorized access through a physical port.

### SEC.25. Remote service

Often, the most efficient and effective way to service OsteoSys is to access the system remotely. Every effort is made to ensure the security of these connections.

OsteoSys software requires separate TeamViewer remote access. In no case is the instrument activated remotely.

Unless you use the system or have a site visit, you will not be able to connect to your system.

### SEC.26. Network Interface Specification and Risk Management

When properly connected to the network, the product supports the following functionality:

OsteoSys Co., Ltd. Model Designation : SONOST 3000

- DICOM connection to other DICOM devices
- Remote service connection via TeamViewer

### SEC.27. Network Interface Technical Specification

| Connection name                           | PC Motherboard NIC                                                                                                    |  |
|-------------------------------------------|----------------------------------------------------------------------------------------------------|--|
| Physical network connection type          | IEEE 802.3 10/100 / 1000BASE-T<br>Ethernet                                                                                      |  |
| Speed and dual mode support               | 10 Mbps Half and Full Duplex<br>100 Mbps Half and Full Duplex<br>1000 Mbps Half and Full Duplex<br>Auto configuration (default) |  |
| Default IP Settings (Factory<br>Defaults) | DHCP                                                                                                    |  |
| IP Address                                | IPv4<br>DHCP                                                                                                    |  |

The network interface used to connect the device is pre-configured with an IP for use. Incorrect connection between the network interface used to connect the equipment and the network interface for network connection may not work.

### SEC.28. Network information flow

| Flow name                 | DICOM connection |
|---------------------------|------------------|
| Device network connection | Motherboard NIC  |

User's Manual (Confidential)

OsteoSys Co., Ltd. Model Designation : SONOST 3000

DOC. No. : OT06-2R7124

| Type of use, function, purpose                        | Connection to other DICOM devices                                                                                                |
|-------------------------------------------------------|----------------------------------------------------------------------------------------------------|
| Optional / required                                   | options                                                                                                    |
| Communication server                                  | PACS, RIS                                                                                                    |
| Intermediate protocol                                 | ТСР                                                                                                    |
| Application protocol and<br>encoding                  | DICOM                                                                                                    |
| Traffic Characteristics and<br>Bandwidth Requirements | On demand, the local user receives the DICOM Worklist query results from RIS, performs the checks, and sends the report to PACS. |

### SEC.29. Transmission Integrity

Since the TCP/IP used by the DICOM Upper Layer guarantees the integrity, DICOM communication also guarantees transmission integrity.

### WARNING !

When DICOM transmission is succeeded but transmitted data is malformed, first contact the network manager and the DICOM server provider. OsteoSys has verified DICOM features with other DICOM systems.

### SEC.30. Required Characteristics

The network must meet the specific requirements for a subset of the functions, use cases required by users in the responsible organization, and all of the above flows related to the workflow.

### SEC.31. Potential risks of safety, effectiveness or security

• Delayed or degraded access to images, examination information, or patient data.

• Permanent loss or damage of images, examination information or patient data.

• Responsible organizations must continue to identify, analyze, assess, and control risk.

## **OsteoSys to prevent Osteoporosis**

### Preventing osteoporosis and bone fractures withour bone densitometer

OsteoSys, a brand specialized in bone density diagnosis equipment, produces various products which can diagnose osteoporosis easily and accurately to help humanity enjoy healthy lives. If you have accurate diagnosis and prescription through bone density equipment of OsteoSys, you can enjoy healthy and happy life by avoiding risk of osteoporosis.

### Headquarters

9F, 903 JnK Digital Tower, 111 Digital-ro 26, Guro-gu, Seoul, Korea Tel. +82.2.6124.5900 Fax. +82.2.6124.5958 E-mail. info@osteosys.com www.osteosys.com

### **China office**

39C, Shangshi Building, NO. 18 North Caoxi Rd, Shanghai, China 200030 Tel. +86.21.6427.5873 Fax. +86.21.6427.5863 E-mail. info@osteosys.com www.osteosyschina.cn

### **Global sales**

130 sales networks in 95 countries

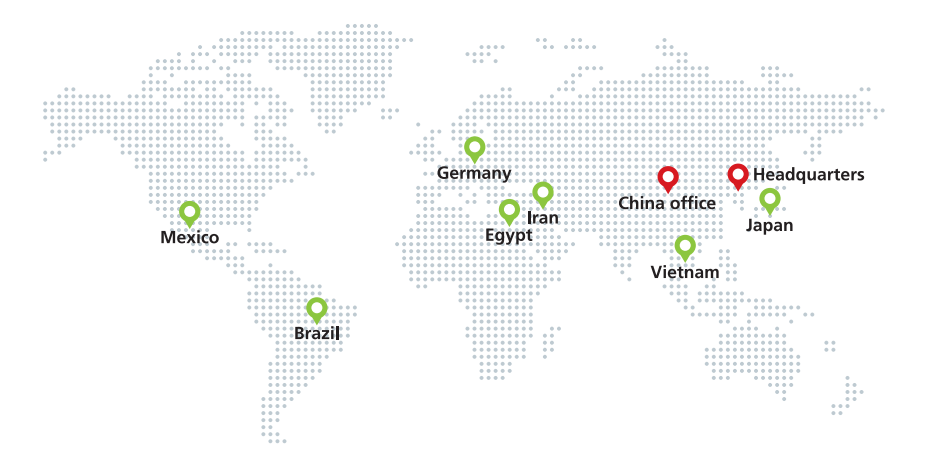

# **OsteoSys**

OsteoSys Co., Ltd.

9F, 903 JnK Digital Tower, 111 Digital-ro 26, Guro-gu, Seoul, Korea Tel. +82.2.6124.5900 Fax. +82.2.6124.5958 www.osteosys.com

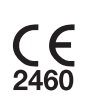

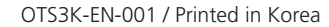

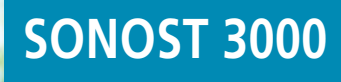

better products for better life

# The portable QUS bone densitometer

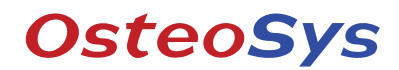

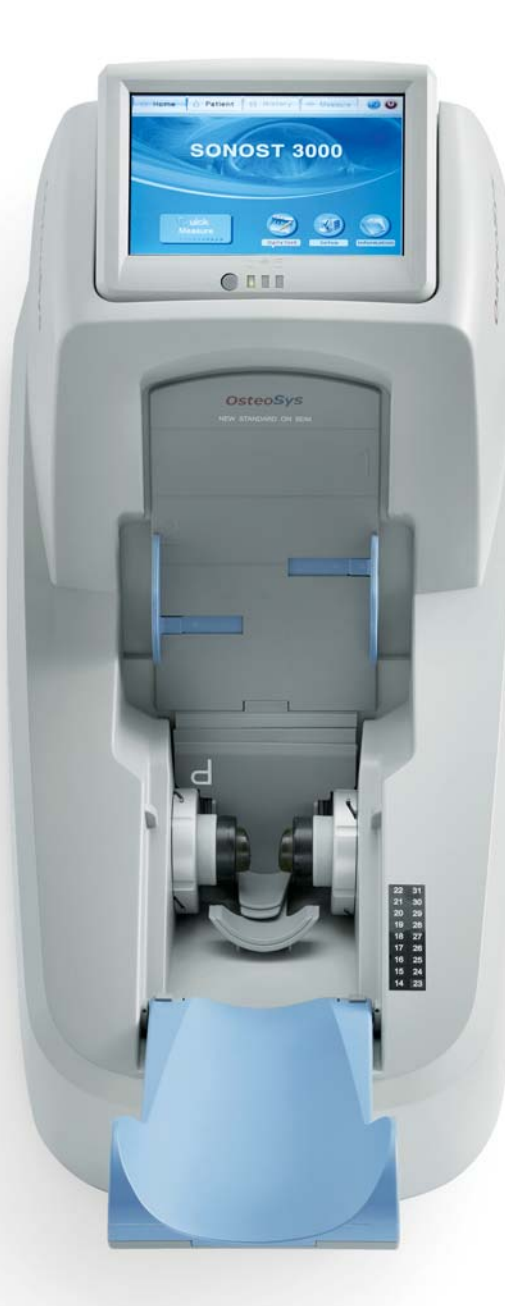

# The stand-alone QUS bone densitometer

### Portable device with embedded PC, touch screen and thermal printer

SONOST 3000 offers comfortable and easy-to-handle measurement through its high-sensitivity touch screen without the need of an external monitor or a keyboard. Moreover, the built-in thermal printer prints out report cards in a simple format to cut down maintenance cost. The semi-permanent waterless probe with its high-elastance is comfortable on the body and it has also contributed to reducing maintenance cost and help operator to clean easier. The automatic probe positioning is one the of best solution for QUS system to minimize positioning errors.

### **Features**

- Portable
- Waterless probe
- Built-in computer and thermal printer
- Touch screen : 7" color TFT LCD monitor
- Automatic positioning probes
- Temperature compensation function
- Easy to clean, and low maintenance
- FRAX

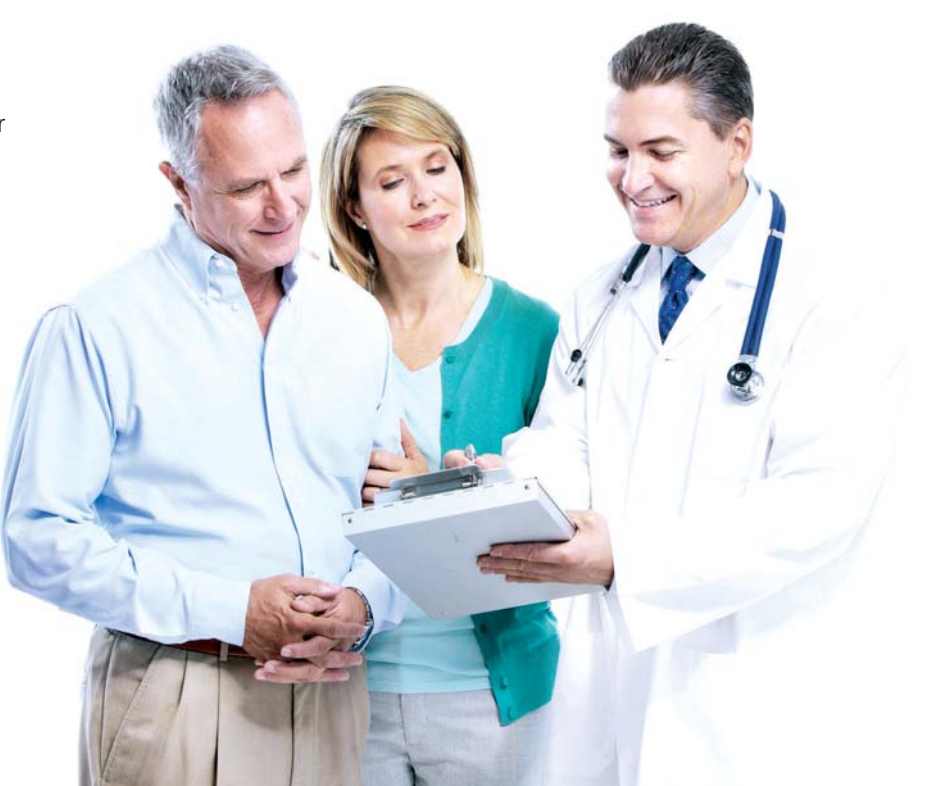

### **Technical specifications**

• Measurement method : Ultrasound • Measurement site : Calcaneus (Heel) • Measured parameter : T-score, Z-score, SOS, BUA, BQI index • Reproducibility : SOS -  $\leq$  1% CV  $BUA - \le 2\% CV$ • QC check : Daily QC phantom • Dimension : (W)615mm × (D)310mm × (H)312mm (Calf supporter folded) (W)615mm × (D)310mm × (H)387mm • Weight : 12.6kg

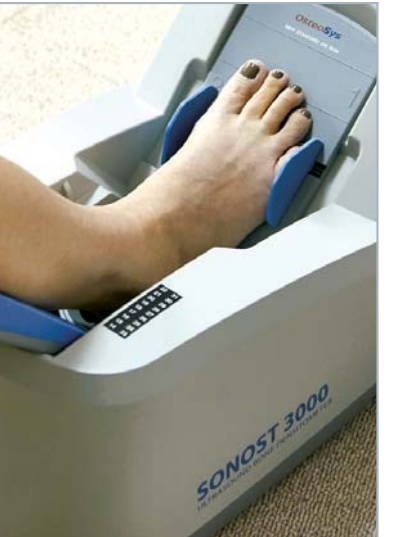

Calf supporter

Touch screen color monitor

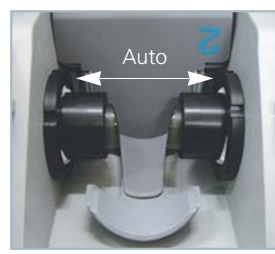

Auto-moving table with waterless probes

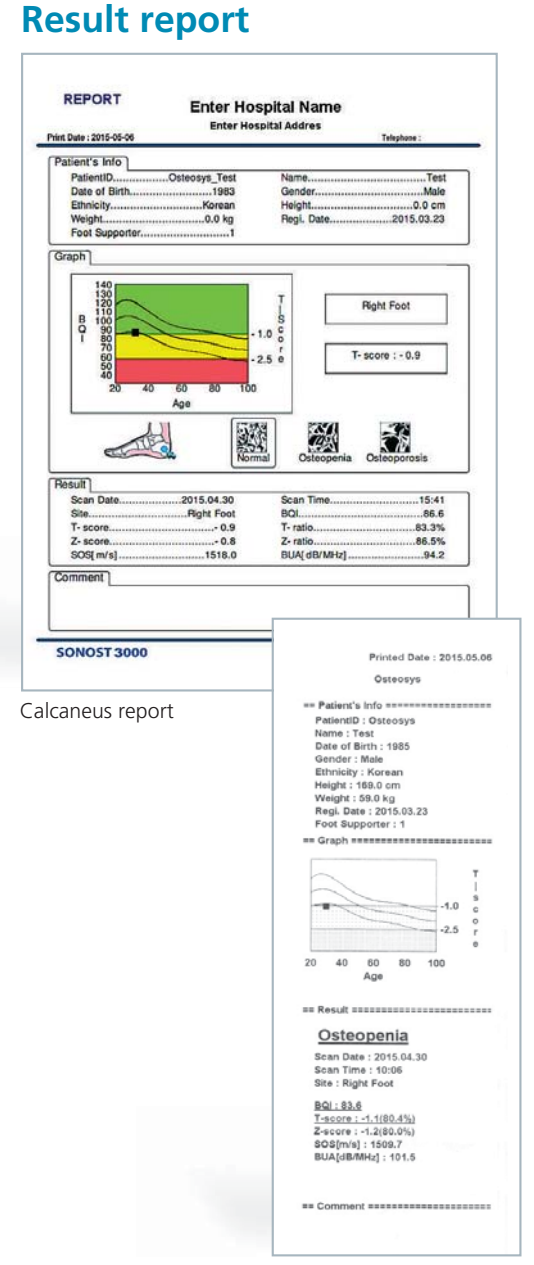

Thermal print report

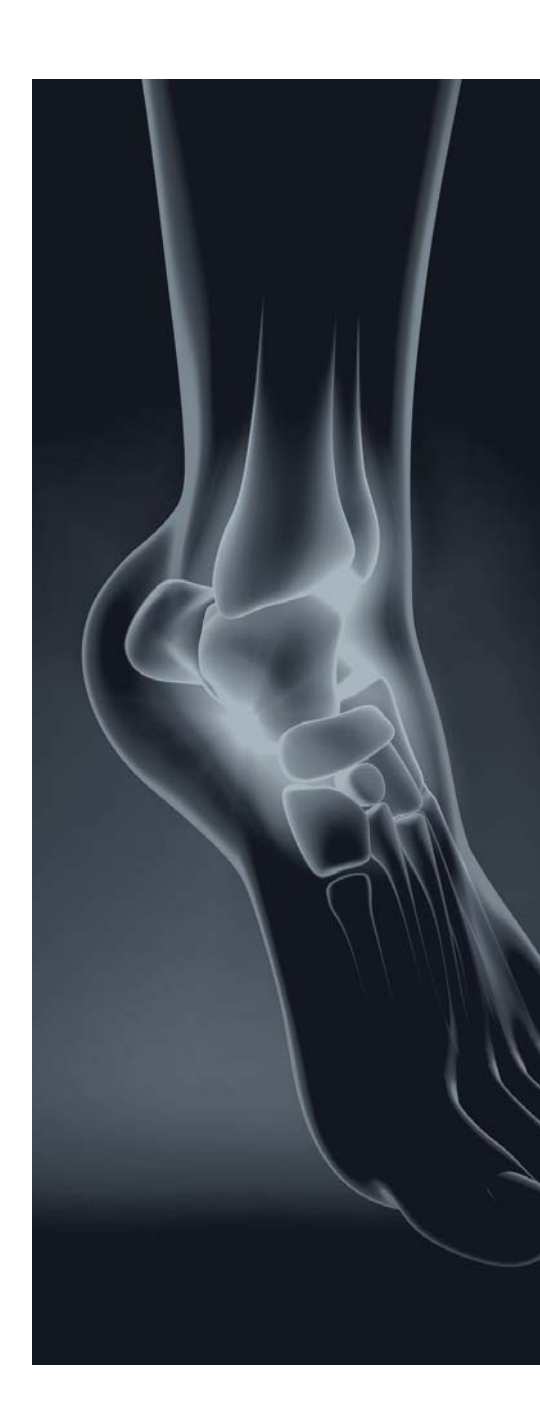

# GIMA ULTRASOUND GEL

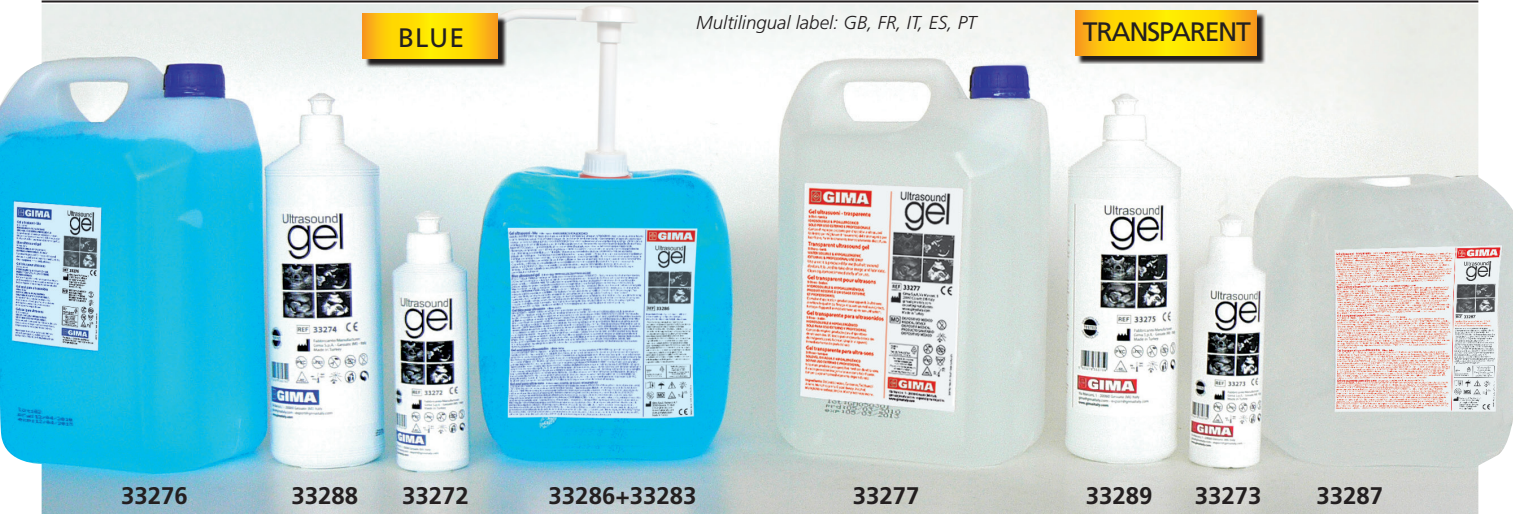

| GIMA        |                                                           | Minimum    |
|-------------|-----------------------------------------------------------|------------|
| code        | OLIKASOOND GEL                                            | order      |
| 33269       | Sterile ultrasound gel - sachet - 20ml - transp           | box of 48  |
| 33271       | Ultrasound gel - sachet - 20ml - transparent              | box of 200 |
| 33270       | Ultrasound gel - tube 60 ml - transparent                 | box of 12  |
| 33272       | Ultrasound gel - tube 250 ml - blue                       | box of 40  |
| 33273       | Ultrasound gel - tube 250 ml - transparent                | box of 40  |
| 33288       | Ultrasound gel - bottle 1 l - blue                        | box of 18  |
| 33289       | Ultrasound gel - bottle 1 I - transparent                 | box of 18  |
| 33276       | Ultrasound gel - tank 5 l - blue                          | box of 2*  |
| 33277       | Ultrasound gel - tank 5 l - transparent                   | box of 2*  |
| 33286       | Ultrasound gel - bag 5 l - blue                           | box of 2** |
| 33287       | Ultrasound gel - bag 5 l - transparent                    | box of 2** |
| 33283       | Pump for tank 5 l and bag 5 l                             |            |
| *Includos 2 | ompty bottles 250 ml **Includes 1 empty bottle 250 ml and | 1 nozzla   |

Includes 2 empty bottles 250 ml \*\*Includes 1 empty bottle 250 ml and 1 nozzle

# GEL CLEANER

#### • 33281 GEL PROBE CLEANER 250 ml 33281 It removes the gel left over the probe, makes the image clearer and extends the probe life. Thanks to the active agents contained, it prevents

the bacteria to pass from patient to patient, and it ensures hygiene. Alcohol-free.

# CE

# **TECARTHERAPY CREAM**

### • 33251 TECARTHERAPY CREAM 1 |

It allows to reduce the contact impedance between the probe and the skin. The high conductivity ensures the best results both in the capacitive phase and in the resistive phase of the treatment. Preservatives and dyes used are non-toxic. Latex free.

33251

LOT Contractor

\*-1-@CE

ากกก่

# EEG PASTE

• 33262 EEG PASTE - 400 g Used with EEG electrodes in EEG application for brain mapping. Thanks to the active substances in its content, it allows the electrode to cling to the strand of hair easily and provides conductivity. It is hypoallergenic, does not irritate skin, soluble in water and can be cleaned easily. Does not contain oil and oily substances. It has no toxic effects and odour.

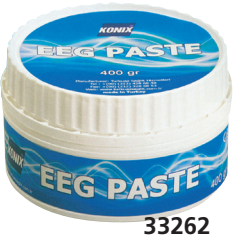

### **GIMA ULTRASOUND GEL**

Hypoallergenic, water soluble gel suitable for ultrasonography, doppler and defibrillator applications. It ensures the ultrasound waves come to the equipment display in a clear and uninterrupted way. Salt, formaldehyde, fragrance free.

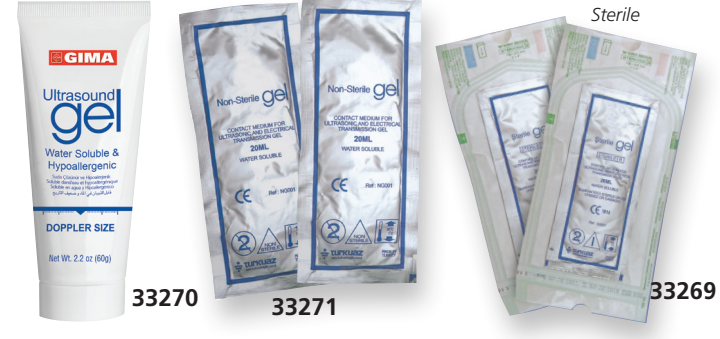

# COSMETIC GEL

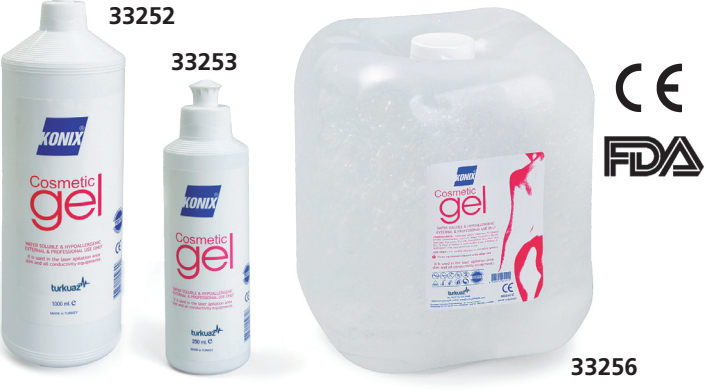

### **KONIX COSMETIC LASER & CAVITATION GEL**

Laser & Cavitation gel reduces the pain that patients experience during depilation and makes the device last longer by cooling the device head and window.

Thanks to the vacuum technology, its active substances and its high viscosity preserve probe from damages.

It is not affected by the body salt during the use, ensures an easy application.

Technical properties: it is hypoallergenic, does not irritate skin, is water soluble and easily cleanable.

Oily substances, formaldehyde and salt free.

No toxic effects and odourless.

| GIMA<br>code | <b>COSMETIC LASER &amp; CAVITATION GEL</b> | Minimum<br>order |
|--------------|--------------------------------------------|------------------|
| 33253        | Cosmetic gel - tube 250 ml                 | box of 40        |
| 33252        | Cosmetic gel - bottle 1 l                  | box of 18        |
| 33256        | Cosmetic gel - bag 5 l                     | box of 2**       |
| 33283        | Pump for bag 5 l                           |                  |

\*\*Includes 1 empty bottle 250 ml and 1 nozzle for easy refill